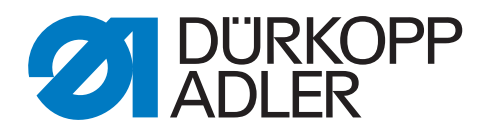

## 669 PREMIUM

# Istruzioni per la manutenzione

#### IMPORTANTE

#### LEGGERE ATTENTAMENTE PRIMA DELL'USO CONSERVARE PER LA CONSULTAZIONE SUCCESSIVA

Tutti i diritti riservati.

Proprietà della Dürkopp Adler AG con riserva del diritto d'autore. È vietato qualsiasi utilizzo (copia o riproduzione), anche solo parziale, del contenuto senza previa autorizzazione scritta della Dürkopp Adler AG.

Copyright © Dürkopp Adler AG 2018

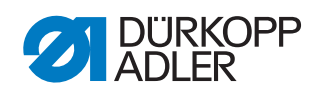

| 1                                                                  |                                                                  | Informazioni sulle presenti istruzioni                                                                                                    | 5                                                                                            |
|--------------------------------------------------------------------|------------------------------------------------------------------|----------------------------------------------------------------------------------------------------|----------------------------------------------------------------------------------------------|
| 1<br>1<br>1<br>1                                                   | .1<br>.2<br>.3<br>.4                                             | Per chi è questo manuale?<br>Convenzioni tipografiche – simboli e segni<br>Documentazione applicabile<br>Responsabilità                                                                                                    | 5<br>5<br>7<br>7                                                                             |
| 2                                                                  |                                                                  | Sicurezza                                                                                                    | 9                                                                                            |
| 2<br>2                                                             | .1<br>.2                                                         | Avvertenze di sicurezza fondamentali<br>Termini e simboli di segnalazione nelle avvertenze<br>di pericolo                                                                                                    | 9<br>10                                                                                      |
| 3                                                                  |                                                                  | Principi di lavoro                                                                                                    | . 13                                                                                         |
| 3<br>3<br>3<br>3<br>3<br>3<br>3<br>3                               | .1<br>.2<br>.3<br>.4<br>.4.1<br>.4.2<br>4 3                      | Sequenza delle impostazioni<br>Guida dei cavi<br>Richiamo della routine di manutenzione<br>Rimozione delle coperture<br>Accesso al lato inferiore della macchina<br>Rimozione e applicazione del coperchio del braccio<br>Rimozione e applicazione del coperchio della testa                                                                                                    | . 13<br>. 13<br>. 14<br>. 16<br>. 17<br>. 18<br>. 19                                         |
| 3<br>3<br>3<br>3<br>3<br>3                                         | .4.4<br>.4.5<br>.4.6<br>.5<br>.6                                 | Rimozione e applicazione del coperchio delle valvole<br>Smontaggio e montaggio della placca ago<br>Smontaggio e montaggio della griffa di trasporto<br>Piani dell'albero<br>Bloccaggio della macchina                                                                                                    | . 20<br>. 21<br>. 22<br>. 23<br>. 24                                                         |
| 4                                                                  |                                                                  | Posizionamento dell'albero superiore                                                                                                    | . 27                                                                                         |
|                                                                    |                                                                  | •                                                                                                    |                                                                                              |
| 5                                                                  |                                                                  | Posizionamento delle pulegge della cinghia dentata                                                                                                    | . 28                                                                                         |
| <b>5</b><br>5                                                      | .1<br>.2                                                         | Posizionamento delle pulegge della cinghia dentata<br>Posizionamento della puleggia della cinghia<br>dentata superiore<br>Posizionamento della puleggia della cinghia dentata inferiore                                                                                                    | . <b>28</b><br>. 28<br>. 29                                                                  |
| <b>5</b><br>5<br>5<br>6                                            | .1<br>.2                                                         | Posizionamento delle pulegge della cinghia dentata<br>Posizionamento della puleggia della cinghia<br>dentata superiore<br>Posizionamento della puleggia della cinghia dentata inferiore<br>Regolazione dello spostamento meccanico del punto                                                                                                    | . 28<br>. 28<br>. 29<br>. 31                                                                 |
| <b>5</b><br>5<br><b>6</b><br>6                                     | .1<br>.2<br>.1<br>.2                                             | Posizionamento delle pulegge della cinghia dentata         Posizionamento della puleggia della cinghia         dentata superiore         Posizionamento della puleggia della cinghia dentata inferiore         Regolazione dello spostamento meccanico del punto         Regolazione del gruppo di trasmissione del regolapunto         Regolazione dell'eccentrico per il punto avanti e indietro                                                                                                    | . 28<br>. 29<br>. 31<br>. 31<br>. 33                                                         |
| 5<br>5<br>6<br>6<br>7                                              | .1<br>.2<br>.1<br>.2                                             | Posizionamento delle pulegge della cinghia dentata         Posizionamento della puleggia della cinghia         dentata superiore         Posizionamento della puleggia della cinghia         Posizionamento della puleggia della cinghia dentata inferiore         Regolazione dello spostamento meccanico del punto         Regolazione del gruppo di trasmissione del regolapunto         Regolazione dell'eccentrico per il punto avanti e indietro         Regolazione della griffa di trasporto                                                                                                    | . 28<br>. 29<br>. 31<br>. 31<br>. 33<br>. 34                                                 |
| 5<br>5<br>6<br>6<br>7<br>7<br>7<br>7                               | .1<br>.2<br>.1<br>.2<br>.1<br>.2<br>.2.1                         | Posizionamento delle pulegge della cinghia dentata<br>Posizionamento della puleggia della cinghia<br>dentata superiore<br>Posizionamento della puleggia della cinghia dentata inferiore<br>Regolazione dello spostamento meccanico del punto<br>Regolazione del gruppo di trasmissione del regolapunto<br>Regolazione dell'eccentrico per il punto avanti e indietro<br>Regolazione della griffa di trasporto<br>Regolazione della posizione della griffa di trasporto<br>Regolazione della posizione della griffa di trasporto<br>Regolazione del movimento della griffa di trasporto                                                                                                    | . 28<br>. 29<br>. 31<br>. 31<br>. 33<br>. 34<br>. 34<br>. 35                                 |
| 5<br>5<br>6<br>6<br>7<br>7<br>7<br>7<br>7                          | .1<br>.2<br>.1<br>.2<br>.1<br>.2<br>.2.1<br>.2.2                 | Posizionamento delle pulegge della cinghia dentata<br>Posizionamento della puleggia della cinghia<br>dentata superiore<br>Posizionamento della puleggia della cinghia dentata inferiore<br>Regolazione dello spostamento meccanico del punto<br>Regolazione del gruppo di trasmissione del regolapunto<br>Regolazione dell'eccentrico per il punto avanti e indietro<br>Regolazione della griffa di trasporto<br>Regolazione della posizione della griffa di trasporto<br>Regolazione del movimento della griffa di trasporto<br>Impostazione del movimento di avanzamento della griffa<br>di trasporto<br>Impostazione dell'altezza della griffa nel punto<br>morto superiore.                                                                                                    | 28<br>28<br>29<br>31<br>33<br>33<br>34<br>35<br>36<br>37                                     |
| 5<br>5<br>6<br>6<br>7<br>7<br>7<br>7<br>7<br>7                     | .1<br>.2<br>.1<br>.2<br>.1<br>.2<br>.2.1<br>.2.2<br>.2.3         | Posizionamento delle pulegge della cinghia dentata<br>Posizionamento della puleggia della cinghia<br>dentata superiore<br>Posizionamento della puleggia della cinghia dentata inferiore<br>Regolazione dello spostamento meccanico del punto<br>Regolazione del gruppo di trasmissione del regolapunto<br>Regolazione dell'eccentrico per il punto avanti e indietro<br>Regolazione della griffa di trasporto<br>Regolazione della posizione della griffa di trasporto<br>Regolazione del movimento della griffa di trasporto<br>Impostazione del movimento di avanzamento della griffa<br>di trasporto<br>Impostazione dell'altezza della griffa nel punto<br>morto superiore<br>Regolazione del movimento di sollevamento della griffa<br>di trasporto                                                                                                    | 28<br>29<br>31<br>33<br>34<br>35<br>36<br>37<br>38                                           |
| 5<br>5<br>6<br>6<br>7<br>7<br>7<br>7<br>7<br>7<br>7                | .1<br>.2<br>.1<br>.2<br>.2<br>.2.1<br>.2.2<br>.2.3<br>.2.4       | Posizionamento delle pulegge della cinghia dentata         Posizionamento della puleggia della cinghia         dentata superiore         Posizionamento della puleggia della cinghia dentata inferiore         Regolazione dello spostamento meccanico del punto         Regolazione dello spostamento meccanico del punto         Regolazione della gruppo di trasmissione del regolapunto         Regolazione della griffa di trasporto         Regolazione della posizione della griffa di trasporto         Regolazione del movimento della griffa di trasporto         Impostazione del movimento di avanzamento della griffa         di trasporto         Impostazione dell'altezza della griffa nel punto         morto superiore         Regolazione del movimento di sollevamento della griffa         di trasporto         Disattivazione della griffa di trasporto | 28<br>29<br>31<br>33<br>34<br>34<br>35<br>36<br>37<br>38<br>39                               |
| 5<br>5<br>6<br>6<br>7<br>7<br>7<br>7<br>7<br>7<br>7<br>8           | .1<br>.2<br>.1<br>.2<br>.2.1<br>.2.2<br>.2.2<br>.2.3<br>.2.4     | Posizionamento delle pulegge della cinghia dentata         Posizionamento della puleggia della cinghia         dentata superiore         Posizionamento della puleggia della cinghia dentata inferiore         Regolazione dello spostamento meccanico del punto         Regolazione del gruppo di trasmissione del regolapunto         Regolazione dell'eccentrico per il punto avanti e indietro         Regolazione della griffa di trasporto         Regolazione della posizione della griffa di trasporto         Regolazione del movimento della griffa di trasporto                                                                                                    | . 28<br>. 29<br>. 31<br>. 31<br>. 33<br>. 34<br>. 35<br>. 36<br>. 37<br>. 38<br>. 39<br>. 40 |
| 5<br>5<br>6<br>6<br>7<br>7<br>7<br>7<br>7<br>7<br>7<br>7<br>8<br>8 | .1<br>.2<br>.1<br>.2<br>.2.1<br>.2.2<br>.2.3<br>.2.4<br>.1       | Posizionamento delle pulegge della cinghia dentata         Posizionamento della puleggia della cinghia         dentata superiore                                                                                                    | . 28<br>. 29<br>. 31<br>. 31<br>. 33<br>. 34<br>. 35<br>. 36<br>. 37<br>. 38<br>. 39<br>. 40 |
| 5<br>5<br>6<br>6<br>7<br>7<br>7<br>7<br>7<br>7<br>8<br>8<br>8<br>8 | .1<br>.2<br>.1<br>.2<br>.2.1<br>.2.2<br>.2.3<br>.2.4<br>.1<br>.2 | Posizionamento delle pulegge della cinghia dentata         Posizionamento della puleggia della cinghia         dentata superiore                                                                                                    | 28<br>28<br>29<br>31<br>33<br>34<br>34<br>35<br>36<br>37<br>38<br>39<br>40<br>40             |

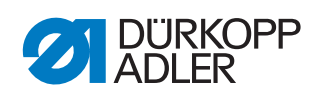

| -                                                                                                    | Posizione dei crocnet e dell'ago                                                                                                    | 44                                                                                               |
|----------------------------------------------------------------------------------------------------|----------------------------------------------------------------------------------------------------|--------------------------------------------------------------------------------------------------|
| 9.1                                                                                                    | Impostazione della distanza laterale dal crochet                                                                                                    | 44                                                                                               |
| 9.Z<br>0.3                                                                                                    | Impostazione della posizione della corsa di presa dei cappio                                                                                                    | 40                                                                                               |
| 9.3<br>9.4                                                                                                    | Regolazione dell'altezza della barra ago                                                                                                    | 47                                                                                               |
| 10                                                                                                    | Piedino                                                                                                    | 50                                                                                               |
| 10.1                                                                                                    | Impostazione della trasmissione della corsa del piedino                                                                                                    | 50                                                                                               |
| 10.2                                                                                                    | Regolazione della corsa uniforme del piedino di cucitura                                                                                                    | 51                                                                                               |
| 10.3                                                                                                    | Regolazione del movimento di sollevamento del piedino                                                                                                    | 50                                                                                               |
| 10.4                                                                                                    | di trasporto                                                                                                    | 52                                                                                               |
| 10.4                                                                                                    | di cucitura                                                                                                    | 54                                                                                               |
| 11                                                                                                    | Regolazione della tensione del filo dell'ago                                                                                                    | 56                                                                                               |
| 11.1                                                                                                    | Impostazione del regolatore del filo dell'ago                                                                                                    | 56                                                                                               |
| 11.2                                                                                                    | Regolazione della molla tendifilo                                                                                                    | 57                                                                                               |
| 11.3                                                                                                    | l ensionamento elettronico del filo dell'ago                                                                                                    | 58                                                                                               |
| 12                                                                                                    | Avvolgi spola                                                                                                    | 59                                                                                               |
| 12.1                                                                                                    | Regolazione dell'avvolgi spola                                                                                                    | 59                                                                                               |
| 12.2                                                                                                    | Regolazione del guidafilo del crochet                                                                                                    | 62                                                                                               |
| 13                                                                                                    | Dispositivo tagliafilo                                                                                                    | 63                                                                                               |
| 13.1                                                                                                    | Impostazione della meccanica di taglio del filo                                                                                                    | 63                                                                                               |
| 100                                                                                                    |                                                                                                    |                                                                                                  |
| 13.2<br>13.3                                                                                                    | Impostazione della distanza tra rullino e camma per                                                                                                    | 65                                                                                               |
| 13.2<br>13.3                                                                                                    | Impostazione della distanza tra rullino e camma per<br>il taglio del filo                                                                                                    | 65                                                                                               |
| 13.2<br>13.3<br>13.4                                                                                                    | Impostazione della distanza tra rullino e camma per<br>il taglio del filo<br>Impostazione della pressione di taglio                                                                                                    | 65<br>66<br>67                                                                                   |
| 13.2<br>13.3<br>13.4<br><b>14</b>                                                                                                    | Impostazione della distanza tra rullino e camma per<br>il taglio del filo<br>Impostazione della pressione di taglio<br>Programmazione                                                                                                    | 65<br>66<br>67<br><b> 69</b>                                                                     |
| 13.2<br>13.3<br>13.4<br><b>14</b><br>14.1                                                                                                    | Impostazione della distanza tra rullino e camma per<br>il taglio del filo<br>Impostazione della pressione di taglio<br>Programmazione<br>Richiamo del livello Tecnico                                                                                                    | 65<br>66<br>67<br><b> 69</b><br>69                                                               |
| 13.2<br>13.3<br>13.4<br><b>14</b><br>14.1<br>14.2                                                                                                    | Impostazione della distanza tra rullino e camma per<br>il taglio del filo<br>Impostazione della pressione di taglio<br>Programmazione<br>Richiamo del livello Tecnico<br>Struttura del software                                                                                                    | 65<br>66<br>67<br><b> 69</b><br>69                                                               |
| 13.2<br>13.3<br>13.4<br><b>14</b><br>14.1<br>14.2<br>14.3                                                                                                    | Impostazione della distanza tra rullino e camma per<br>il taglio del filo<br>Impostazione della pressione di taglio<br><b>Programmazione</b><br>Richiamo del livello Tecnico<br>Struttura del software<br>Sottomenu Bloccaggio del livello Tecnico ( <i>Blocc</i> . <i>Tecn</i> .).                                                                                                    | 65<br>66<br>67<br><b> 69</b><br>69<br>70                                                         |
| 13.2<br>13.3<br>13.4<br><b>14</b><br>14.1<br>14.2<br>14.3<br>14.4                                                                                                   | Impostazione della camina per il taglio del no<br>Impostazione della distanza tra rullino e camma per<br>il taglio del filo<br>Impostazione della pressione di taglio<br><b>Programmazione</b><br>Richiamo del livello Tecnico<br>Struttura del software<br>Sottomenu Bloccaggio del livello Tecnico ( <i>Blocc. Tecn.</i> ).<br>Sottomenu Selezione parametri ( <i>Cod. Parametri</i> )                                                                                                    | 65<br>66<br>67<br><b> 69</b><br>69<br>70<br>70                                                   |
| 13.2<br>13.3<br>13.4<br><b>14</b><br>14.1<br>14.2<br>14.3<br>14.4<br>14.5                                                                                           | Impostazione della distanza tra rullino e camma per<br>il taglio del filo<br>Impostazione della pressione di taglio<br><b>Programmazione</b><br>Richiamo del livello Tecnico<br>Struttura del software<br>Sottomenu Bloccaggio del livello Tecnico ( <i>Blocc. Tecn.</i> ).<br>Sottomenu Selezione parametri ( <i>Cod. Parametri</i> )<br>Sottomenu Preimpostazioni del programma<br>( <i>Brog. Standard</i> )                                                                                                    | 65<br>66<br>67<br>69<br>69<br>70<br>70<br>70                                                     |
| 13.2<br>13.3<br>13.4<br><b>14</b><br>14.1<br>14.2<br>14.3<br>14.4<br>14.5<br>14.5                                                                                   | Impostazione della camina per il taglio del no<br>Impostazione della distanza tra rullino e camma per<br>il taglio del filo<br>Impostazione della pressione di taglio<br><b>Programmazione</b><br>Richiamo del livello Tecnico<br>Struttura del software<br>Sottomenu Bloccaggio del livello Tecnico ( <i>Blocc. Tecn.</i> ).<br>Sottomenu Selezione parametri ( <i>Cod. Parametri</i> )<br>Sottomenu Preimpostazioni del programma<br>( <i>Prog. Standard</i> )<br>Impostazione del parametro Lunghezza punto ( <i>L. Punto</i> ).                                                                                                    | 65<br>66<br>67<br><b> 69</b><br>69<br>69<br>70<br>70<br>72<br>72                                 |
| 13.2<br>13.3<br>13.4<br><b>14</b><br>14.1<br>14.2<br>14.3<br>14.4<br>14.5<br>14.5.1<br>14.5.2                                                                       | Impostazione della camina per il taglio del no<br>Impostazione della distanza tra rullino e camma per<br>il taglio del filo<br>Impostazione della pressione di taglio<br><b>Programmazione</b><br>Richiamo del livello Tecnico<br>Struttura del software<br>Sottomenu Bloccaggio del livello Tecnico ( <i>Blocc. Tecn.</i> ).<br>Sottomenu Bloccaggio del livello Tecnico ( <i>Blocc. Tecn.</i> ).<br>Sottomenu Selezione parametri ( <i>Cod. Parametri</i> )<br>Sottomenu Preimpostazioni del programma<br>( <i>Prog. Standard</i> )<br>Impostazione del parametro Lunghezza punto ( <i>L. Punto</i> )<br>Impostazione del parametro Pressione del piedino                                                                                                    | 65<br>66<br>67<br>69<br>69<br>70<br>70<br>72<br>72                                               |
| 13.2<br>13.3<br>13.4<br><b>14</b><br>14.1<br>14.2<br>14.3<br>14.4<br>14.5<br>14.5.1<br>14.5.2                                                                       | Impostazione della camina per il taglio del no<br>Impostazione della distanza tra rullino e camma per<br>il taglio del filo<br>Impostazione della pressione di taglio<br><b>Programmazione</b><br>Richiamo del livello Tecnico<br>Struttura del software<br>Sottomenu Bloccaggio del livello Tecnico ( <i>Blocc. Tecn.</i> ).<br>Sottomenu Bloccaggio del livello Tecnico ( <i>Blocc. Tecn.</i> ).<br>Sottomenu Selezione parametri ( <i>Cod. Parametri</i> )<br>Sottomenu Preimpostazioni del programma<br>( <i>Prog. Standard</i> )<br>Impostazione del parametro Lunghezza punto ( <i>L. Punto</i> )<br>Impostazione del parametro Pressione del piedino<br>( <i>Pres. Pied.</i> )                                                                                                    | 65<br>66<br>67<br><b> 69</b><br>69<br>70<br>70<br>72<br>72<br>72                                 |
| 13.2<br>13.3<br>13.4<br><b>14</b><br>14.1<br>14.2<br>14.3<br>14.4<br>14.5<br>14.5.1<br>14.5.2<br>14.5.3                                                             | Impostazione della camina per il taglio del no<br>Impostazione della distanza tra rullino e camma per<br>il taglio del filo<br>Impostazione della pressione di taglio<br><b>Programmazione</b><br>Richiamo del livello Tecnico<br>Struttura del software<br>Sottomenu Bloccaggio del livello Tecnico ( <i>Blocc. Tecn.</i> ).<br>Sottomenu Selezione parametri ( <i>Cod. Parametri</i> )<br>Sottomenu Preimpostazioni del programma<br>( <i>Prog. Standard</i> )<br>Impostazione del parametro Lunghezza punto ( <i>L. Punto</i> )<br>Impostazione del parametro Pressione del piedino<br>( <i>Pres. Pied.</i> )<br>Impostazione del parametro Tensione del filo dell'ago                                                                                                    | 65<br>66<br>67<br>69<br>69<br>70<br>70<br>72<br>72<br>73                                         |
| 13.2<br>13.3<br>13.4<br><b>14</b><br>14.1<br>14.2<br>14.3<br>14.4<br>14.5<br>14.5.1<br>14.5.2<br>14.5.3<br>14.5.3                                                   | Impostazione della camina per il taglio del no<br>Impostazione della distanza tra rullino e camma per<br>il taglio del filo<br>Impostazione della pressione di taglio<br><b>Programmazione</b><br>Richiamo del livello Tecnico<br>Struttura del software<br>Sottomenu Bloccaggio del livello Tecnico ( <i>Blocc. Tecn.</i> ).<br>Sottomenu Bloccaggio del livello Tecnico ( <i>Blocc. Tecn.</i> ).<br>Sottomenu Selezione parametri ( <i>Cod. Parametri</i> )<br>Sottomenu Preimpostazioni del programma<br>( <i>Prog. Standard</i> )<br>Impostazione del parametro Lunghezza punto ( <i>L. Punto</i> )<br>Impostazione del parametro Pressione del piedino<br>( <i>Pres. Pied.</i> )<br>Impostazione del parametro Tensione del filo dell'ago<br>( <i>Te. Filo</i> )                                                                                                    | 65<br>67<br>67<br>69<br>69<br>70<br>70<br>72<br>72<br>73<br>73                                   |
| 13.2<br>13.3<br>13.4<br><b>14</b><br>14.1<br>14.2<br>14.3<br>14.4<br>14.5<br>14.5.1<br>14.5.2<br>14.5.3<br>14.5.4                                                   | Impostazione della camina per il taglio del no<br>Impostazione della distanza tra rullino e camma per<br>il taglio del filo<br>Impostazione della pressione di taglio<br><b>Programmazione</b><br>Richiamo del livello Tecnico<br>Struttura del software<br>Sottomenu Bloccaggio del livello Tecnico ( <i>Blocc. Tecn.</i> ).<br>Sottomenu Bloccaggio del livello Tecnico ( <i>Blocc. Tecn.</i> ).<br>Sottomenu Selezione parametri ( <i>Cod. Parametri</i> )<br>Sottomenu Preimpostazioni del programma<br>( <i>Prog. Standard</i> )<br>Impostazione del parametro Lunghezza punto ( <i>L. Punto</i> )<br>Impostazione del parametro Pressione del piedino<br>( <i>Pres. Pied.</i> )<br>Impostazione del parametro Tensione del filo dell'ago<br>( <i>Te. Filo</i> )<br>Impostazione del parametro Corsa del piedino di cucitura<br>( <i>Corsa Pied.</i> )                                                                                                    | 65<br>66<br>67<br>69<br>69<br>70<br>70<br>72<br>72<br>73<br>73                                   |
| 13.2<br>13.3<br>13.4<br><b>14</b><br>14.1<br>14.2<br>14.3<br>14.4<br>14.5<br>14.5.1<br>14.5.2<br>14.5.3<br>14.5.4<br>14.5.4                                         | Impostazione della distanza tra rullino e camma per<br>il taglio del filo<br>Impostazione della pressione di taglio<br><b>Programmazione</b><br>Richiamo del livello Tecnico<br>Struttura del software<br>Sottomenu Bloccaggio del livello Tecnico ( <i>Blocc</i> . <i>Tecn</i> .).<br>Sottomenu Selezione parametri ( <i>Cod</i> . <i>Parametri</i> )<br>Sottomenu Preimpostazioni del programma<br>( <i>Prog. Standard</i> )<br>Impostazione del parametro Lunghezza punto ( <i>L. Punto</i> )<br>Impostazione del parametro Tensione del piedino<br>( <i>Pres. Pied</i> .)<br>Impostazione del parametro Corsa del piedino di cucitura<br>( <i>Corsa Pied</i> .)<br>Impostazione del parametro Punto di arresto iniziale                                                                                                    | 65<br>67<br><b> 67</b><br><b> 69</b><br>69<br>70<br>70<br>70<br>72<br>72<br>73<br>73             |
| 13.2<br>13.3<br>13.4<br><b>14</b><br>14.1<br>14.2<br>14.3<br>14.4<br>14.5<br>14.5.1<br>14.5.2<br>14.5.3<br>14.5.4<br>14.5.5                                         | Impostazione della distanza tra rullino e camma per<br>il taglio del filo<br>Impostazione della pressione di taglio<br><b>Programmazione</b><br>Richiamo del livello Tecnico<br>Struttura del software<br>Sottomenu Bloccaggio del livello Tecnico ( <i>Blocc. Tecn.</i> ).<br>Sottomenu Selezione parametri ( <i>Cod. Parametri</i> )<br>Sottomenu Preimpostazioni del programma<br>( <i>Prog. Standard</i> )<br>Impostazione del parametro Lunghezza punto ( <i>L. Punto</i> )<br>Impostazione del parametro Pressione del piedino<br>( <i>Pres. Pied.</i> )<br>Impostazione del parametro Tensione del filo dell'ago<br>( <i>Te. Filo</i> )<br>Impostazione del parametro Corsa del piedino di cucitura<br>( <i>Corsa Pied.</i> )<br>Impostazione del parametro Punto di arresto iniziale<br>( <i>Affr. In.</i> ).                                                                                                    | 65<br>67<br>67<br>69<br>69<br>70<br>72<br>72<br>73<br>73<br>73<br>73                             |
| 13.2<br>13.3<br>13.4<br><b>14</b><br>14.1<br>14.2<br>14.3<br>14.4<br>14.5<br>14.5.1<br>14.5.2<br>14.5.3<br>14.5.4<br>14.5.5<br>14.5.5                               | Impostazione della distanza tra rullino e camma per<br>il taglio del filo<br>Impostazione della pressione di taglio<br><b>Programmazione</b><br>Richiamo del livello Tecnico<br>Struttura del software<br>Sottomenu Bloccaggio del livello Tecnico ( <i>Blocc. Tecn.</i> ).<br>Sottomenu Selezione parametri ( <i>Cod. Parametri</i> )<br>Sottomenu Preimpostazioni del programma<br>( <i>Prog. Standard</i> )<br>Impostazione del parametro Lunghezza punto ( <i>L. Punto</i> )<br>Impostazione del parametro Pressione del piedino<br>( <i>Pres. Pied.</i> )<br>Impostazione del parametro Tensione del filo dell'ago<br>( <i>Te. Filo</i> )<br>Impostazione del parametro Corsa del piedino di cucitura<br>( <i>Corsa Pied.</i> )<br>Impostazione del parametro Punto di arresto iniziale<br>( <i>Affr. In.</i> )<br>Impostazione del parametro Punto di arresto finale                                                                                                    | 65<br>66<br>67<br><b> 69</b><br>69<br>70<br>70<br>70<br>72<br>73<br>73<br>73<br>74               |
| 13.2<br>13.3<br>13.4<br><b>14</b><br>14.1<br>14.2<br>14.3<br>14.4<br>14.5<br>14.5.1<br>14.5.2<br>14.5.3<br>14.5.4<br>14.5.5<br>14.5.6<br>14.5.6                     | Impostazione della distanza tra rullino e camma per<br>il taglio del filo<br>Impostazione della pressione di taglio<br><b>Programmazione</b><br>Richiamo del livello Tecnico<br>Struttura del software<br>Sottomenu Bloccaggio del livello Tecnico ( <i>Blocc. Tecn.</i> ).<br>Sottomenu Selezione parametri ( <i>Cod. Parametri</i> )<br>Sottomenu Preimpostazioni del programma<br>( <i>Prog. Standard</i> )<br>Impostazione del parametro Lunghezza punto ( <i>L. Punto</i> )<br>Impostazione del parametro Pressione del piedino<br>( <i>Pres. Pied.</i> )<br>Impostazione del parametro Tensione del filo dell'ago<br>( <i>Te. Filo</i> )<br>Impostazione del parametro Corsa del piedino di cucitura<br>( <i>Corsa Pied.</i> )<br>Impostazione del parametro Punto di arresto iniziale<br>( <i>Affr. In.</i> )<br>Impostazione del parametro Punto di arresto finale<br>( <i>Affr. Fin.</i> )                                                                                                    | 65<br>67<br><b>69</b><br>69<br>69<br>70<br>70<br>72<br>72<br>73<br>73<br>73<br>73                |
| 13.2<br>13.3<br>13.4<br><b>14</b><br>14.1<br>14.2<br>14.3<br>14.4<br>14.5<br>14.5.1<br>14.5.2<br>14.5.3<br>14.5.4<br>14.5.5<br>14.5.5<br>14.5.6<br>14.5.7<br>14.5.8 | Impostazione della distanza tra rullino e camma per<br>il taglio del filo<br>Impostazione della pressione di taglio<br><b>Programmazione</b><br>Richiamo del livello Tecnico<br>Struttura del software<br>Sottomenu Bloccaggio del livello Tecnico ( <i>Blocc. Tecn.</i> ).<br>Sottomenu Selezione parametri ( <i>Cod. Parametri</i> )<br>Sottomenu Preimpostazioni del programma<br>( <i>Prog. Standard</i> )<br>Impostazione del parametro Lunghezza punto ( <i>L. Punto</i> )<br>Impostazione del parametro Pressione del piedino<br>( <i>Pres. Pied.</i> )<br>Impostazione del parametro Corsa del piedino di cucitura<br>( <i>Corsa Pied.</i> )<br>Impostazione del parametro Punto di arresto iniziale<br>( <i>Affr. In.</i> )<br>Impostazione del parametro Punto di arresto finale<br>( <i>Affr. Fin.</i> )<br>Impostazione del parametro Dispositivo tagliafilo ( <i>Rasafilo</i><br>Impostazione del parametro Dispositivo tagliafilo ( <i>Rasafilo</i><br>Impostazione del parametro Contatore giornaliero | 65<br>66<br>67<br><b> 69</b><br>69<br>70<br>70<br>70<br>72<br>73<br>73<br>73<br>73<br>74<br>) 74 |

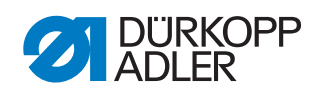

| 1/6     | Sottomenu Configurazione della macchina                           |     |
|---------|-------------------------------------------------------------------|-----|
| 14.0    | (Config Macc)                                                     | 75  |
| 1461    | Impostazione del parametro Dispositivo tagliafilo (Rasafilo)      | 76  |
| 14.6.2  | Impostazione del parametro Pinza filo (Pinza Filo)                | 77  |
| 1463    | Impostazione del parametro Velocità (Velocità)                    | 79  |
| 1464    | Impostazione del parametro Posizioni di ston (Pos di Ston)        | 179 |
| 1465    | Impostazione del parametro Piedino di cucitura ( <i>Piedino</i> ) | 80  |
| 1466    | Impostazione del parametro Tensione del filo dell'ago             | 00  |
|         | (Te Filo)                                                         | 80  |
| 14.6.7  | Impostazione del parametro Corsa del piedino di cucitura          |     |
|         | (Corsa)                                                           | 81  |
| 14.6.8  | Impostazione del parametro Lunghezza punto (L. Punto)             | 82  |
| 14.6.9  | Impostazione del parametro Bobina (Spolina)                       | 82  |
| 14.6.10 | ) Impostazione del parametro Forza di ritenuta del motore         |     |
|         | (ForzadiRitenuta)                                                 | 83  |
| 14.6.11 | Impostazione del parametro Pedale (Pedale)                        | 84  |
| 14.6.12 | 2 Impostazione del parametro Raffreddamento aghi                  |     |
|         | (Raff.Ago)                                                        | 84  |
| 14.6.13 | 3 Impostazione del parametro Guida centrale della cucitura        |     |
|         | (GuidaCentrale)                                                   | 85  |
| 14.6.14 | Impostazione del parametro Puller (Puller)                        | 85  |
| 14.6.15 | 5 Impostazione del parametro Arresto bordi (Guida)                | 87  |
| 14.6.16 | Impostazione del parametro riconoscimento spessore                |     |
|         | del materiale (Spessore Mat.)                                     | 88  |
| 14.6.17 | Impostazione del parametro Correzione di influenze dovute         | ~~  |
| 44040   | ad alta velocita (Ve1. Corr.)                                     | 88  |
| 14.6.18 | 3 Impostazione del parametro Fotocellula ( <i>Fotocellula</i> )   | 88  |
| 14.6.19 | Impostazione dei parametro Lungnezza dei segmento                 | 00  |
| 146.00  | (Lung. Segmento)                                                  | 89  |
| 14.0.20 |                                                                   | 80  |
| 14621   | (Infifiacura)                                                     | 03  |
| 14.0.21 | (Arresto di sicurezza)                                            | 90  |
| 147     | Sottomeny Configurazione dell'utente (Config Utente)              | 90  |
| 14.71   | Impostazione del parametro Selezione della lingua (Lingua)        | 90  |
| 1472    | Impostazione del parametro Visualizzazione parametri              | 00  |
|         | (Vis. Parametri)                                                  | 91  |
| 14.7.3  | Impostazione del parametro Configurazione degli ingressi          | ••• |
|         | (Config. Ingressi)                                                | 91  |
| 14.7.4  | Impostazione del parametro Configurazione delle uscite            | -   |
|         | (Config. Uscite)                                                  | 94  |
| 14.7.5  | Împostazione del parametro Ingressi/uscite aggiuntivi             |     |
|         | (Agg. I/O)                                                        | 95  |
| 14.7.6  | Impostazione del parametro Scanner del codice a barre             |     |
|         | (Scanner)                                                         | 98  |
| 14.7.7  | Impostazione del parametro Interfaccia (Interfaccia)              | 98  |
| 14.7.8  | Impostazione del parametro Funzioni punti (Fun. Punti)            | 98  |
| 14.7.9  | Impostazione del parametro Programmi (Programmi)                  | 99  |
| 14.7.10 | ) Impostazione del parametro Volantino elettronico                |     |
|         | (Vol.Elettr.)                                                     | 99  |
| 14.7.11 | I Impostazione del parametro Diritti di accesso (Bloccaggio)1     | 00  |
| 14.7.12 | 2 Impostazione del parametro QONDAC (QONDAC) 1                    | 01  |

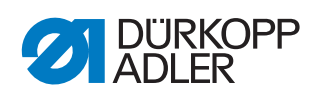

| 14.7.14<br>14.7.15<br>14.8 | Impostazione del parametro Contrasto ( <i>Contrasto</i> )                                                                                                    | 102                                                                                                    |
|----------------------------|----------------------------------------------------------------------------------------------------|----------------------------------------------------------------------------------------------------|
| 14.7.15                    | ITTIDUSTAZIONE DEI DATAMETTO LUMINOSITA (LUMINOSITA)                                                                                                    | 100                                                                                                    |
| 17.0                       | Sottomenu Servizio (Servizio)                                                                                                    | 102<br>102                                                                                                    |
| 14.8.1                     | Impostazione del parametro Multitest (Multitest)                                                                                                    | 103                                                                                                    |
| 14.8.2                     | Impostazione del parametro Routine di manutenzione                                                                                                    | .00                                                                                                    |
|                            | (Regolazioni)                                                                                                    | 107                                                                                                    |
| 14.8.3                     | Impostazione del parametro Calibrazione (Calibrazione).                                                                                                    | 107                                                                                                    |
| 14.8.4                     | Visualizzazione del parametro Lista degli errori                                                                                                    |                                                                                                    |
|                            | (Log errori)                                                                                                    | 111                                                                                                    |
| 14.9                       | Sottomenu contatore (Contatore)                                                                                                    | 111                                                                                                    |
| 14.10                      | Sottomenu Reset dei dati (Resettare)                                                                                                    | 111                                                                                                    |
| 14.11                      | Sottomenu Trasferimento dei dati ( <i>Trasf. Dati</i> )                                                                                                    | 112                                                                                                    |
| 14.11.1                    | Impostazione del parametro I utti i dati (Tutti i Dati)                                                                                                    | 113                                                                                                    |
| 14.11.2                    | Impostazione del parametro Solo dati (Solo Parametri)                                                                                                    | 114                                                                                                    |
| 14.11.3                    | Salvataggio del parametro Lista degli errori (Log arrori)                                                                                                    | 115<br>117                                                                                                    |
| 14.11.4                    | Esequire l'aggiornamento software                                                                                                    | 117                                                                                                    |
| 17.12                      |                                                                                                    | 11/                                                                                                    |
| 15                         | Manutenzione                                                                                                    | 121                                                                                                    |
| 15.1                       | Pulizia                                                                                                    | 122                                                                                                    |
| 15.2                       | Lubrificazione                                                                                                    | 123                                                                                                    |
| 15.2.1                     | Lubrificare la parte superiore della macchina                                                                                                    | 124                                                                                                    |
| 15.2.2                     | Controllo della lubrificazione del crochet                                                                                                    | 125                                                                                                    |
| 15.3                       | Manutenzione del sistema pneumatico                                                                                                    | 126                                                                                                    |
| 15.3.1<br>15.2.2           | Impostazione della pressione di esercizio                                                                                                    | 126                                                                                                    |
| 15.3.2                     | Pulizia dell'elemento filtrante                                                                                                    | 127<br>128                                                                                                    |
| 15.3.3                     | Controllo della cinchia dentata                                                                                                    | 120                                                                                                    |
| 15.5                       | Lista dei componenti                                                                                                    | 129                                                                                                    |
| 16                         | Magga fuori convizio                                                                                                    | 124                                                                                                    |
| 10                         |                                                                                                    | 131                                                                                                    |
| 17                         | Smaltimento                                                                                                    | 133                                                                                                    |
| 18                         | Risoluzione dei guasti                                                                                                    | 135                                                                                                    |
| 18.1                       | Servizio clienti                                                                                                    | 135                                                                                                    |
| 18.2                       | Errore nel ciclo di cucitura                                                                                                    | 136                                                                                                    |
| 18.3                       | Messaggi del software                                                                                                    | 138                                                                                                    |
| 18.4                       | Errori software                                                                                                    | 144                                                                                                    |
| 18.5                       | Controllare il funzionamento dei tasti                                                                                                    | 144                                                                                                    |
|                            |                                                                                                    |                                                                                                    |
|                            | 14.11.1<br>14.11.2<br>14.11.3<br>14.11.4<br>14.12<br><b>15</b><br>15.1<br>15.2<br>15.2.1<br>15.2.2<br>15.3<br>15.3.1<br>15.3.2<br>15.3.3<br>15.4<br>15.5<br><b>16</b><br><b>17</b><br><b>18</b><br>18.1 | <ul> <li>14.11.1 Impostazione del parametro Tutti i dati (<i>Tutti i Dati</i>)</li> <li>14.11.2 Impostazione del parametro Solo dati (<i>Solo Parametri</i>)</li> <li>14.11.3 Impostazione del parametro Programmi (<i>Programmi</i>)</li> <li>14.11.4 Salvataggio del parametro Lista degli errori (<i>Log errori</i>)</li> <li>14.12 Eseguire l'aggiornamento software</li></ul> |

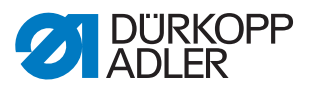

#### 1 Informazioni sulle presenti istruzioni

Il presente manuale di servizio è stato redatto con la massima cura e attenzione. Esso contiene informazioni e avvertenze necessarie per garantire un funzionamento sicuro e di lunga durata.

Se si dovessero riscontrare inesattezze o per comunicare eventuali proposte di miglioramento, si prega di mettersi in contatto con il **Servizio clienti** ( *pag. 135*).

Considerare il manuale come parte integrante del prodotto e conservarlo in un luogo facilmente accessibile.

#### 1.1 Per chi è questo manuale?

Questo manuale è rivolto a:

- Personale specializzato:
- Questo gruppo di persone possiede un'adeguata formazione tecnica che permette loro di eseguire la manutenzione o risolvere gli errori.

Per quanto concerne le qualifiche minime e gli ulteriori presupposti riguardanti il personale, consultare anche il capitolo **Sicurezza** ( *pag. 9*).

#### 1.2 Convenzioni tipografiche – simboli e segni

Per facilitare la comprensione, le diverse informazioni del presente manuale sono rappresentate o evidenziate con i simboli e i segni seguenti:

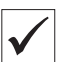

#### Impostazione corretta

Indica l'impostazione corretta.

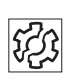

#### Guasti

Indica gli inconvenienti che possono verificarsi in caso di impostazione errata.

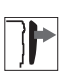

#### Copertura

Indica quali coperture devono essere smontate per accedere ai componenti da impostare.

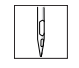

Operazioni da eseguire durante il funzionamento (cucitura e attrezzamento)

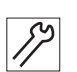

Operazioni da eseguire durante interventi di assistenza, manutenzione e montaggio

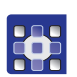

Operazioni da eseguire tramite il pannello di comando del software

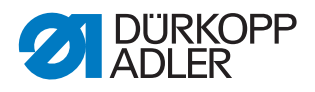

#### Le singole operazioni da eseguire sono numerate:

- 1. Prima azione da eseguire
- 2. Seconda azione da eseguire
- ... La sequenza di operazioni deve essere assolutamente rispettata.
- Gli elenchi sono indicati per mezzo di punti.

#### 🗞 Risultato di un'operazione

Modifica sulla macchina o sul display/pannello di comando.

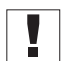

#### Importante

Indicazioni importanti da rispettare per l'esecuzione di un'operazione.

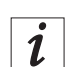

#### Informazioni

Informazioni supplementari, ad es. relative a possibilità di comando alternative.

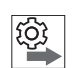

#### Sequenza

Indica quali lavori devono essere eseguiti prima o dopo un'impostazione.

#### Rimandi

- Indica un rimando a un'altra sezione del testo.
- Sicurezza Le avvertenze importanti per l'operatore della macchina vengono evidenziate in maniera specifica. Poiché la sicurezza è particolarmente importante, i simboli di pericolo, i livelli di pericolo e i relativi termini di segnalazione sono descritti separatamente nel capitolo Sicurezza ( $\square$  pag. 9).
- **Orientamento** Se una figura non fornisce indicazioni di orientamento specifiche, le indicazioni della posizione mediante i termini **a destra** e **a sinistra** sono sempre da intendersi dal punto di vista dell'operatore.

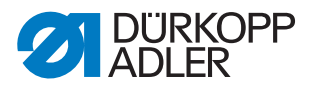

#### 1.3 Documentazione applicabile

Nella macchina sono montati componenti di altri costruttori. Per questi accessori non di serie ciascun costruttore ha effettuato una valutazione dei rischi e ha dichiarato la conformità della struttura alle normative europee e nazionali vigenti. L'impiego conforme alle disposizioni dei componenti integrati è descritto nelle istruzioni del relativo costruttore.

#### 1.4 Responsabilità

Tutte le indicazioni e le avvertenze comprese nel presente manuale sono state compilate tenendo conto dello stato della tecnica, delle norme e delle prescrizioni vigenti.

Dürkopp Adler declina ogni responsabilità per i danni derivanti da:

- danni provocati da rottura e dal trasporto
- mancata osservanza di quanto riportato nel manuale
- utilizzo non conforme alle disposizioni
- modifiche non autorizzate della macchina
- impiego di personale non qualificato
- impiego di ricambi non omologati

#### Trasporto

Dürkopp Adler non è responsabile per i danni provocati da rottura o trasporto. Controllare la merce subito dopo la consegna. Eventuali danni devono essere contestati all'ultimo vettore. Ciò vale anche se l'imballo non presenta danni.

Lasciare le macchine, le apparecchiature e il materiale di imballaggio nello stato in cui si trovavano quando è stato riscontrato il danno. In questo modo si può far valere, nei confronti della impresa di trasporti, il diritto di richiedere il risarcimento degli eventuali danni.

Segnalare tutte le altre anomalie alla Dürkopp Adler immediatamente dopo la consegna.

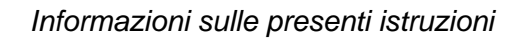

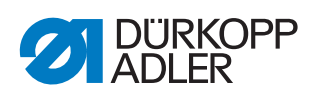

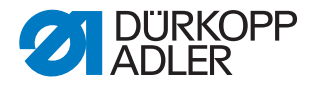

#### 2 Sicurezza

Questo capitolo comprende le avvertenze fondamentali per la sicurezza. Leggere attentamente le avvertenze prima di installare o far funzionare la macchina. Seguire scrupolosamente le indicazioni contenute nelle avvertenze di sicurezza. La mancata osservanza può causare lesioni gravi alle persone e seri danni materiali.

#### 2.1 Avvertenze di sicurezza fondamentali

La macchina deve essere usata soltanto come descritto nel presente manuale.

Il presente manuale deve essere sempre disponibile nel luogo di impiego della macchina.

È vietato eseguire lavori su componenti e dispositivi sotto tensione. Le eccezioni sono regolate dalla norma DIN VDE 0105.

Disinserire l'interruttore generale o staccare la spina di rete, prima di effettuare le seguenti operazioni:

- Sostituzione dell'ago o di altri organi di cucitura
- Allontanamento dalla postazione di lavoro
- Esecuzione di lavori di manutenzione e riparazione
- Infilatura

I ricambi errati o difettosi possono compromettere la sicurezza e danneggiare la macchina. Utilizzare esclusivamente pezzi di ricambio originali del costruttore.

- **Trasporto** Per il trasporto della macchina impiegare solo un carrello elevatore o un muletto. Sollevare la macchina al massimo 20 mm e assicurarla contro un eventuale scivolamento.
- Installazione Il cavo di collegamento deve essere munito di una spina di rete omologata per il rispettivo Paese. Il montaggio della spina di rete al cavo di collegamento deve essere effettuato soltanto da personale specializzato e qualificato.

**Obblighi** Osservare le prescrizioni di sicurezza e antinfortunistiche specifiche del paese e le norme di legge per la tutela del lavoro e dell'ambiente.

Mantenere sempre leggibili tutte le avvertenze e la segnaletica di sicurezza riportate sulla macchina. Non rimuoverle!

Sostituire immediatamente le avvertenze di pericolo e o la segnaletica di sicurezza mancanti o danneggiate.

- **Requisiti per** Solo il personale specializzato e qualificato è autorizzato a: il personale
  - installare la macchina
  - eseguire i lavori di manutenzione e riparazione
  - eseguire i lavori sull'equipaggiamento elettrico

Solo le persone autorizzate possono lavorare sulla macchina e devono prima aver letto e compreso questo manuale.

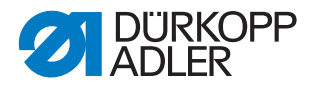

| Funzionamento               | Durante il funzionamento controllare se la macchina presenta danni visibili<br>all'esterno. Interrompere il lavoro se si notano dei cambiamenti della mac-<br>china. Segnalare tutti i cambiamenti al superiore responsabile. Non conti-<br>nuare a usare una macchina danneggiata. |
|-----------------------------|----------------------------------------------------------------------------------------------------|
| Dispositivi<br>di sicurezza | Non rimuovere, né mettere fuori servizio i dispositivi di sicurezza. Se in caso di una riparazione fosse inevitabile la rimozione o il disinserimento di tali dispositivi, questi vanno rimontati e rimessi in funzione immediatamente dopo la riparazione.                         |

#### 2.2 Termini e simboli di segnalazione nelle avvertenze di pericolo

Le avvertenze di pericolo nel testo sono definite da barre colorate. I colori utilizzati si orientano al grado di gravità del pericolo. I termini di segnalazione stabiliscono il grado di gravità del pericolo.

Termini di segnalazione Termini di segnalazione e i pericoli che essi descrivono:

| reminiu | Segnalazion | ie e i pen | COIL CHE | 2221 06201 | IVOII |
|---------|-------------|------------|----------|------------|-------|
|         |             |            |          |            |       |

| Termine di segnalazione | Significato                                                                                         |
|-------------------------|----------------------------------------------------------------------------------------------------|
| PERICOLO                | (con segnale di pericolo)<br>La mancata osservanza provoca lesioni gravi o la morte                 |
| AVVERTENZA              | (con segnale di pericolo)<br>La mancata osservanza può provocare lesioni gravi o la<br>morte        |
| CAUTELA                 | (con segnale di pericolo)<br>La mancata osservanza può provocare lesioni di lieve o<br>media entità |
| ATTENZIONE              | (con segnale di pericolo)<br>La mancata osservanza può provocare danni ambientali                   |
| ΝΟΤΑ                    | (senza segnale di pericolo)<br>La mancata osservanza può provocare danni materiali                  |

Simboli In caso di pericolo per le persone, questi simboli indicano il tipo di pericolo:

| Simbolo | Tipo di pericolo |
|---------|------------------|
|         | Generale         |
|         | Scossa elettrica |

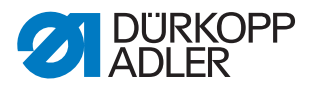

| Simbolo | Tipo di pericolo |
|---------|------------------|
|         | Perforatura      |
|         | Schiacciamento   |
|         | Danni ambientali |

**Esempi** Esempi di rappresentazione delle avvertenze di pericolo nel testo:

# PERICOLO Tipo e fonte del pericolo! Conseguenze in caso di mancata osservanza. Provvedimenti di difesa dai pericoli.

Così viene raffigurata un'avvertenza sui pericoli che, se ignorati, provocano lesioni gravi o la morte.

#### **AVVERTENZA**

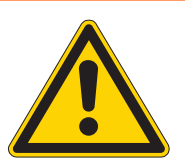

Tipo e fonte del pericolo!

Conseguenze in caso di mancata osservanza.

Provvedimenti di difesa dai pericoli.

Così viene raffigurata un'avvertenza sui pericoli che, se ignorati, possono provocare lesioni gravi o la morte.

#### CAUTELA

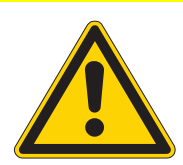

**Tipo e fonte del pericolo!** Conseguenze in caso di mancata osservanza.

Provvedimenti di difesa dai pericoli.

Così viene raffigurata un'avvertenza sui pericoli che, se ignorati, possono provocare lesioni di lieve o media entità.

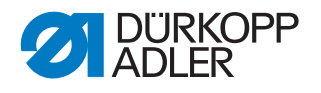

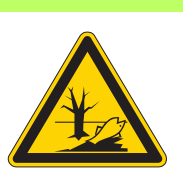

#### ATTENZIONE

**Tipo e fonte del pericolo!** Conseguenze in caso di mancata osservanza. Provvedimenti di difesa dai pericoli.

Così viene raffigurata un'avvertenza sui pericoli che, se ignorati, possono provocare danni ambientali.

#### ΝΟΤΑ

#### Tipo e fonte del pericolo!

Conseguenze in caso di mancata osservanza.

Provvedimenti di difesa dai pericoli.

Sono provocare danni materiali.

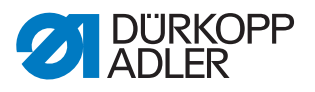

#### 3 Principi di lavoro

#### 3.1 Sequenza delle impostazioni

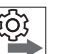

Le posizioni di impostazione della macchina sono dipendenti tra loro.

Rispettare sempre la sequenza di singole operazioni di impostazione indicata.

Osservare assolutamente tutte le avvertenze contrassegnate con il

simbolo a bordo pagina, relative ai presupposti e alle regolazioni successive.

#### ΝΟΤΑ

Sequenza

#### Pericolo di danni materiali!

Una sequenza errata può danneggiare la macchina.

Rispettare assolutamente le sequenze di lavoro indicate nel presente manuale.

#### 3.2 Guida dei cavi

Assicurarsi che tutti i cavi della macchina vengano posati in maniera tale da non ostacolare il funzionamento dei componenti in movimento.

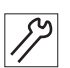

Per una corretta posa dei cavi:

- 1. Arrotolare ordinatamente i cavi in eccesso.
- 2. Legare i cavi così arrotolati con fascette fermacavo.

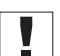

#### Importante

Fissare i cavi legati possibilmente su parti fisse. I cavi devono essere fissati saldamente.

3. Tagliare l'estremità sporgente delle fascette fermacavo.

#### ΝΟΤΑ

#### Pericolo di danni materiali!

I cavi in eccesso possono intralciare il funzionamento dei componenti in movimento della macchina. Ciò può pregiudicare le funzioni di cucitura e provocare danni.

Posare i cavi in eccesso come sopra descritto.

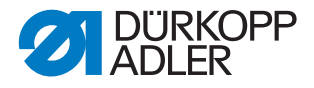

#### 3.3 Richiamo della routine di manutenzione

Con le seguenti impostazioni, la macchina deve rimanere accesa poiché altrimenti i valori programmati necessari andrebbero persi con uno spegnimento:

- Smontaggio e montaggio della griffa di trasporto
- Regolazione della griffa di trasporto
- Impostazione del movimento di avanzamento della griffa di trasporto
- Allineamento della slitta di scorrimento della barra ago
- Impostazione della posizione della corsa di presa del cappio
- Impostazione dell'altezza della barra ago
- Impostazione della corsa uniforme del piedino di cucitura
- Regolazione del movimento di sollevamento del piedino di trasporto

Per attuare senza rischi le impostazioni sulla macchina accesa, richiamare la relativa routine di manutenzione. Nella routine di manutenzione, la macchina si porta nella posizione esatta e si disinserisce non appena viene premuto il tasto **Service Stop**. Le impostazioni sono preprogrammate e non possono essere modificate.

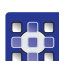

Per richiamare la routine di manutenzione:

- 1. Accendere la macchina.
- 2. Premere contemporaneamente i tasti P e S.
- 3. Inserire la password (25483).
- ✤ Il menu di manutenzione è attivo.
- 4. Nel punto del menu *Servizio* > *Regolazioni* selezionare la routine di manutenzione necessaria.

| Regolazioni |                                                                                             |
|-------------|---------------------------------------------------------------------------------------------|
| Griffa di   | Assemblare (smontaggio e montaggio della griffa di trasporto)                               |
| trasporto   | Pos. / Ago (regolazione della griffa di trasporto)                                          |
|             | <i>Reg.Mov. Griffe</i> (regolazione del movimento di avanzamento della griffa di trasporto) |
| Ago-Crochet | Sincronismo (regolazione della posizione della corsa di presa del cappio)                   |
|             | Barra Ago (regolazione della barra ago)                                                     |
| Corsa       | <i>Corsa a Pari</i> (regolazione della corsa uniforme del piedino di cucitura)              |
|             | <i>Trasp.Alternato</i> (regolazione del movimento di sollevamento del piedino di trasporto) |

- 5. Confermare con OK.
- Vengono visualizzati tutti i valori regolati nella routine di manutenzione selezionata.

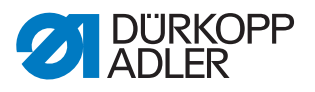

Fig. 1: Richiamo della routine di manutenzione (1)

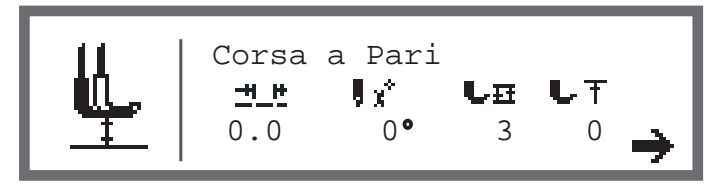

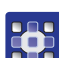

6. Premere il tasto 7.

✤ Compare l'invito a premere il tasto Service Stop.

Fig. 2: Richiamo della routine di manutenzione (2)

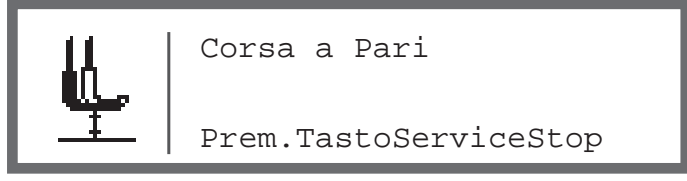

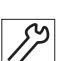

- 7. Premere il tasto Service Stop.
- La macchina si porta nella posizione programmata e viene disinserita l'alimentazione elettrica.

La spia nel tasto è accesa.

Nel display compare l'informazione che il Service Stop è attivo.

Fig. 3: Richiamo della routine di manutenzione (3)

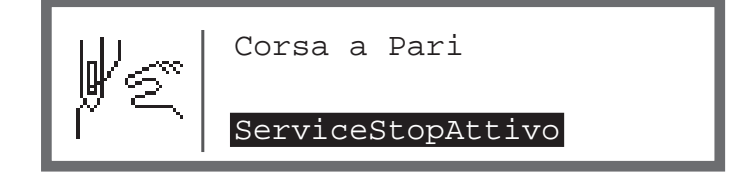

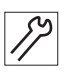

- 8. Attuare le impostazioni necessarie.
- 9. Premere il tasto Service Stop.
- La corrente viene nuovamente attivata.
   La spia nel tasto si spegne.
   Nel display compare un avviso.

Fig. 4: Richiamo della routine di manutenzione (4)

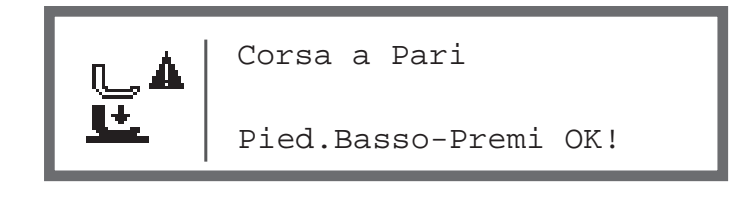

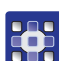

- 10. Premere il tasto OK.
- ✤ Ci si trova di nuovo nel menu di manutenzione.
- 11. Per uscire dal menu premere il tasto ESC.

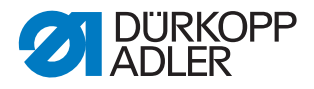

#### 3.4 Rimozione delle coperture

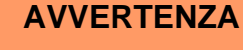

**Pericolo di lesioni dovuto a componenti mobili!** Pericolo di schiacciamento.

Portare la macchina in posizione di manutenzione o spegnerla prima di rimuovere le coperture.

#### **AVVERTENZA**

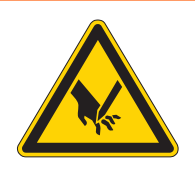

Pericolo di lesioni dovuto a componenti appuntiti!

Pericolo di perforatura.

Portare la macchina in posizione di manutenzione o spegnerla prima di rimuovere le coperture.

Per l'esecuzione di molti lavori di regolazione è necessario rimuovere le coperture della macchina per accedere ai componenti.

Qui viene descritto come rimuovere e rimontare le singole coperture. Nel testo dei rispettivi lavori di regolazione viene solo indicato quale copertura deve essere rimossa.

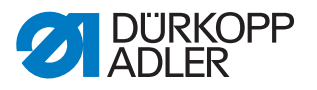

#### 3.4.1 Accesso al lato inferiore della macchina

Per accedere ai componenti sul lato inferiore della macchina è necessario ribaltare la parte superiore della macchina.

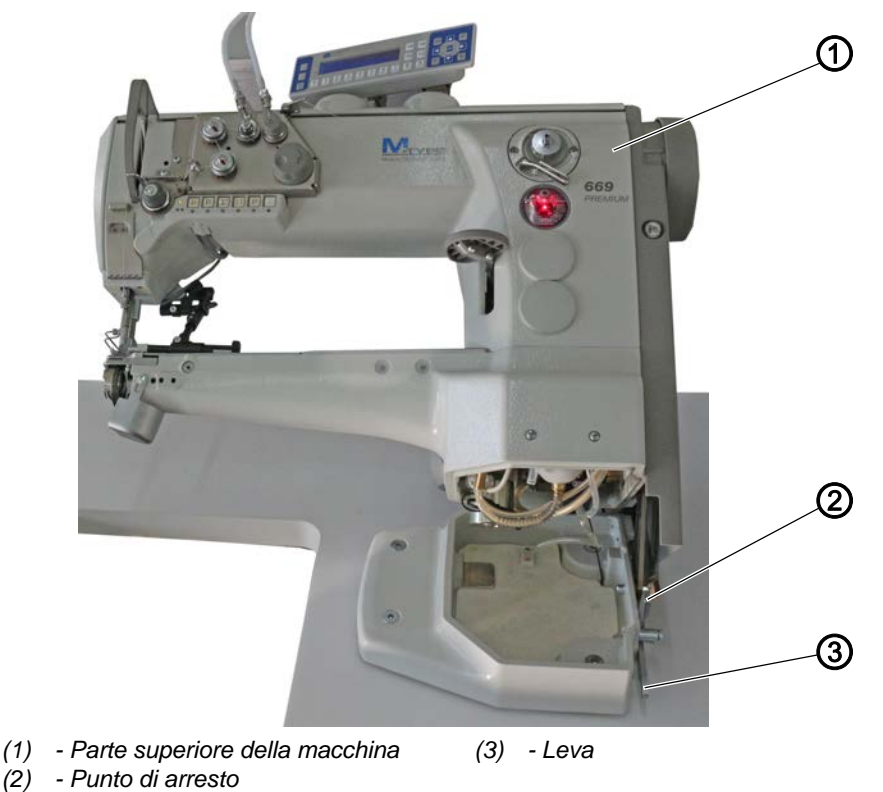

Fig. 5: Ribaltamento della parte superiore della macchina

#### Ribaltamento della parte superiore della macchina

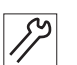

Per ribaltare la parte superiore della macchina:

- 1. Sollevare la leva (3).
- 2. Ribaltare la parte superiore della macchina (1) fino all'arresto.

#### Raddrizzamento della parte superiore della macchina

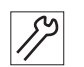

Per raddrizzare la parte superiore della macchina:

- Raddrizzare la parte superiore della macchina (1). Per motivi di sicurezza, la parte superiore della macchina (1) viene fermata dal punto di arresto (2).
- 2. Sollevare la leva (3) e raddrizzare completamente la parte superiore della macchina (1).

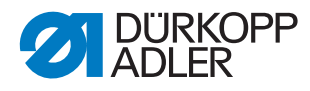

#### 3.4.2 Rimozione e applicazione del coperchio del braccio

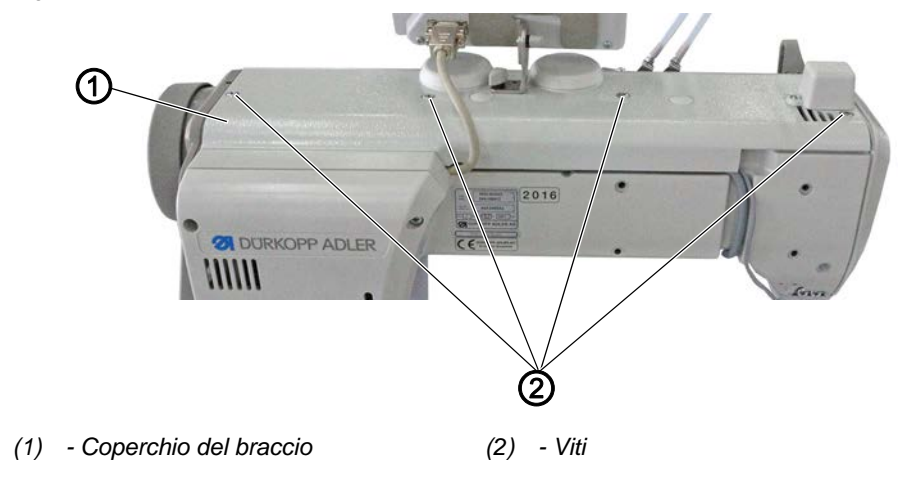

Fig. 6: Rimozione e applicazione del coperchio del braccio

#### Rimozione del coperchio del braccio

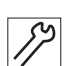

J2

Per rimuovere il coperchio del braccio:

- 1. Svitare le viti (2).
- 2. Rimuovere il coperchio del braccio (1).

#### Applicazione del coperchio del braccio

Per applicare il coperchio del braccio:

- 1. Applicare il coperchio del braccio (1).
- 2. Avvitare saldamente le viti (2).

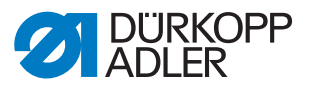

#### 3.4.3 Rimozione e applicazione del coperchio della testa

Fig. 7: Rimozione e applicazione del coperchio della testa

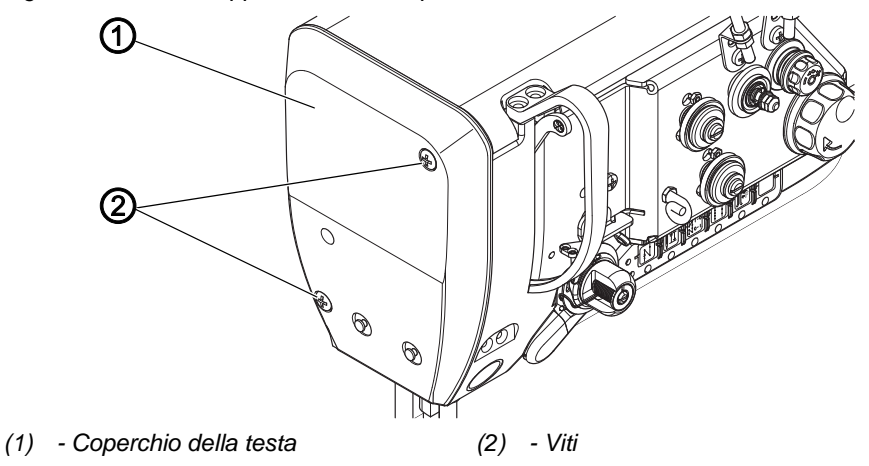

#### Rimozione del coperchio della testa

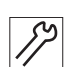

Per rimuovere il coperchio della testa:

- 1. Svitare le viti (2).
- 2. Rimuovere il coperchio della testa (1).

#### Applicazione del coperchio della testa

52

- Per applicare il coperchio della testa:
- 1. Applicare il coperchio della testa (1).
- 2. Avvitare saldamente le viti (2).

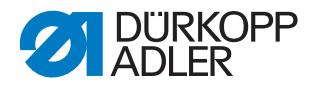

#### 3.4.4 Rimozione e applicazione del coperchio delle valvole

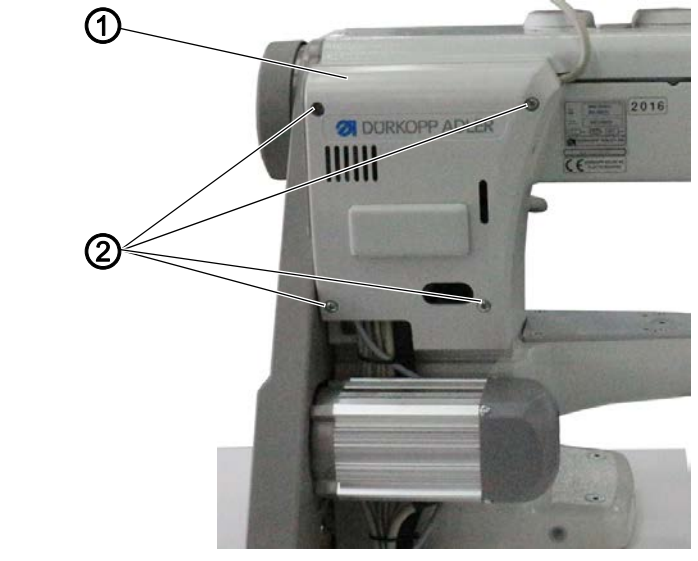

Fig. 8: Rimozione e applicazione del coperchio delle valvole

(1) - Coperchio delle valvole

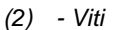

12

#### Importante

Durante la rimozione e l'applicazione del coperchio delle valvole fare attenzione a non strappare i cavi.

#### Rimozione del coperchio delle valvole

Per rimuovere il coperchio delle valvole:

- 1. Svitare le viti (2).
- 2. Rimuovere il coperchio delle valvole (1).

#### Applicazione del coperchio delle valvole

۲ الا

Per applicare il coperchio delle valvole:

- 1. Applicare il coperchio delle valvole (1).
- 2. Avvitare saldamente le viti (2).

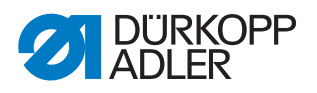

#### 3.4.5 Smontaggio e montaggio della placca ago

Fig. 9: Smontaggio e montaggio della placca ago

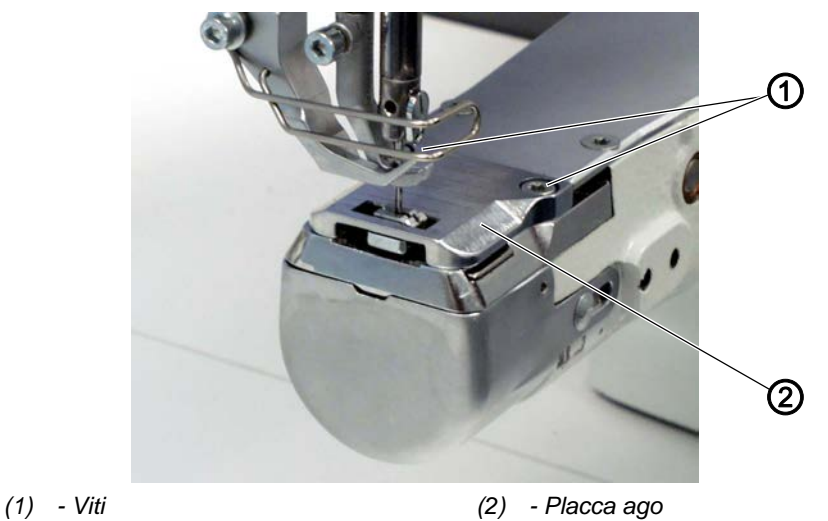

#### Smontaggio della placca ago

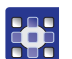

Per smontare la placca ago:

- 1. Eseguire la routine di manutenzione  $Griffe > Pos. / Ago (\square pag. 14)$ .
- Con il software vengono eseguite le necessarie preimpostazioni sulla macchina.

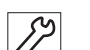

- 2. Svitare le viti (1).
- 3. Rimuovere la placca ago (2).
- 4. Terminare la routine di manutenzione.

#### Montaggio della placca ago

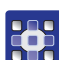

Per montare la placca ago:

- 1. Eseguire la routine di manutenzione Griffe > Pos. / Ago ( pag. 14).
- Con il software vengono eseguite le necessarie preimpostazioni sulla macchina.

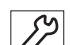

- 2. Inserire la placca ago (2).
- 3. Avvitare saldamente le viti (1).
- 4. Terminare la routine di manutenzione.

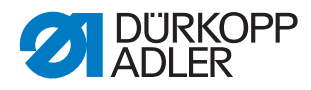

#### 3.4.6 Smontaggio e montaggio della griffa di trasporto

- (1) Griffa di trasporto
- Fig. 10: Smontaggio e montaggio della griffa di trasporto

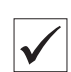

#### Impostazione corretta

Alla lunghezza punto massima consentita, la griffa di trasporto non viene a contatto con la placca ago.

#### Smontaggio della griffa di trasporto

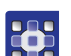

Per smontare la griffa di trasporto:

- 1. Eseguire la routine di manutenzione Griffe > Assemblare (D pag. 14).
- Con il software vengono eseguite le necessarie preimpostazioni sulla macchina.

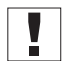

#### Importante

La lunghezza punto massima consentita può essere impostata all'interno della routine di manutenzione. Inserire la lunghezza punto massima consentita prima di premere il tasto **7**.

- 1. Smontare la placca ago ( pag. 21).
- 2. Svitare la piastra di copertura.
- 3. Svitare le viti (2).
- 4. Rimuovere la griffa di trasporto (1).

#### Montaggio della griffa di trasporto

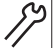

Per montare la griffa di trasporto:

- 1. Applicare la griffa di trasporto (1).
- 2. Avvitare saldamente le viti (2).

#### Importante

3. Impostare la griffa di trasporto in modo tale che la placca ago abbia lo stesso gioco su entrambi i lati.

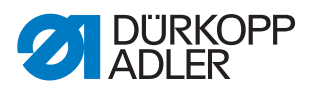

- 4. Montare la placca ago ( pag. 21).
- 5. Avvitare saldamente la piastra di copertura.
- 6. Terminare la routine di manutenzione.

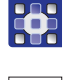

#### Importante

In caso di lunghezza punto massima modificata, la macchina deve essere riavviata.

Impostare eventualmente la lunghezza punto massima consentita tramite il software.

Controllare la posizione della griffa di trasporto con lunghezza punto massima (in base all'allestimento: 6, 7, 9 o 12) durante il movimento ruotando il volantino. La griffa di trasporto non deve urtare contro la placca ago.

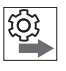

#### Sequenza

Quindi controllare la regolazione seguente:

• Griffa di trasporto ( pag. 34)

#### 3.5 Piani dell'albero

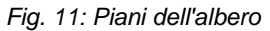

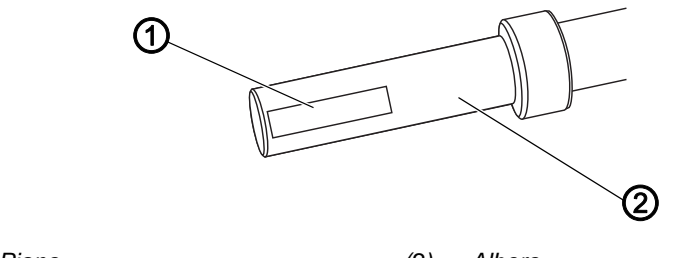

(1) - Piano

(2) - Albero

Alcuni alberi sono dotati di superfici piane nei punti in cui sono avvitati i componenti. Ciò rende più stabile il collegamento e semplifica la regolazione.

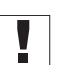

#### Importante

Assicurarsi sempre che le viti poggino completamente sulla superficie.

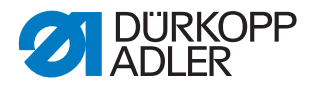

#### 3.6 Bloccaggio della macchina

Fig. 12: Bloccaggio della macchina (1)

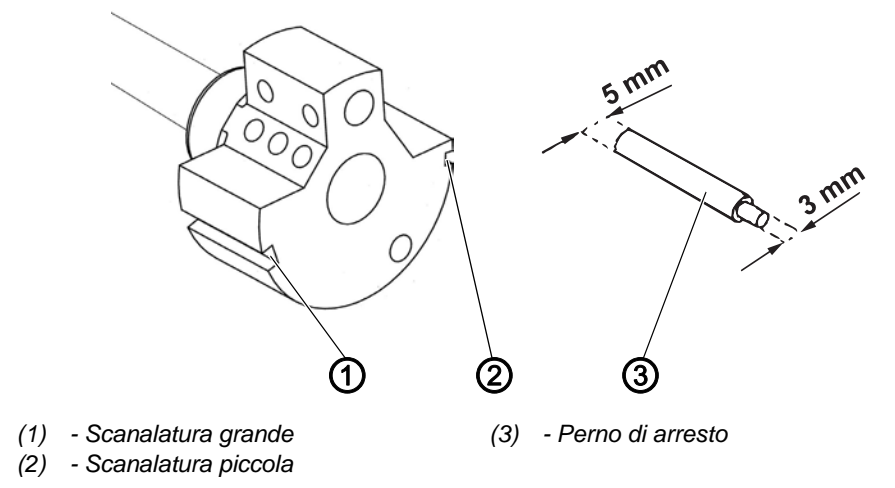

Per effettuare alcune regolazioni è necessario bloccare la macchina. A tale scopo inserire il perno di arresto (accessorio a corredo) in una scanalatura della manovella del braccio superiore in maniera tale da bloccare l'albero superiore.

Vi sono 2 posizioni di inserimento:

- Posizione 1: posizione della corsa di presa del cappio
  - Estremità da 5 mm nella scanalatura grande (1)
  - Regolazione della corsa di presa del cappio e dell'altezza della barra ago
- Posizione 2: posizione zero del volantino
  - Estremità da 3 mm nella scanalatura piccola (2)
  - Impostazione della posizione del volantino e controllo del punto morto superiore della barra ago

Fig. 13: Bloccaggio della macchina (2)

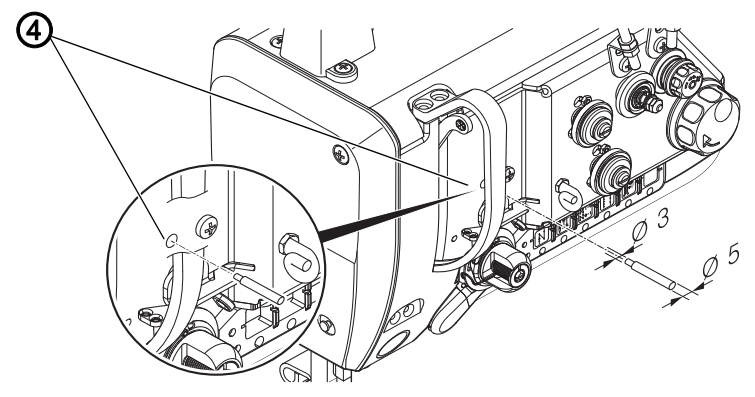

(4) - Apertura del bloccaggio

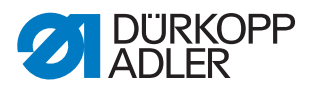

#### Bloccaggio della macchina

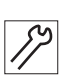

Per bloccare la macchina:

- 1. Togliere il tappo dall'apertura di bloccaggio (4).
- 2. Girare il volantino fino a portare la scanalatura corretta (1) o (2) davanti all'apertura di bloccaggio (4):
  - Piccola scanalatura in posizione *barra ago nel punto morto superiore*
  - Grande scanalatura in posizione *barra ago nel punto morto inferiore*
- 3. Inserire l'estremità corrispondente del perno di arresto (3) nella scanalatura (1) o (2).

#### Disattivazione del bloccaggio

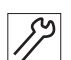

Per disattivare il bloccaggio:

- 1. Estrarre il perno di arresto (3) dalla scanalatura (1) o (2).
- 2. Inserire il tappo nell'apertura di bloccaggio (4).

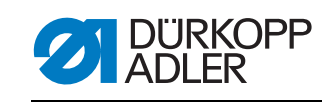

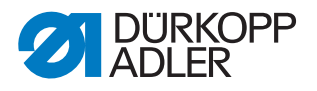

#### Posizionamento dell'albero superiore 4

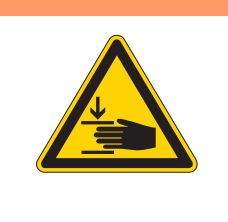

#### **AVVERTENZA**

Pericolo di lesioni dovuto a componenti mobili! Pericolo di schiacciamento.

Spegnere la macchina prima di controllare e impostare la posizione della manovella del braccio superiore.

Fig. 14: Posizionamento dell'albero superiore

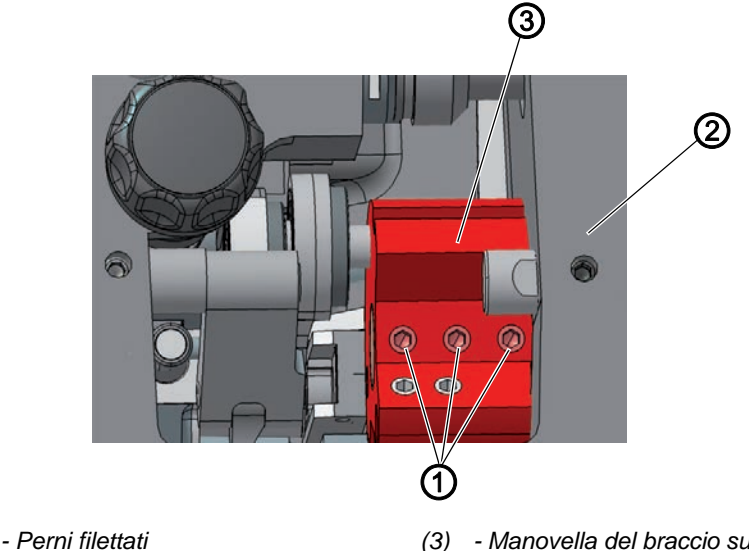

(1) - Perni filettati

- (3) Manovella del braccio superiore
- (2) Elemento in ghisa della macchina

#### Impostazione corretta

I 3 perni filettati (1) della manovella del braccio superiore (3) poggiano completamente sulla superficie. La manovella del braccio superiore (3) è a filo con l'elemento in ghisa della macchina (2).

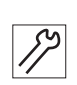

Per posizionare il braccio superiore:

- 1. Rimuovere il coperchio del braccio ( pag. 18).
- 2. Allentare i perni filettati (1) della manovella del braccio superiore (3).
- 3. Ruotare la manovella (3) in maniera tale che i perni filettati (1) poggino completamente sulla superficie dell'albero superiore.
- 4. Spingere l'albero superiore, allineato con la manovella (3), verso destra fino all'arresto sull'elemento in ghisa della macchina.
- 5. Avvitare saldamente i perni filettati (1) della manovella del braccio superiore (3).

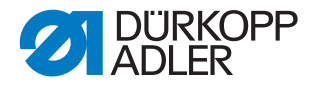

#### 5 Posizionamento delle pulegge della cinghia dentata

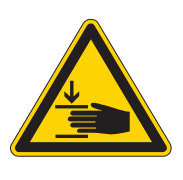

AVVERTENZA

Pericolo di lesioni dovuto a componenti mobili! Pericolo di schiacciamento.

Spegnere la macchina prima di posizionare le pulegge della cinghia dentata.

#### Impostazione corretta

Le due pulegge della cinghia dentata devono essere una sopra l'altra in maniera tale che la cinghia dentata possa scorrere senza impedimenti. Il disco di azionamento dell'avvolgi spola si trova direttamente accanto alla puleggia della cinghia dentata superiore e ne determina l'orientamento.

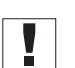

#### Importante

La posizione della puleggia della cinghia dentata superiore viene definita dalla distanza dal disco di azionamento dell'avvolgi spola. Pertanto occorre allineare prima la puleggia della cinghia dentata superiore al disco di azionamento dell'avvolgi spola e poi la puleggia della cinghia dentata inferiore, in maniera tale che la cinghia dentata possa scorrere senza impedimenti su entrambe le pulegge.

### 5.1 Posizionamento della puleggia della cinghia dentata superiore

Fig. 15: Posizionamento della puleggia della cinghia dentata superiore

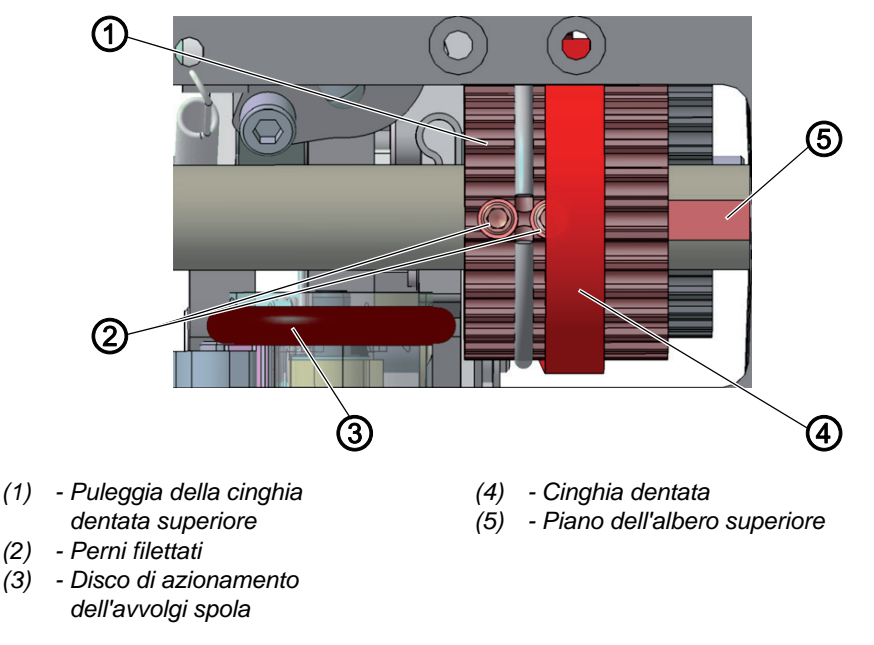

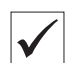

#### Impostazione corretta

I 2 perni filettati (2) della puleggia della cinghia dentata superiore (1) poggiano completamente sulla superficie dell'albero superiore (5).

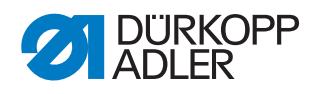

La distanza tra il disco di azionamento dell'avvolgi spola (3) e la puleggia della cinghia dentata superiore (1) deve essere di 0,8 mm. La cinghia dentata (4) scorre liberamente, senza strisciare contro l'anello elastico e senza scivolare.

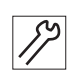

Per posizionare la puleggia della cinghia dentata superiore:

- 1. Rimuovere il coperchio del braccio ( pag. 18).
- 2. Spingere di lato la cinghia dentata (4) fino a rendere accessibili i 2 perni filettati (2).
- 3. Allentare i perni filettati (2).
- 4. Ruotare la puleggia della cinghia dentata superiore (1) in maniera tale che i perni filettati (2) poggino completamente sulla superficie dell'albero superiore (5).
- 5. Con l'avvolgi spola disinserto, spingere di lato la puleggia della cinghia dentata superiore (1) fino a ottenere una distanza di 0,8 mm dal disco di azionamento dell'avvolgi spola (3).
- 6. Avvitare saldamente i perni filettati (2).
- 7. Spingere indietro la cinghia dentata (4).

## 5.2 Posizionamento della puleggia della cinghia dentata inferiore

Fig. 16: Posizionamento della puleggia della cinghia dentata inferiore

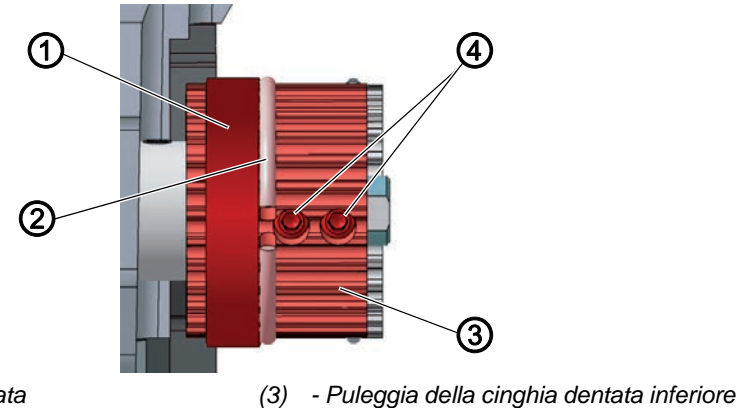

(1) - Cinghia dentata(2) - Anello elastico

(4) - Perni filettati

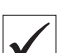

#### Impostazione corretta

I 2 perni filettati della puleggia della cinghia dentata inferiore poggiano completamente sulla superficie dell'albero inferiore. La cinghia dentata (1) scorre liberamente, senza strisciare contro l'anello elastico (2) e senza scivolare.

17

Per posizionare la puleggia della cinghia dentata inferiore:

- 1. Ribaltare la parte superiore della macchina ( pag. 17).
- 2. Allentare i perni filettati (4).
- 3. Ruotare la puleggia della cinghia dentata inferiore (3) fino a quando i perni filettati (4) poggiano sulla superficie dell'albero superiore.

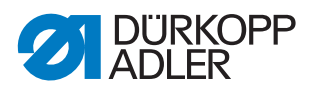

- 4. Spingere di lato la puleggia della cinghia dentata inferiore (3) in maniera tale che la cinghia dentata (1) sia a contatto con l'anello elastico (2) senza essere deviata.
- 5. Avvitare saldamente i perni filettati (4).

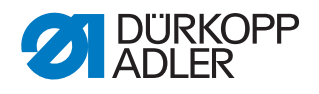

#### 6 Regolazione dello spostamento meccanico del punto

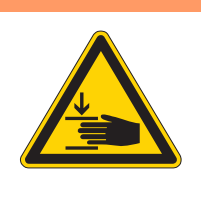

AVVERTENZA

Pericolo di lesioni dovuto a componenti mobili! Pericolo di schiacciamento.

Spegnere la macchina prima di impostare lo spostamento meccanico del punto.

#### 6.1 Regolazione del gruppo di trasmissione del regolapunto

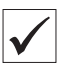

#### Impostazione corretta

La trasmissione del regolapunto è impostato su 0.

Nessun gioco sulla trasmissione del regolapunto. Le linguette della trasmissione sono parallele, il telaio non può essere spostato.

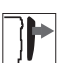

#### Copertura

- Ribaltare la parte superiore della macchina ( pag. 17).
- Rimozione del coperchio delle valvole ( pag. 20)

Fig. 17: Regolazione dello spostamento meccanico del punto (1)

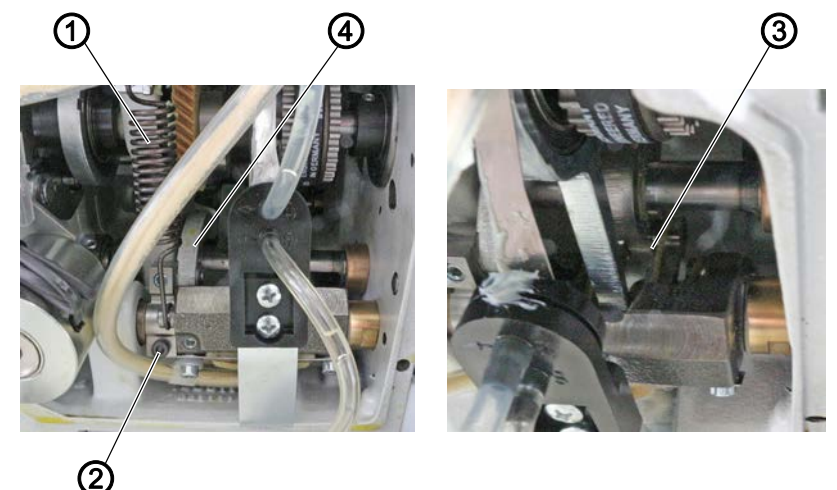

(1) - Molla di trazione(2) - Vite

- (3) Linguette della rasmissione del regolapunto
- (4) Leva

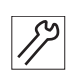

Per regolare la trasmissione del regolapunto:

- 1. Spegnere la macchina.
- 2. Sganciare la molla di trazione (1).
- 3. Svitare la vite (2).

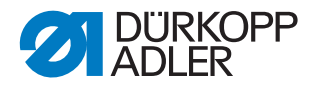

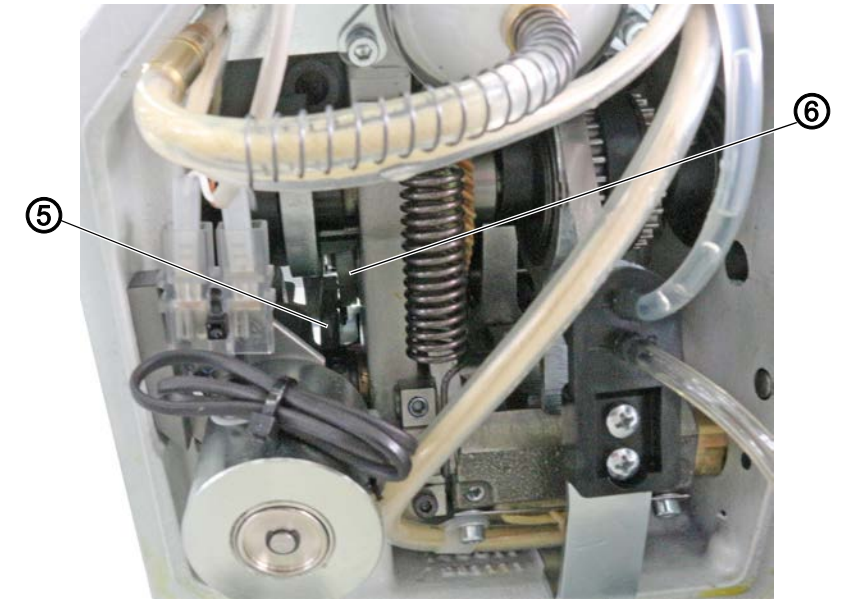

Fig. 18: Regolazione dello spostamento meccanico del punto (3)

(5) - Curva

צו

(6) - Pista di scorrimento in plastica

- 4. Ruotare la leva (4) in modo tale che la pista bianca di scorrimento in plastica (6) sia a contatto con la curva (5) senza gioco.
- 5. Controllare che le linguette (3) siano ancora parallele.
- 6. Avvitare saldamente la vite (2).
- 7. Agganciare la molla di trazione (1).
- La leva con la pista di scorrimento in plastica (6) viene ora tirata dalla molla della trasmissione del regolapunto nell'arresto della curva (5).
- 8. Controllare se le linguette (3) sono ancora parallele, altrimenti ripetere l'impostazione.

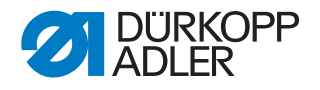

#### 6.2 Regolazione dell'eccentrico per il punto avanti e indietro

#### Impostazione corretta

Il punto avanti e il punto indietro hanno la stessa lunghezza. A titolo di prova eseguire una cucitura in avanti su un foglio di carta, fermarsi ed eseguire una cucitura all'indietro. I punti delle cuciture in avanti e all'indietro devono essere sovrapposti.

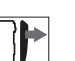

#### Copertura

• Ribaltare la parte superiore della macchina ( pag. 17).

Fig. 19: Regolazione dell'eccentrico per il punto avanti e indietro

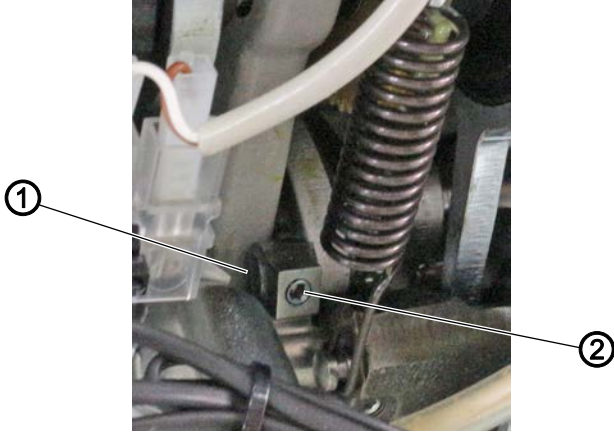

(1) - Eccentrico

(2) - Perno filettato

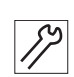

Per impostare l'eccentrico (1):

- 1. Svitare il perno filettato (2).
- 2. Registrazione dell'eccentrico (1):

#### Posizione di base:

La fessura dell'eccentrico (3) è allineata con il perno filettato (1).

Qualora il punto avanti e il punto indietro non abbiano la stessa lunghezza:

- ruotare in senso orario: il punto in avanti aumenta, il punto all'indietro diminuisce.
- ruotare in senso antiorario: il punto in avanti diminuisce, il punto all'indietro aumenta.
- 3. Riavvitare saldamente il perno filettato (2).
- 4. Eseguire la regolazione fine tramite il software ( pag. 108).

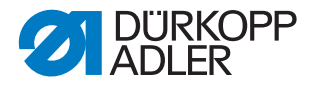

#### 7 Regolazione della griffa di trasporto

#### **AVVERTENZA**

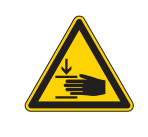

Pericolo di lesioni dovuto a componenti mobili! Pericolo di schiacciamento.

Portare la macchina in routine di manutenzione prima di regolare la griffa di trasporto.

La posizione e il movimento della griffa di trasporto e della barra ago devono essere impostate in maniera tale che l'ago penetri esattamente al centro del foro della griffa di trasporto.

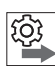

#### Sequenza

Controllare prima la seguente impostazione:

- Slitta di scorrimento della barra ago ( pag. 40)
- Deve essere inserito un ago diritto e non danneggiato ( Istruzioni per l'uso)

#### 7.1 Regolazione della posizione della griffa di trasporto

#### Impostazione corretta

Con la lunghezza punto **0**, l'ago penetra esattamente al centro del foro e la griffa di trasporto si trova, sia lateralmente sia in direzione di cucitura, esattamente al centro dell'intaglio della placca ago.

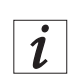

#### Informazioni

In caso di scostamenti minimi, spostare la griffa di trasporto sul supporto (D pag. 35).
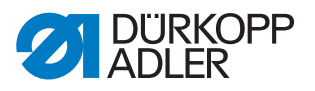

### Spostamento della griffa di trasporto

Fig. 20: Spostamento della griffa di trasporto

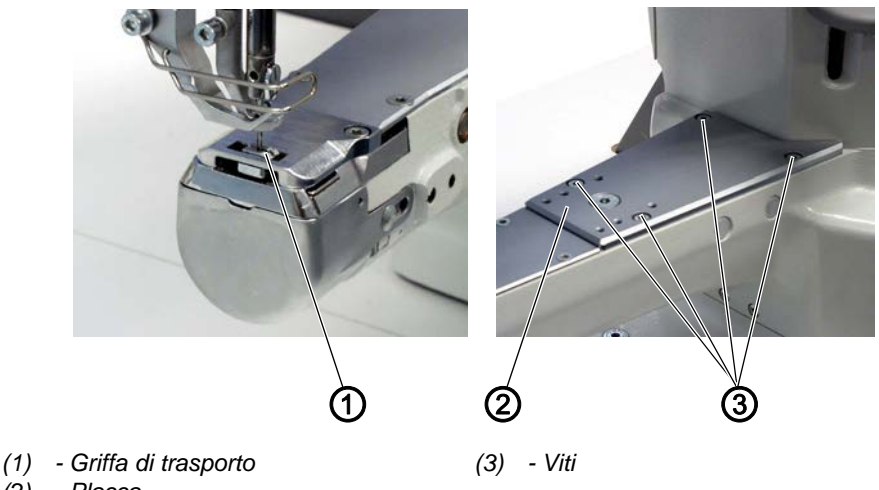

(2) - Placca

Per spostare la griffa di trasporto:

- 1. Eseguire la routine di manutenzione  $Griffe > Pos. / Ago (\square pag. 14)$ .
- Con il software vengono eseguite le necessarie preimpostazioni sulla macchina.

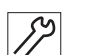

- 2. Svitare le viti (3).
- 3. Spostare la placca (2).
- 4. Avvitare saldamente le viti (3).
- 5. Terminare la routine di manutenzione.

## 7.2 Regolazione del movimento della griffa di trasporto

La griffa di trasporto si muove lungo una traiettoria ellittica. Per garantire un corretto allineamento è necessario regolare il movimento di avanzamento nonché l'altezza e il movimento della corsa della griffa.

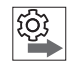

#### Sequenza

Controllare prima la seguente impostazione:

• Posizione della griffa di trasporto ( pag. 34)

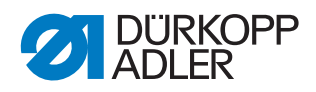

#### 7.2.1 Impostazione del movimento di avanzamento della griffa di trasporto

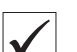

## Impostazione corretta

La macchina è bloccata in posizione **1** . Il segno sull'eccentrico per l'avanzamento e il segno sulla biella sono allineati.

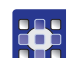

Per regolare il movimento di avanzamento della griffa di trasporto:

- 1. Eseguire la routine di manutenzione Griffe > Movimento ( pag. 14).
- Con il software vengono eseguite le necessarie preimpostazioni sulla macchina.

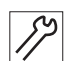

- 2. Bloccare la macchina in posizione 1 ( pag. 24).
- 3. Ribaltare la parte superiore della macchina ( *pag. 17*).

Fig. 21: Regolazione del movimento di avanzamento della griffa di trasporto (2)

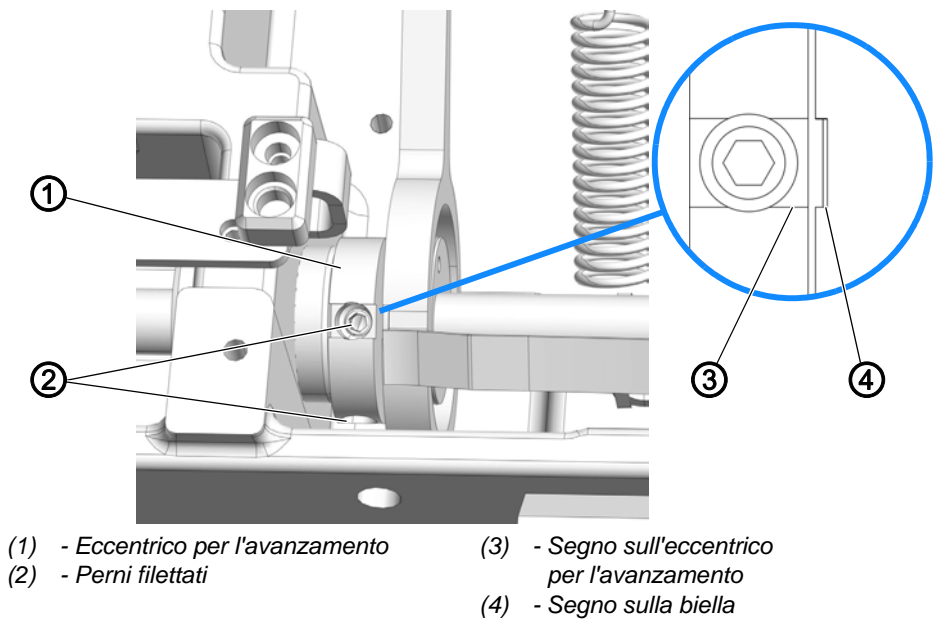

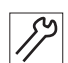

- 4. Allentare i perni filettati (2).
- 5. Ruotare l'eccentrico per l'avanzamento (1) in modo tale che i segni (3) e (4) siano allineati.
- 6. Avvitare saldamente i perni filettati (2).
- 7. Terminare la routine di manutenzione.

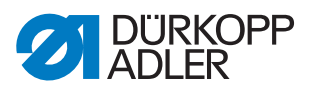

# 7.2.2 Impostazione dell'altezza della griffa nel punto morto superiore

La griffa raggiunge la massima altezza di sollevamento nel punto morto superiore.

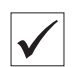

#### Impostazione corretta

Portare la griffa nella posizione più alta ruotando il volantino.

Il bordo superiore della griffa deve sporgere di 0,6 - 0,7 mm dalla placca ago.

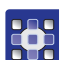

Per regolare l'altezza della griffa di trasporto nel punto morto superiore:

- 1. Eseguire la routine di manutenzione Griffe > Movimento ( pag. 14).
- Con il software vengono eseguite le necessarie preimpostazioni sulla macchina.

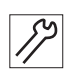

- 2. Girare il volantino fino a che la griffa non si trova nella posizione più elevata.
- 3. Ribaltare la parte superiore della macchina ( pag. 17).

Fig. 22: Regolazione dell'altezza della griffa nel punto morto superiore

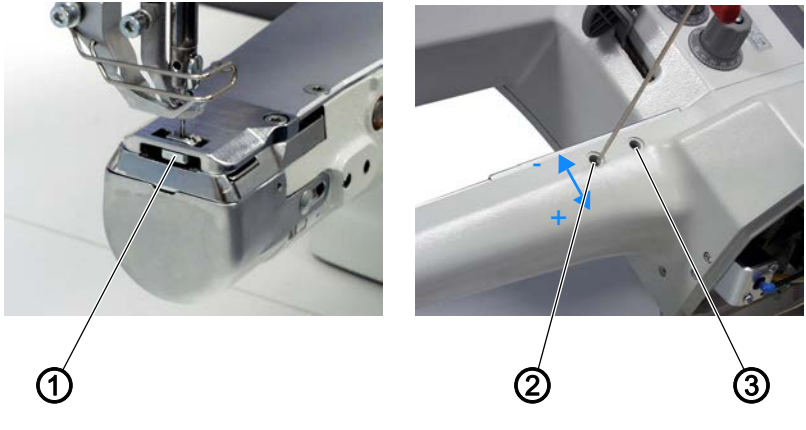

- (1) Griffa di trasporto
- (2) Vite

(3) - Vite

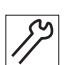

- 4. Allentare le viti (2) e (3).
- 5. Spostare la vite (2) verso l'alto o verso il basso in modo che la griffa di trasporto si trovi 0,6 0,7 mm sopra la placca ago.
- 6. Avvitare saldamente le viti (2) e (3).
- 7. Terminare la routine di manutenzione.

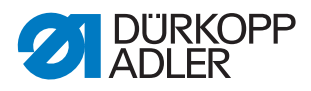

#### 7.2.3 Regolazione del movimento di sollevamento della griffa di trasporto

#### Sequenza

Controllare prima la seguente impostazione:

• Altezza della griffa di trasporto ( Depag. 34)

| $\checkmark$ |  |
|--------------|--|
|              |  |

#### Impostazione corretta

La macchina è bloccata in posizione **1**. Il segno sull'eccentrico per l'avanzamento e il segno sulla leva sono allineati.

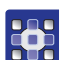

Per regolare il movimento di sollevamento della griffa di trasporto:

- 1. Eseguire la routine di manutenzione Griffe > Movimento ( pag. 14).
- Con il software vengono eseguite le necessarie preimpostazioni sulla macchina.

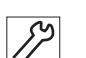

- 2. Bloccare la macchina in posizione **1** ( $\square$  *pag.* 24).
- 3. Ribaltare la parte superiore della macchina ( pag. 17).

Fig. 23: Regolazione del movimento di sollevamento della griffa di trasporto

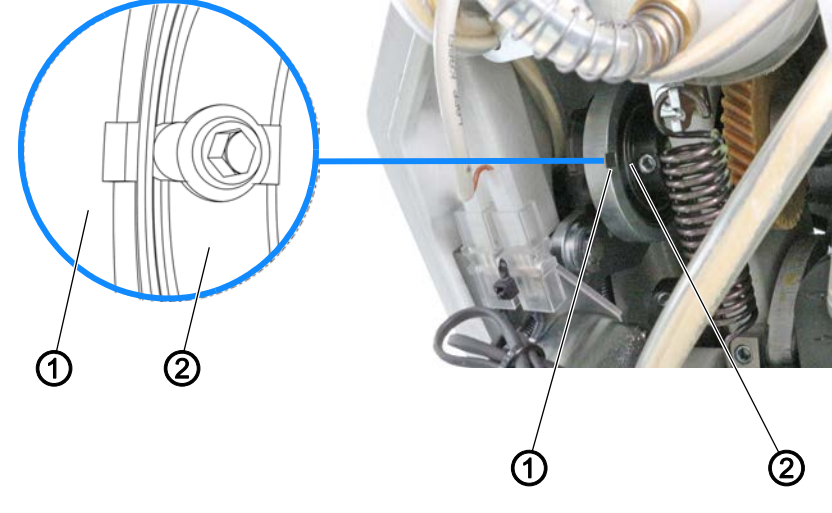

(1) - Barra di trazione

(2) - Eccentrico di sollevamento

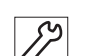

- 4. Allentare i perni filettati sull'eccentrico di sollevamento (2).
- 5. Ruotare l'eccentrico di sollevamento (2) in modo tale che la scanalatura sia allineata con la scanalatura della barra di trazione (1).
- 6. Avvitare saldamente i perni filettati sull'eccentrico di sollevamento (2).
- 7. Terminare la routine di manutenzione.

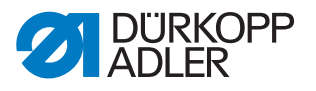

#### 7.2.4 Disattivazione della griffa di trasporto

La griffa di trasporto può essere disattivata, ad es. per lavori di bordatura.

Fig. 24: Disattivazione della griffa di trasporto

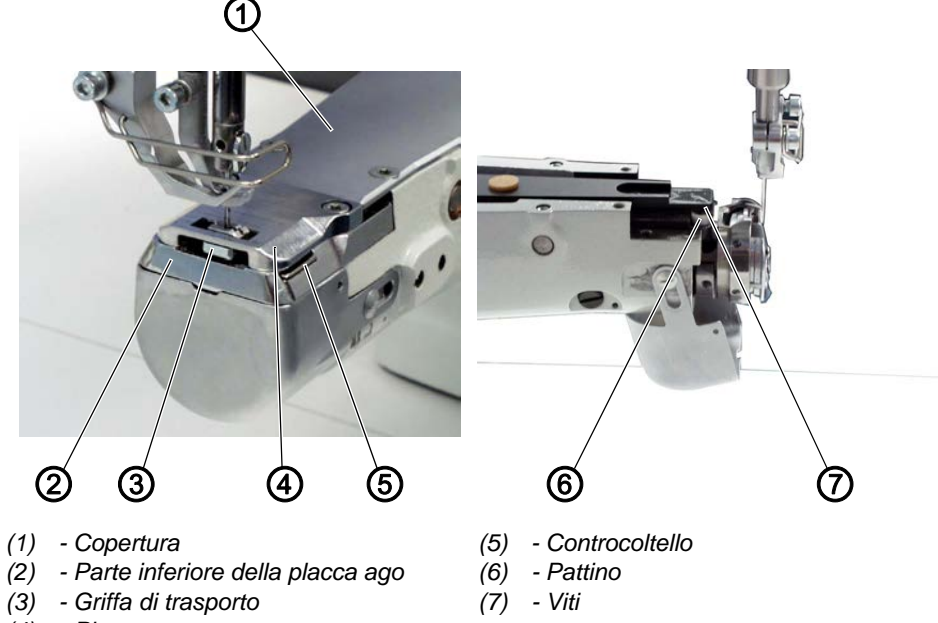

(4) - Placca ago

Per disattivare la griffa di trasporto:

- 1. Eseguire la routine di manutenzione Griffe > Assemblare (D pag. 14).
- Con il software vengono eseguite le necessarie preimpostazioni sulla macchina.

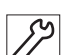

- 2. Rimuovere la copertura (1).
- 3. Smontare la placca ago (4) ( pag. 21).
- 4. Smontare la griffa di trasporto (3) ( pag. 22).
- 5. Smontare la parte inferiore della placca ago (2).
- 6. Svitare le viti (7).
- 7. Rimuovere il pattino (6).
- 8. Sostituire la parte inferiore della placca ago vecchia con la nuova parte inferiore della placca ago (numero di riferimento 0659 200204).
- 9. Fissare il controcoltello (5) e impostare la pressione di taglio ( pag. 67).
- 10. Montare la griffa di trasporto (3) ( pag. 22).
- 11. Montare la placca ago (4) ( pag. 21).
- 12. Montare la copertura (1).

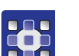

13. Terminare la routine di manutenzione.

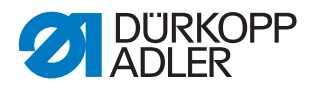

# 8 Allineamento della slitta di scorrimento della barra ago

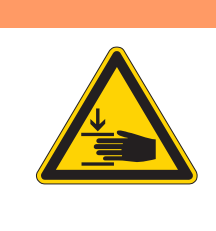

## **AVVERTENZA**

**Pericolo di lesioni dovuto a componenti mobili!** Pericolo di schiacciamento.

Portare la macchina in routine di manutenzione prima di allineare la slitta di scorrimento della barra ago.

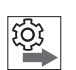

#### Sequenza

Controllare prima la seguente impostazione:

• Deve essere inserito un ago diritto e non danneggiato ( Istruzioni per l'uso)

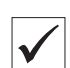

# Impostazione corretta

Con lunghezza punto **0**, l'ago penetra esattamente al centro del foro.

# 8.1 Allineamento laterale della slitta di scorrimento della barra ago

Fig. 25: Allineamento laterale della slitta di scorrimento della barra ago (1)

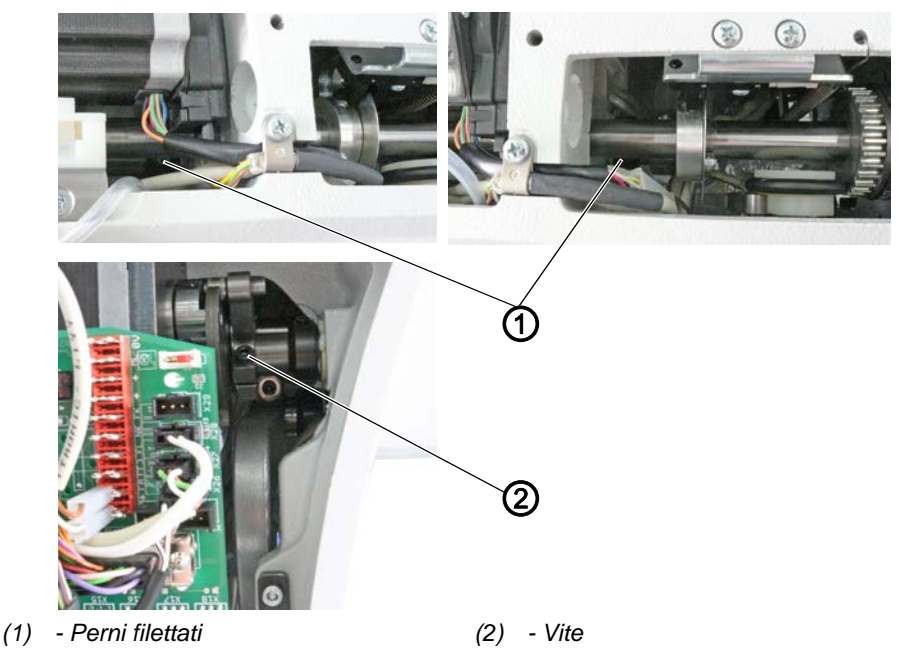

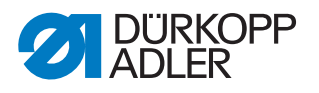

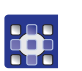

Per allineare lateralmente la slitta di scorrimento della barra ago:

- Eseguire la routine di manutenzione Ago-Crochet > Barra Ago 1. ( pag. 14).
- P Con il software vengono eseguite le necessarie preimpostazioni sulla macchina.

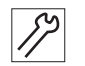

- Rimuovere il coperchio del braccio ( pag. 18). 2.
- 3. Rimozione del coperchio della testa ( pag. 19).
- Rimuovere il coperchio della valvola ( pag. 20). 4.
- 5. Allentare i perni filettati (1) dei due anelli di regolazione sull'albero della slitta di scorrimento della barra ago.
- Svitare la vite (2). 6.

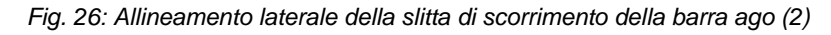

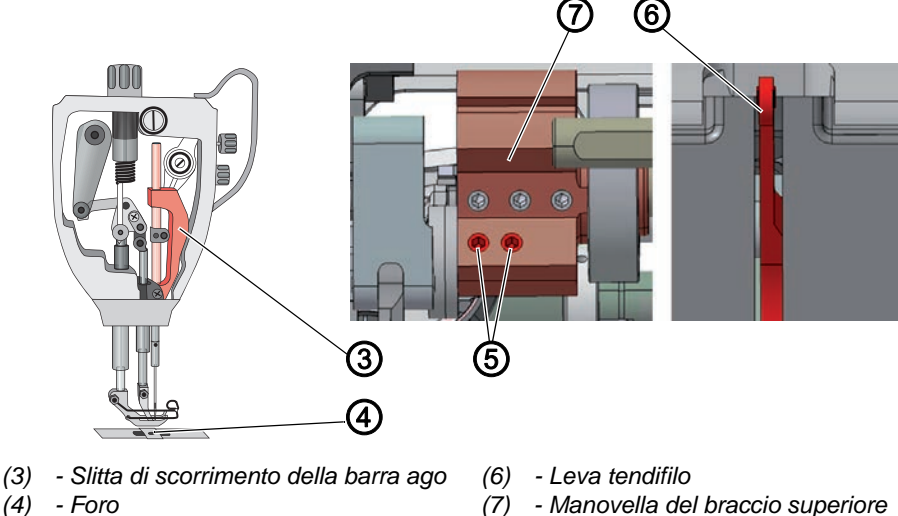

(5) - Perni filettati

(7) - Manovella del braccio superiore

87

O

- Allentare i due perni filettati (5) della manovella del braccio 7. superiore (7). Assicurarsi che i perni filettati rimangano sul piano.
- Spostare lateralmente la slitta di scorrimento della barra ago (3) in 8. maniera tale che l'ago penetri esattamente al centro del foro (4) della griffa di trasporto.
- 9. Spingere i due anelli di regolazione verso l'interno fino all'arresto e fissarli in modo che non ci sia gioco assiale.
- 10. Avvitare saldamente i perni filettati (1) dei due anelli di regolazione.
- 11. Avvitare saldamente la vite (2).
- 12. Allineare la leva tendifilo (6) esattamente al centro della fessura.
- 13. Avvitare saldamente i due perni filettati (5) della manovella del braccio superiore (7).
- 14. Terminare la routine di manutenzione.

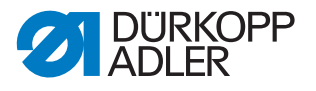

#### Sequenza

Controllare quindi le seguenti impostazioni:

- Distanza del crochet dall'ago ( pag. 44)
- Posizione della corsa di presa del cappio ( pag. 46)

# 8.2 Allineamento della slitta di scorrimento della barra ago in direzione di cucitura

Fig. 27: Allineamento della slitta di scorrimento della barra ago in direzione di cucitura (1)

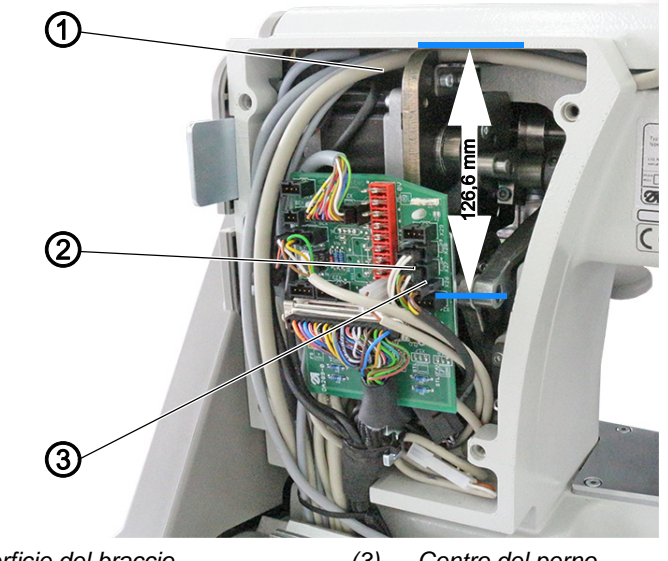

(1) - Superficie del braccio
(3) - Centro del perno
(2) - Leva

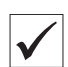

#### Impostazione corretta

La leva (2) è posizionata in maniera tale che la distanza tra la superficie del braccio (1) e il centro del perno (3) sia di 126,6 mm. Con la lunghezza punto 0, la griffa di trasporto si trova al centro e l'ago penetra esattamente al centro del foro.

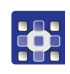

Per allineare la slitta di scorrimento della barra ago nella direzione di cucitura:

- 1. Eseguire la routine di manutenzione Ago-Crochet > Barra Ago (D pag. 14).
- Con il software vengono eseguite le necessarie preimpostazioni sulla macchina.

- 2. Rimuovere il coperchio della valvola ( pag. 20).
- 3. Ribaltare la parte superiore della macchina ( pag. 17).

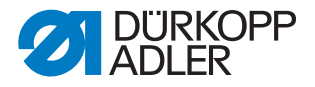

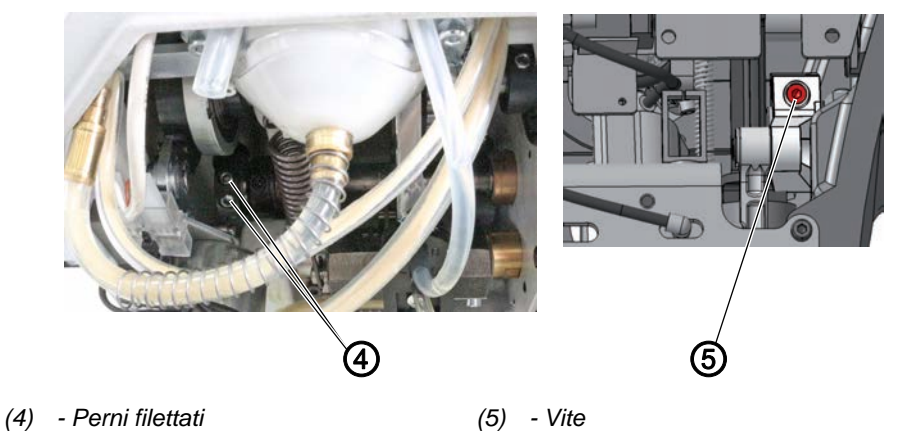

Fig. 28: Allineamento della slitta di scorrimento della barra ago in direzione di cucitura (2)

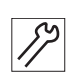

- 4. Allentare i perni filettati (4).
- 5. Svitare la vite (5).
- 6. Posizionare la leva (2).
- 7. Orientare l'ago in modo tale che penetri esattamente al centro del foro.
- 8. Avvitare saldamente i perni filettati (4).
- 9. Avvitare saldamente la vite (5).
- 10. Terminare la routine di manutenzione.

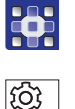

#### Sequenza

Controllare quindi le seguenti impostazioni:

• Posizione della corsa di presa del cappio ( pag. 46)

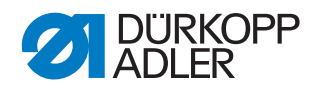

# 9 Posizione del crochet e dell'ago

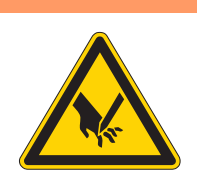

# AVVERTENZA

# Pericolo di lesioni a causa di componenti appuntiti e in movimento!

Pericolo di perforatura e schiacciamento.

Portare la macchina nella routine di manutenzione prima di regolare la posizione del crochet e dell'ago.

# ΝΟΤΑ

#### Pericolo di danni materiali!

Una distanza errata tra l'ago e la punta del crochet può causare danni alla macchina, la rottura dell'ago o il danneggiamento del filo.

Dopo l'inserimento di un ago di spessore diverso controllare la distanza dalla punta del crochet e se necessario impostarla di nuovo.

# 9.1 Impostazione della distanza laterale dal crochet

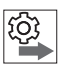

### Sequenza

Controllare prima le seguenti impostazioni:

- Deve essere inserito un ago diritto e non danneggiato ( Istruzioni per l'uso)
- La slitta di scorrimento della barra ago è orientata correttamente (Depag. 40)
- Posizione della corsa di presa del cappio ( pag. 46)

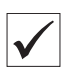

#### Impostazione corretta

La macchina è bloccata nella posizione 1 ( pag. 18).

La distanza tra la punta del crochet e l'incavo dell'ago è al massimo di 0,1 mm.

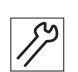

Per regolare la distanza laterale del crochet:

- 1. Smontare la placca ago (6) ( pag. 21).
- 2. Rimuovere la piastra di copertura (1).
- 3. Smontare la griffa di trasporto (2) ( pag. 22).

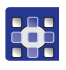

- 4. Eseguire la routine di manutenzione Ago-Crochet > Sincronismo (D pag. 14).
- Con il software vengono eseguite le necessarie preimpostazioni sulla macchina.

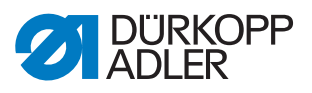

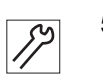

5. Ribaltare la parte superiore della macchina ( pag. 17).

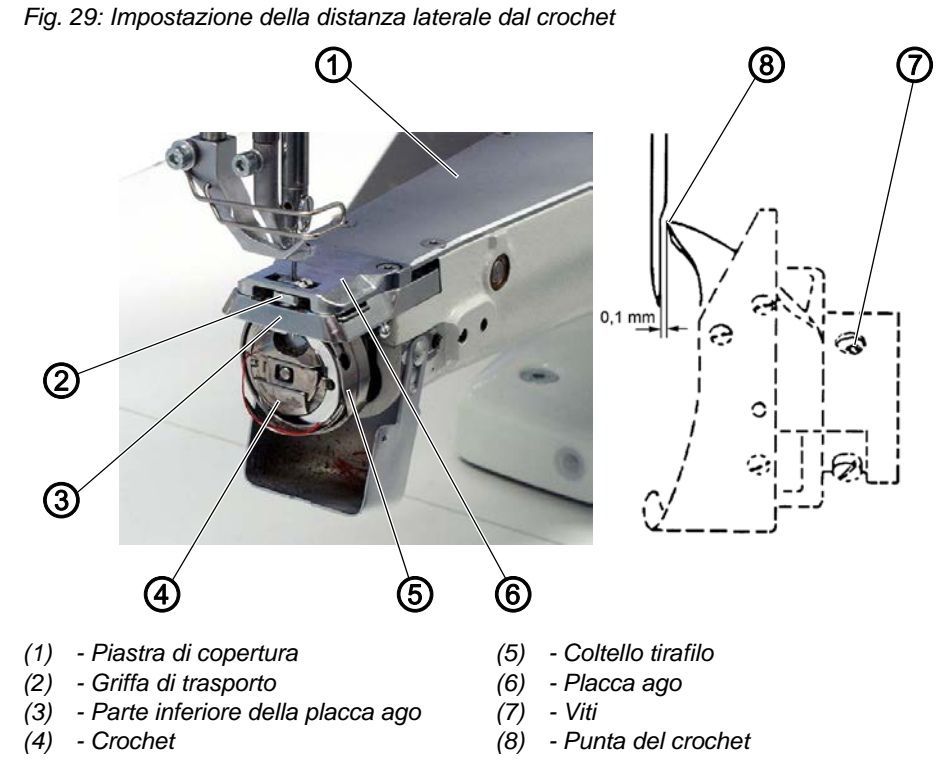

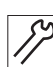

- 6. Smontare la parte inferiore della placca ago (3).
- 7. Bloccare la macchina nella posizione 1 ( pag. 24).
- 8. Svitare le viti (7).
- Posizionare la punta del crochet (8) al centro dell'ago. La distanza tra la punta del crochet (8) e l'incavo dell'ago deve essere di 0,1 mm.

Fare attenzione che l'ago non venga deviato dal crochet.

- 10. Avvitare saldamente le viti (7).
- 11. Disattivazione del bloccaggio.
- 12. Montare la parte inferiore della placca ago (3).
- 13. Montare la griffa di trasporto (2) ( pag. 22).
- 14. Montare la placca ago (6) e la piastra di copertura (1) ( pag. 21).
- 15. Terminare la routine di manutenzione.

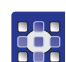

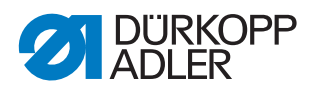

# 9.2 Impostazione della posizione della corsa di presa del cappio

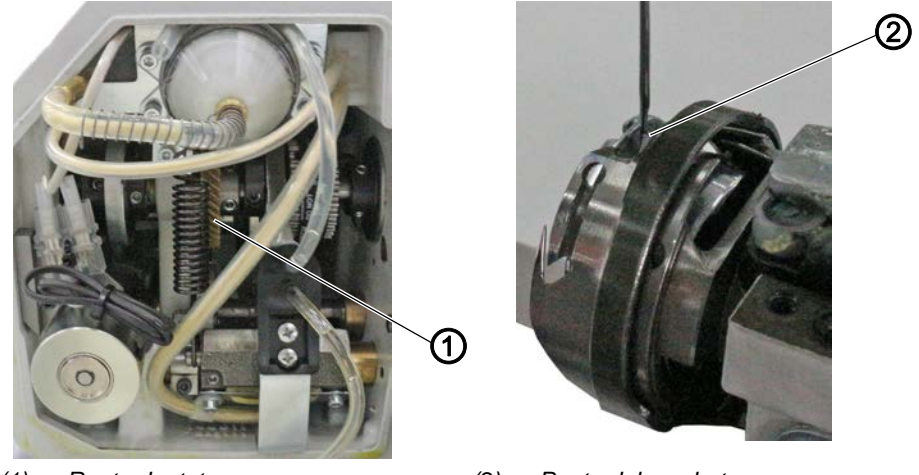

Fig. 30: Impostazione della posizione della corsa di presa del cappio

(1) - Ruota dentata

(2) - Punta del crochet

La corsa di presa del cappio è la lunghezza del percorso dal punto morto inferiore della barra ago fino al punto in cui la punta del crochet si trova esattamente sulla mezzeria verticale dell'incavo dell'ago.

La corsa di presa del cappio corrisponde esattamente a 2 mm.

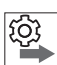

#### Sequenza

Controllare prima le seguenti impostazioni:

- La slitta di scorrimento della barra ago è orientata correttamente (D pag. 40)
- Deve essere inserito un ago diritto e non danneggiato ( Istruzioni per l'uso)

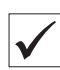

#### Impostazione corretta

La macchina è bloccata nella posizione **1** ( pag. 24). La punta del crochet (2) è rivolta esattamente verso la mezzeria verticale dell'ago (1).

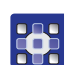

Per impostare la posizione della corsa di presa del cappio:

- 1. Eseguire la routine di manutenzione Ago-Crochet > Sincronismo (D pag. 14).
- Con il software vengono eseguite le necessarie preimpostazioni sulla macchina.

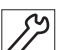

- 2. Smontare la placca ago e la piastra di copertura ( pag. 21).
- 3. Smontare la griffa di trasporto ( pag. 22)
- 4. Bloccare la macchina nella posizione **1** ( pag. 24).
- 5. Ribaltare la parte superiore della macchina ( pag. 17).
- 6. Svitare le viti sulla ruota dentata (1).

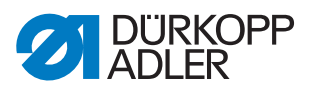

- Ruotare il crochet in maniera tale che la sua punta (2) sia rivolta esattamente verso la mezzeria verticale dell'ago.
   La punta del crochet (2) deve trovarsi nel terzo inferiore dell'incavo dell'ago.
- 8. Avvitare saldamente le viti sulla ruota dentata (1).
- 9. Disattivazione del bloccaggio.
- 10. Montare la griffa di trasporto ( pag. 22).
- 11. Montare la placca ago e la piastra di copertura ( pag. 21).
- 12. Terminare la routine di manutenzione.

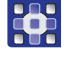

Ś

# Sequenza

Controllare quindi le seguenti impostazioni:

• Momento di taglio del tagliafilo ( pag. 63)

#### 9.3 Impostazione della parte inferiore della placca ago

#### Impostazione corretta

Tra il cestello e il nasello di tenuta del cestello deve esserci sufficiente aria affinché il filo dell'ago scorra liberamente.

Il nasello di tenuta del cestello è integrato nella parte inferiore della placca ago.

Fig. 31: Impostazione della parte inferiore della placca ago

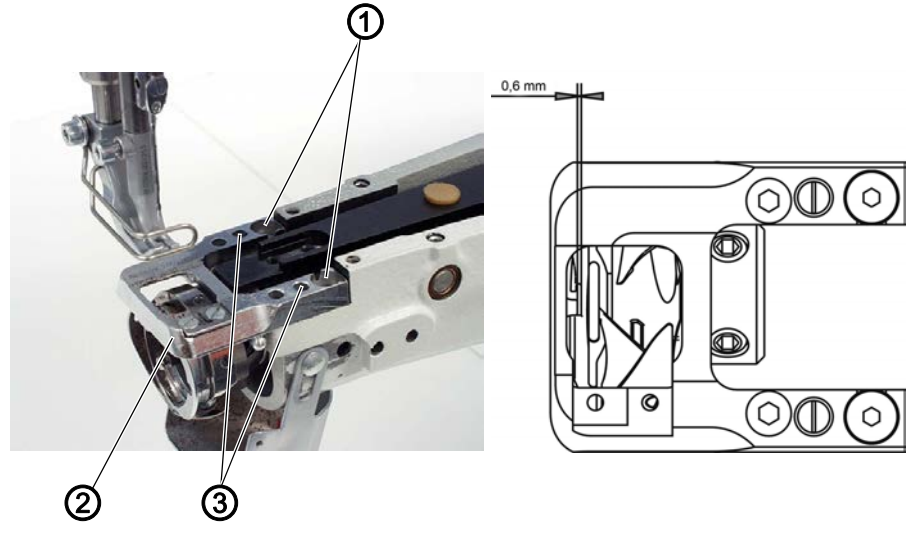

(1) - Viti(2) - Parte inferiore della placca ago

(3) - Viti

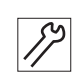

Per regolare la parte inferiore della placca ago:

- 1. Allentare le viti (1) e (3).
- 2. Orientare la parte inferiore della placca ago (2). La distanza deve essere di 0,6 mm.
- 3. Avvitare saldamente le viti (1) e (3).

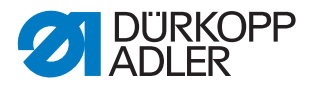

# 9.4 Regolazione dell'altezza della barra ago

# Sequenza

Controllare prima le seguenti impostazioni:

- Posizione della corsa di presa del cappio ( pag. 46)
- Deve essere inserito un ago diritto e non danneggiato ( Istruzioni per l'uso)

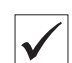

Q

#### Impostazione corretta

La macchina è bloccata nella posizione 1 ( pag. 24).

La punta del crochet deve trovarsi all'altezza del terzo inferiore dell'incavo dell'ago.

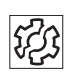

# Guasto

Guasti in caso di altezza errata della barra ago

- Danneggiamento della punta del crochet
- Bloccaggio del filo dell'ago
- Salti del punto
- Rottura del filo
- Rottura dell'ago

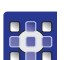

Per impostare l'altezza della barra ago:

- 1. Eseguire la routine di manutenzione Ago-Crochet > Barra Ago (D pag. 14).
- Con il software vengono eseguite le necessarie preimpostazioni sulla macchina.

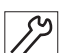

- 2. Bloccare la macchina nella posizione **1** ( pag. 24).
- 3. Rimozione del coperchio della testa ( pag. 19).

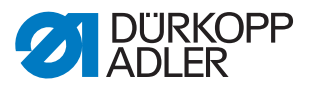

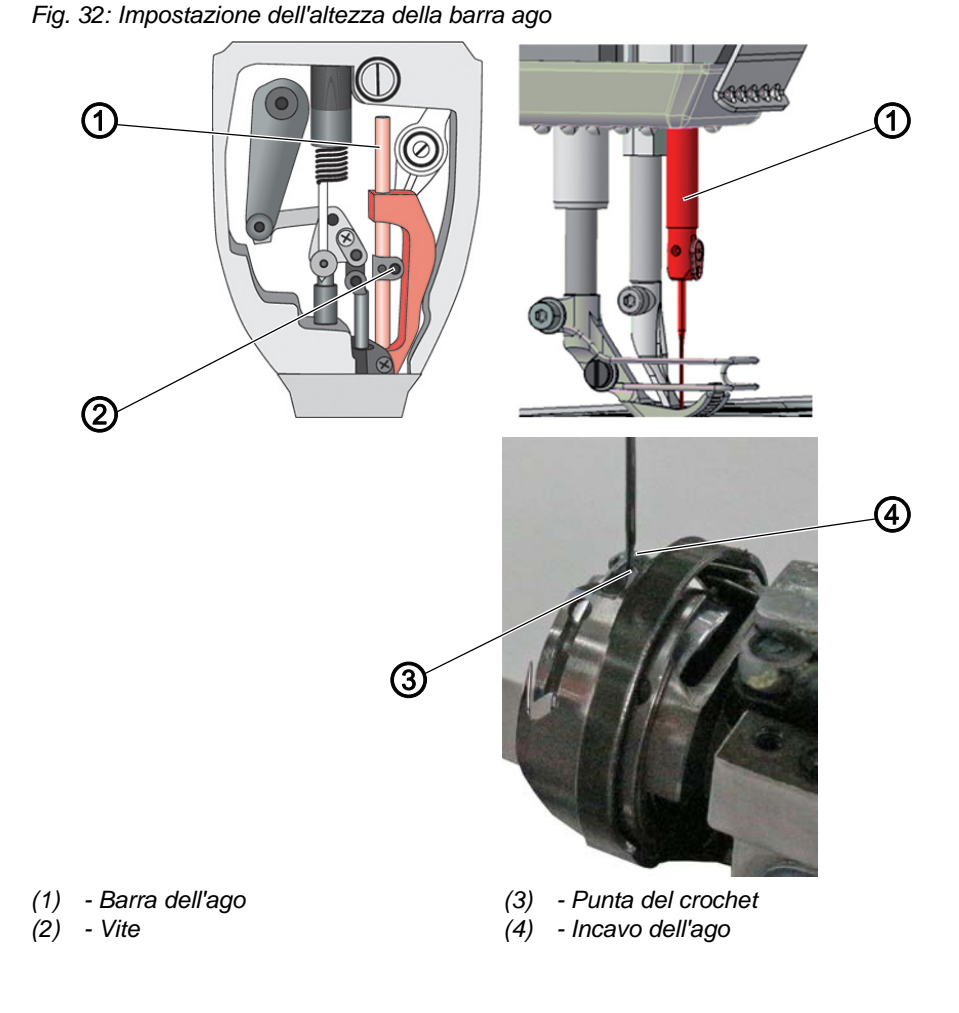

- 52
- 4. Allentare la vite (2) della barra ago (1).
- Spostare la barra ago (1) verticalmente in maniera tale che la punta del crochet (3) venga a trovarsi al centro del terzo inferiore dell'incavo dell'ago (4). Durante lo spostamento non ruotare lateralmente l'ago.

L'incavo dell'ago (4) deve essere rivolto verso il crochet.

- 6. Avvitare saldamente la vite (2) della barra ago (1).
- 7. Disattivare il bloccaggio.
- 8. Terminare la routine di manutenzione.

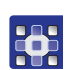

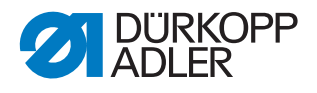

# 10 Piedino

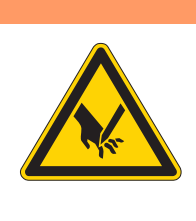

# AVVERTENZA

# Pericolo di lesioni a causa di componenti appuntiti e in movimento!

Pericolo di perforatura e schiacciamento.

Portare la macchina in routine di manutenzione prima di regolare i piedini di cucitura.

# 10.1 Impostazione della trasmissione della corsa del piedino di cucitura

Fig. 33: Impostazione della trasmissione della corsa del piedino di cucitura

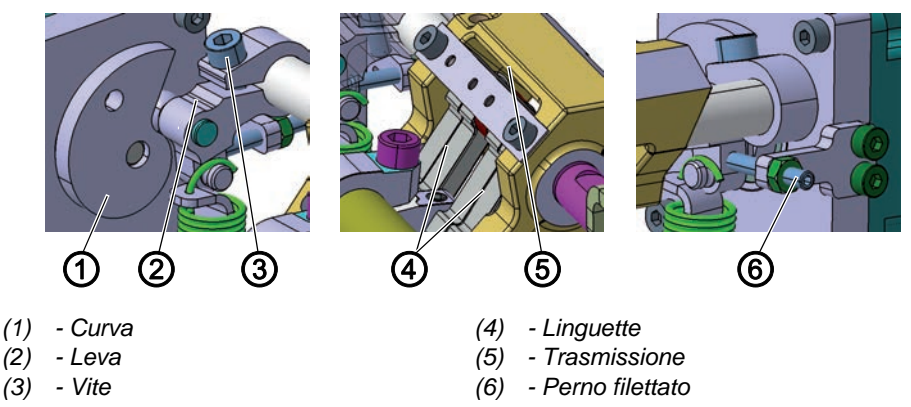

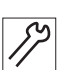

Per regolare la trasmissione della corsa del piedino di cucitura:

- 1. Spegnere la macchina.
- 2. Rimuovere il coperchio del braccio ( pag. 18).
- 3. Allentare la vite (3) e il perno filettato (6).
- 4. Premere la leva (2) con rullino nell'arresto della curva (1).
- 5. Portare le linguette nella trasmissione (5) in posizione zero e avvitare saldamente la leva del rullino con la vite (3).
- 6. Nella posizione zero della trasmissione, posizionare il perno filettato (6) contro la leva del rullino.

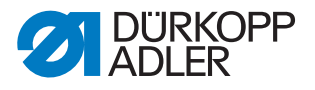

# 10.2 Regolazione della corsa uniforme del piedino di cucitura

Fig. 34: Regolazione della corsa uniforme del piedino di cucitura (1)

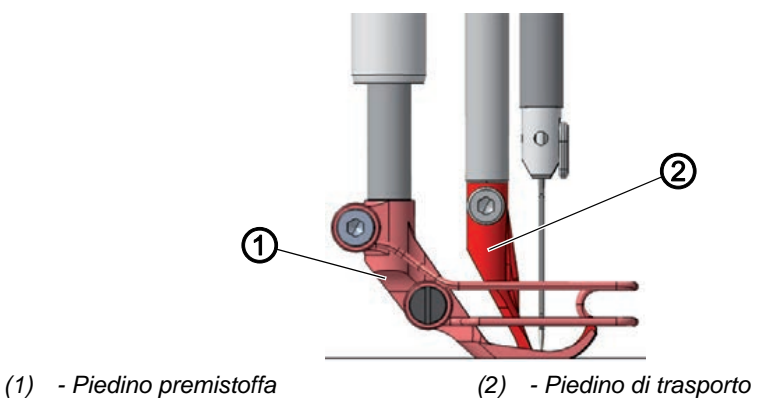

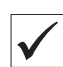

#### Impostazione corretta

Con la corsa di sollevamento del piedino di cucitura impostata su **3**, il piedino premistoffa (1) e il piedino di trasporto (2) vengono sollevati alla stessa altezza.

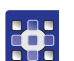

Per regolare la corsa uniforme del piedino di cucitura:

- 1. Eseguire la routine di manutenzione Corsa > Corsa a Pari (D pag. 14).
- Con il software vengono eseguite le necessarie preimpostazioni sulla macchina.

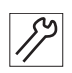

2. Rimuovere il coperchio del braccio ( pag. 18).

Fig. 35: Impostazione della corsa del piedino di cucitura (2)

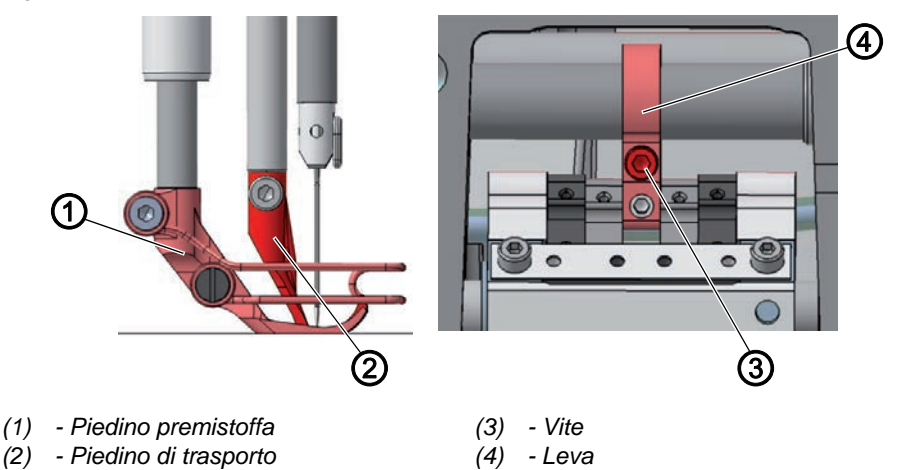

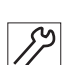

- 3. Svitare la vite (3).
- 4. Abbassare il piedino di trasporto (2) fino a 3 mm sopra la placca ago.
- 5. Avvitare saldamente la vite (3).
- Controllare se il piedino premistoffa (1) e il piedino di trasporto (2) si sollevano alla stessa altezza.
   Se non è così, correggere la regolazione.

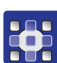

7. Terminare la routine di manutenzione.

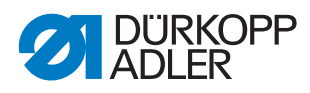

# 10.3 Regolazione del movimento di sollevamento del piedino di trasporto

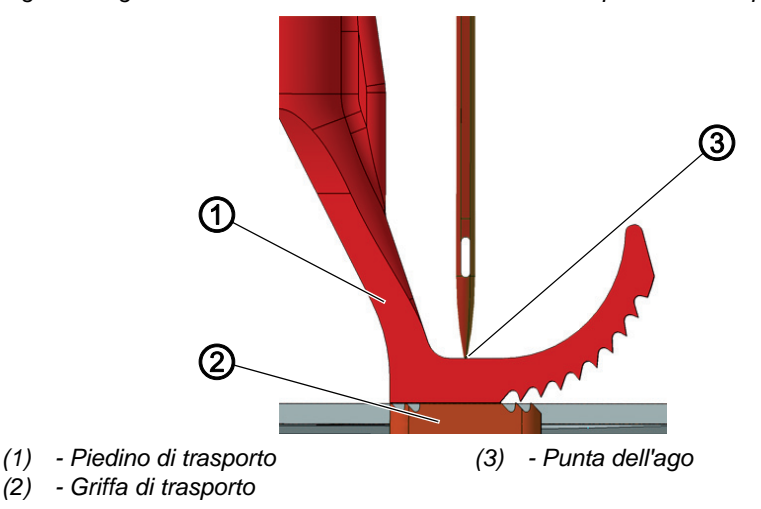

Fig. 36: Regolazione del movimento di sollevamento del piedino di trasporto (1)

| _   |  |
|-----|--|
| 503 |  |
|     |  |

## Sequenza

Controllare prima le seguenti impostazioni:

- Movimento della griffa di trasporto ( pag. 35)
- Corsa del piedino di cucitura ( pag. 51)

 $\checkmark$ 

## Impostazione corretta

Il piedino di trasporto (1) deve posarsi sulla griffa di trasporto (2) nel momento esatto in cui la punta dell'ago (3) raggiunge il bordo superiore del piedino di trasporto durante il suo movimento discendente. Il volantino deve trovarsi in posizione 95°.

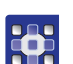

Per regolare il movimento di sollevamento del piedino di trasporto:

- 1. Eseguire la routine di manutenzione Corsa > Trasp.Alternato. (D pag. 14).
- Con il software vengono eseguite le necessarie preimpostazioni sulla macchina.

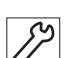

2. Rimuovere il coperchio del braccio ( pag. 18).

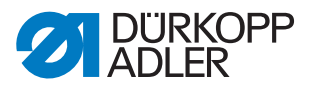

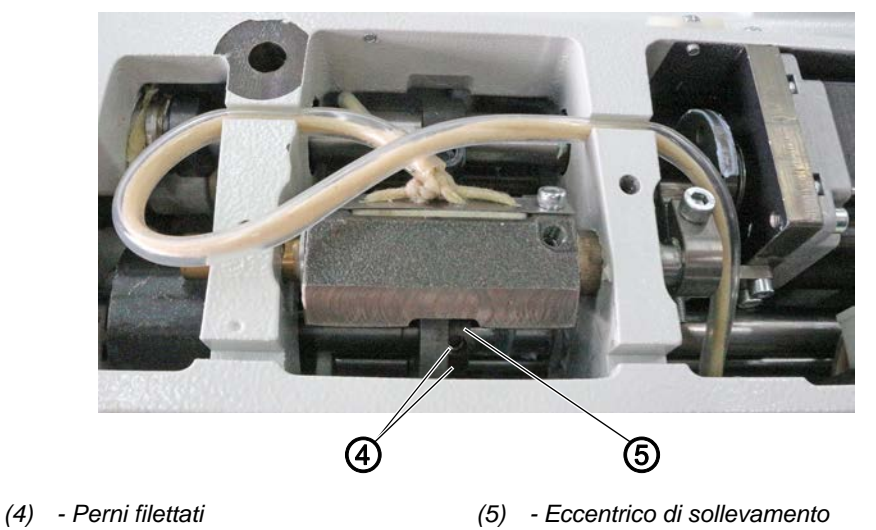

Fig. 37: Regolazione del movimento di sollevamento del piedino di trasporto (2)

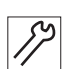

- 3. Allentare i perni filettati (4).
- 4. Ruotare l'eccentrico di sollevamento (5) in maniera tale che il piedino di trasporto appoggi sulla griffa di trasporto con il volantino in posizione 95°.

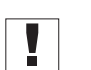

## Importante

Assicurarsi che l'eccentrico di sollevamento (5) non venga spostato lateralmente sull'asse.

- 5. Avvitare saldamente i perni filettati (4).
- 6. Terminare la routine di manutenzione.

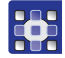

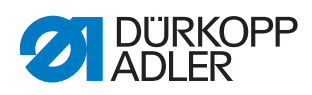

## 10.4 Regolazione della pressione e del sollevamento del piedino di cucitura

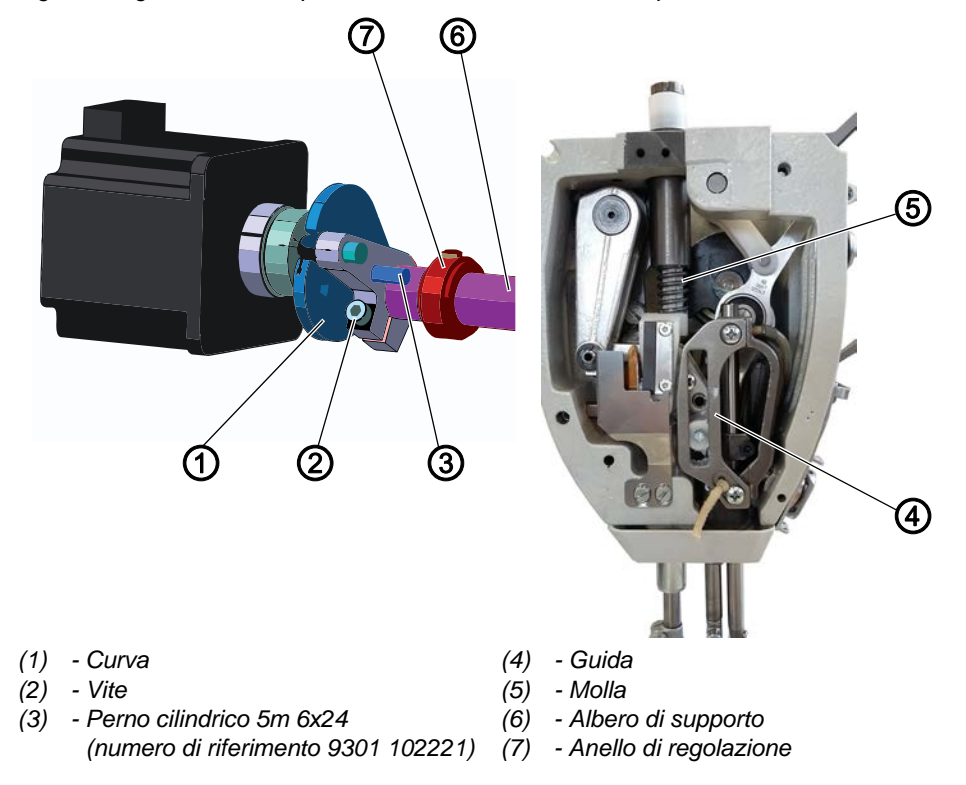

Fig. 38: Regolazione della pressione e del sollevamento del piedino di cucitura

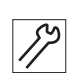

Per regolare la pressione e il sollevamento del piedino di cucitura:

- 1. Spegnere la macchina.
- 2. Smontare la molla (5).
- 3. Controllare se la macchina presenta rigidezza nei seguenti punti:
  - Guida (4)
  - Albero di supporto (6)
  - Anello di regolazione (7)
- 4. Eliminare l'eventuale difficoltà di movimento.
- 5. Tra il piedino premistoffa e la placca ago posizionare un distanziatore con 5 mm di spessore (ad es. la spina di bloccaggio 0367 105950).
- 6. Svitare la vite (2).
- 7. Ruotare la curva (1) nella posizione sopra indicata.
- 8. Inserire il perno cilindrico (3).
- 9. Avvitare saldamente la vite (2).
- 10. Montare la molla (5).

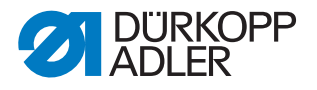

#### Pressione del piedino di cucitura

La pressione del piedino di cucitura viene regolata tramite i parametri del programma.

La pressione corretta del piedino di cucitura dipende dal materiale da cucire:

- pressione inferiore per materiali morbidi, ad es. stoffa
- pressione superiore per materiali duri, ad es. pelle o laminati

| ./ |
|----|
| V  |

## Impostazione corretta

Il materiale da cucire non scivola e viene trasportato senza problemi.

#### Sollevamento del piedino di cucitura

Il sollevamento del piedino di cucitura viene regolato tramite i parametri del programma.

Con il pedale premuto per metà all'indietro, i piedini di cucitura vengono sollevati durante la cucitura, ad es. quando occorre spostare il materiale da cucire.

Con il pedale premuto completamente all'indietro, i piedini di cucitura vengono sollevati dopo il taglio del filo per consentire l'estrazione del materiale da cucire.

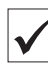

#### Impostazione corretta

Alla consegna, la distanza tra i piedini di cucitura sollevati e la placca ago è preimpostata a 20 mm.

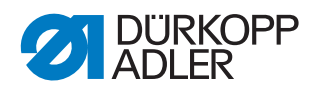

# 11 Regolazione della tensione del filo dell'ago

CAUTELA

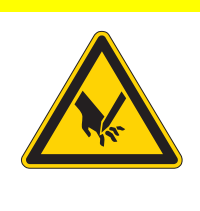

Pericolo di lesioni a causa di componenti appuntiti e in movimento!

Pericolo di perforatura e schiacciamento.

Spegnere la macchina prima di regolare la tensione del filo dell'ago.

# 11.1 Impostazione del regolatore del filo dell'ago

Il regolatore del filo dell'ago determina la tensione con cui avvolgere il filo dell'ago intorno al crochet. La tensione necessaria dipende dallo spessore del materiale da cucire, dallo spessore del filo e dalla lunghezza punto.

- Tensione più bassa del filo dell'ago: materiale sottile, fili di spessore ridotto
- Tensione più alta del filo dell'ago: materiale spesso, fili di spessore maggiore

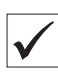

#### Impostazione corretta

Il cappio del filo dell'ago scorre con una tensione minima sopra il punto più spesso del crochet senza creare cappioline o incastrarsi.

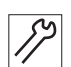

Per regolare la tensione del filo dell'ago:

1. Aprire il carter del crochet.

Fig. 39: Impostazione del regolatore del filo dell'ago

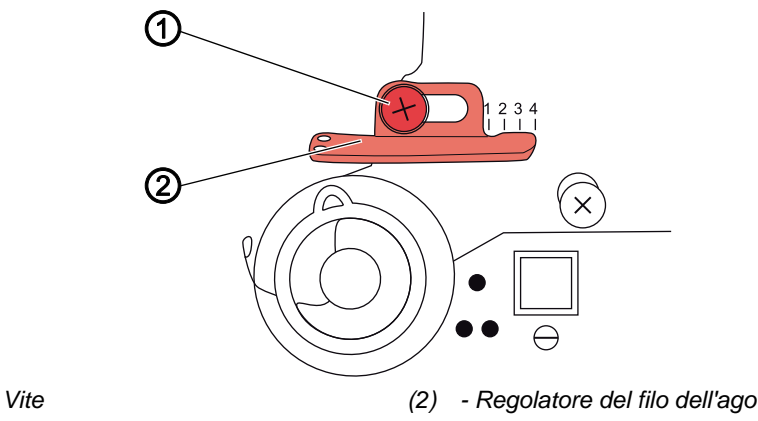

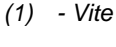

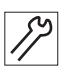

- 2. Girare il volantino e osservare l'avvolgimento del filo dell'ago intorno al crochet.
- 3. Svitare la vite (1).

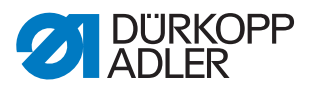

- 4. Spostare il regolatore del filo dell'ago (2)
  - Per ridurre la tensione del filo dell'ago: spostare a sinistra
  - Per aumentare la tensione del filo dell'ago: spostare a destra
- 5. Avvitare saldamente la vite (1).

# 11.2 Regolazione della molla tendifilo

Fig. 40: Regolazione della molla tendifilo

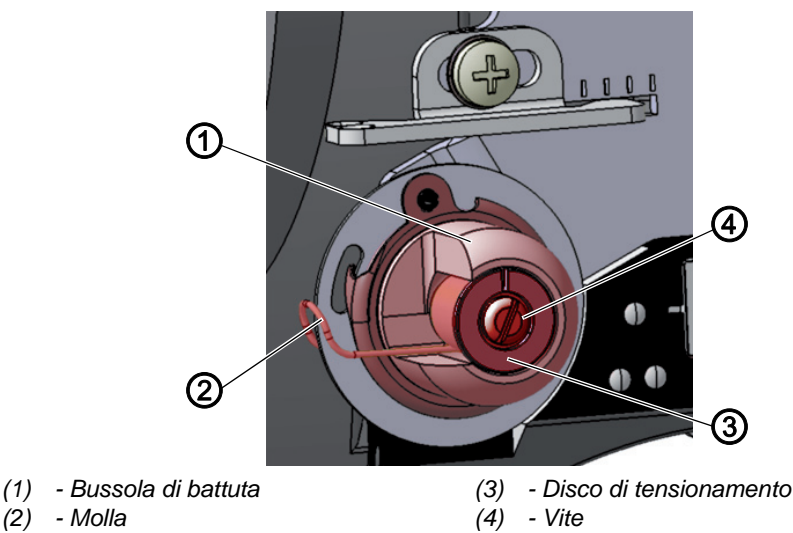

La molla tendifilo mantiene in tensione il filo dell'ago dal momento in cui la leva tendifilo è nella sua posizione superiore fino a quando la cruna dell'ago penetra nel materiale da cucire.

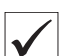

#### Impostazione corretta

La molla tendifilo deve essere in battuta solo quando la cruna dell'ago è già penetrata nel materiale da cucire.

La regolazione della molla tendifilo deve essere modificata in funzione del materiale da cucire e del risultato desiderato.

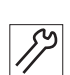

Per regolare la molla tendifilo:

- 1. Svitare la vite (4).
- 2. Ruotare la bussola di battuta (1) per regolare l'escursione della molla.
  - Escursione più lunga della molla: ruotare in senso antiorario
  - Escursione più breve della molla: ruotare in senso orario
- 3. Ruotare il disco di tensionamento (3) per regolare la tensione della molla.
  - Per aumentare la tensione della molla: ruotare in senso antiorario
  - Per ridurre la tensione della molla: ruotare in senso orario

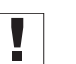

#### Importante

Fare attenzione a non girare la bussola di battuta.

4. Avvitare saldamente la vite (4).

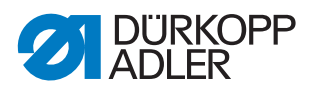

# 11.3 Tensionamento elettronico del filo dell'ago

Il tensionamento elettronico del filo dell'ago viene calibrato in fabbrica e non può essere modificato.

In caso di domande sul tensionamento elettronico del filo dell'ago, rivolgersi al **Servizio clienti** (D pag. 135).

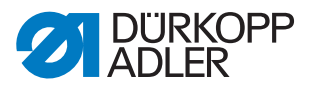

# 12 Avvolgi spola

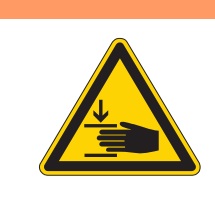

# **AVVERTENZA**

**Pericolo di lesioni dovuto a componenti mobili!** Pericolo di schiacciamento.

Spegnere la macchina prima di regolare l'avvolgi spola.

## 12.1 Regolazione dell'avvolgi spola

Fig. 41: Regolazione dell'avvolgi spola (1)

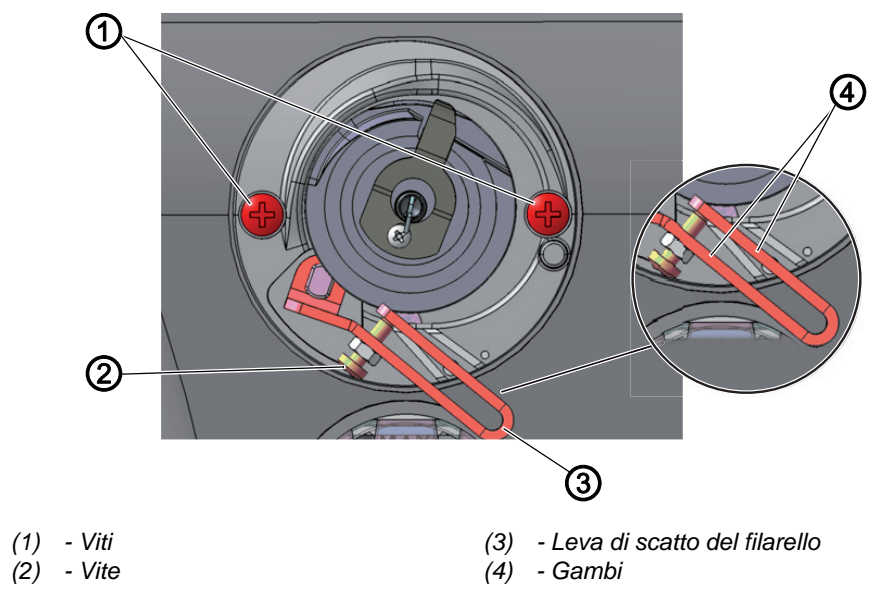

#### Impostazione corretta

Il disco di azionamento del filarello scorre liberamente e senza alcun gioco assiale.

Il ciclo di avvolgimento si arresta automaticamente quando viene raggiunto il livello di avvolgimento desiderato della spolina.

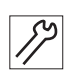

Per regolare l'avvolgi spola:

1. Rimuovere il coperchio del braccio ( pag. 18).

#### Smontaggio dell'avvolgi spola

- 2. Svitare le viti (1).
- 3. Estrarre il filarello.

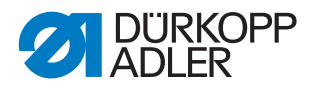

#### Regolazione della quantità di avvolgimento dell'avvolgi spola

La posizione dei gambi (3) della leva di scatto dell'avvolgi spola (3) determina la quantità di avvolgimento:

- **Paralleli:** arresto automatico dell'avvolgimento a 0,5 mm sotto il bordo della spolina
- Ravvicinati: arresto automatico con quantità di avvolgimento maggiore
- **Distanziati:** arresto automatico con quantità di avvolgimento inferiore
- 4. Girare la vite (2):
  - Per ravvicinare i gambi (4): ruotare in senso antiorario
  - Per distanziare i gambi (4): ruotare in senso orario
- 5. Inserire la bobina completamente avvolta sull'avvolgi spola.
- 6. Ribaltare verso l'alto la leva di scatto del filarello (3) fino alla battuta sul filo.

#### Regolazione delle distanze dall'avvolgi spola

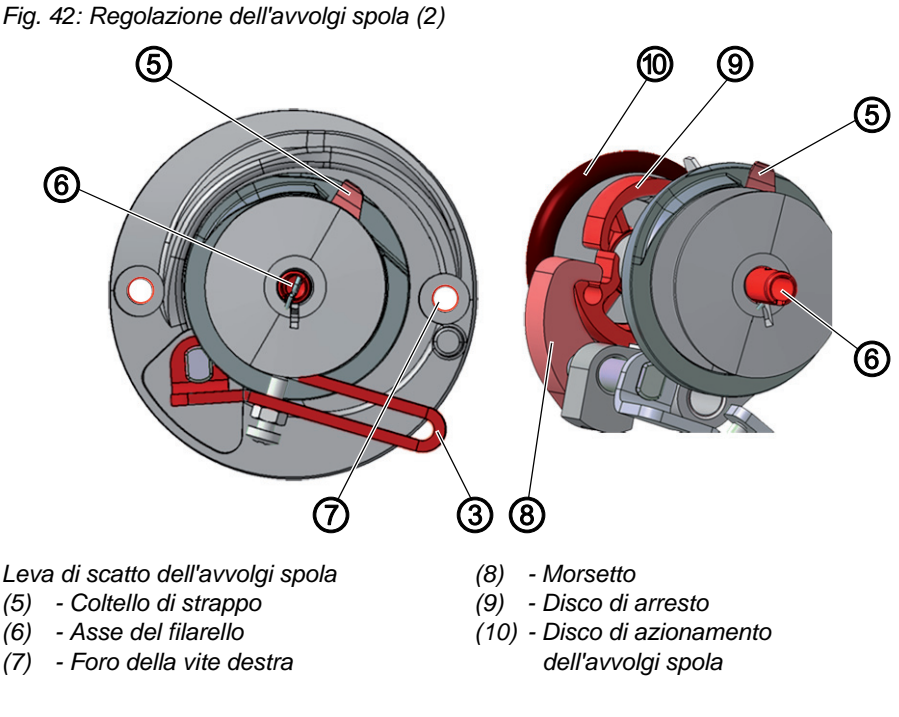

Fig. 43: Regolazione dell'avvolgi spola (3)

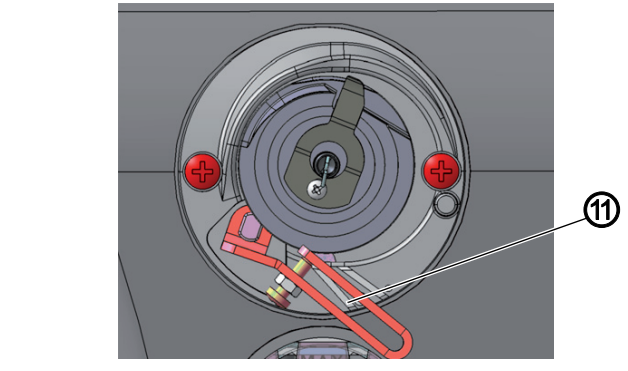

(11) - Riferimento per il crochet XXL

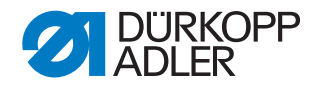

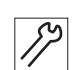

Per regolare le distanze dell'avvolgi spola:

- 7. Girare l'asse dell'avvolgi spola (6) in maniera tale che il coltello di strappo (5) venga a trovarsi in alto a destra e sia rivolto verso il foro della vite destra (7).
- 8. Allentare il perno filettato nel morsetto (8).
- 9. Regolare la leva di scatto dell'avvolgi spola (3) in maniera tale che il gambo superiore venga a trovarsi sopra il riferimento per il crochet XXL (11).
- La distanza tra la leva di scatto dell'avvolgi spola e il filo più esterno sulla bobina è di 2 – 3 mm.
- 10. Regolare il morsetto (8) in maniera tale che appoggi sul disco di arresto (9).
- 11. Regolare il morsetto (8) in maniera tale che abbia una distanza di 0,5 mm dal disco di azionamento del filarello (10).
- 12. Avvitare saldamente il perno filettato nel morsetto (8).

#### Regolazione del movimento dell'avvolgi spola

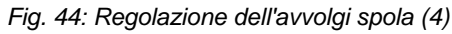

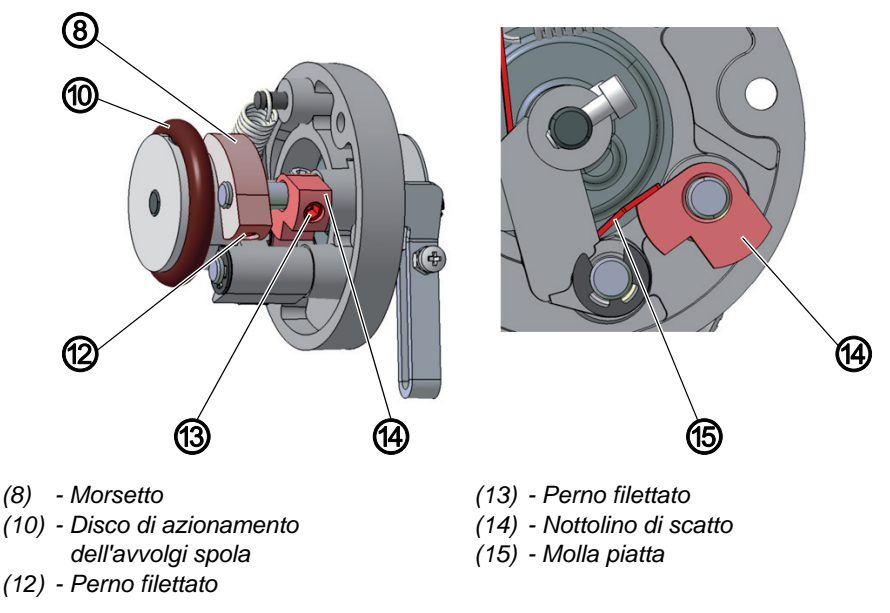

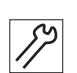

Per regolare il movimento dell'avvolgi spola:

- 13. Allentare il perno filettato (13).
- 14. Regolare il nottolino di scatto (14) in maniera tale che appoggi sulla molla piatta (15) esattamente quando il morsetto (8) è ingranato nel disco di arresto.
- 15. Regolare il nottolino di scatto (14) in maniera tale che la leva del filarello (3) non abbia alcun gioco assiale.
- 16. Avvitare saldamente il perno filettato (13).

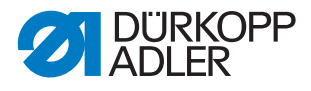

# Montaggio dell'avvolgi spola

Fig. 45: Regolazione dell'avvolgi spola (5)

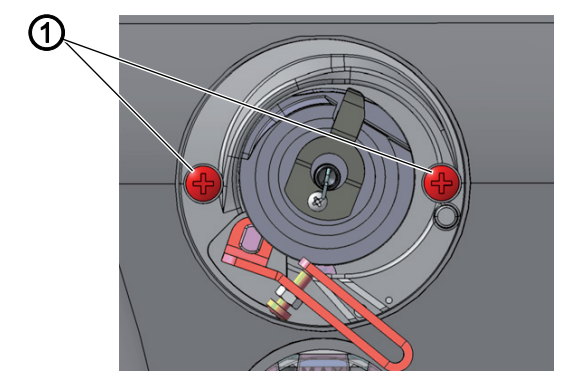

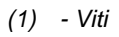

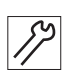

Per montare l'avvolgi spola:

- 17. Applicare l'avvolgi spola sul braccio della macchina.
- 18. Avvitare saldamente le viti (1).

# 12.2 Regolazione del guidafilo del crochet

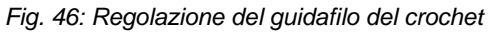

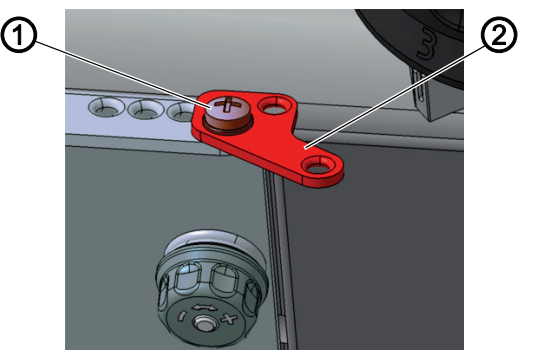

(1) - Vite

(2) - Guidafilo del crochet

La posizione del guidafilo del crochet determina il modo in cui il filo del crochet verrà avvolto sull'avvolgi spola.

| V |  |
|---|--|
|   |  |

#### Impostazione corretta

Il filo del crochet viene avvolto in modo uniforme sull'intera larghezza della bobina.

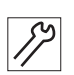

Per regolare la guida del filo della bobina:

- 1. Svitare la vite (1).
- 2. Girare il guidafilo del crochet (2):
  - In avanti: il filo del crochet continua ad essere avvolto davanti
  - All'indietro: il filo del crochet continua ad essere avvolto dietro

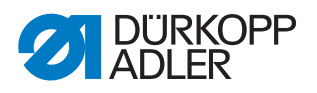

# 13 Dispositivo tagliafilo

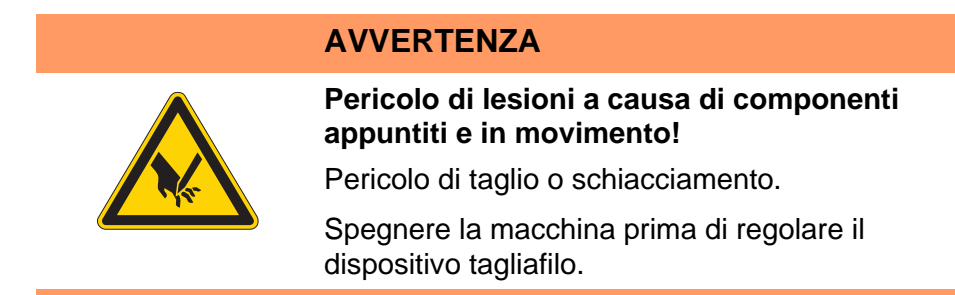

# 13.1 Impostazione della meccanica di taglio del filo

Fig. 47: Impostazione della meccanica di taglio del filo (1)

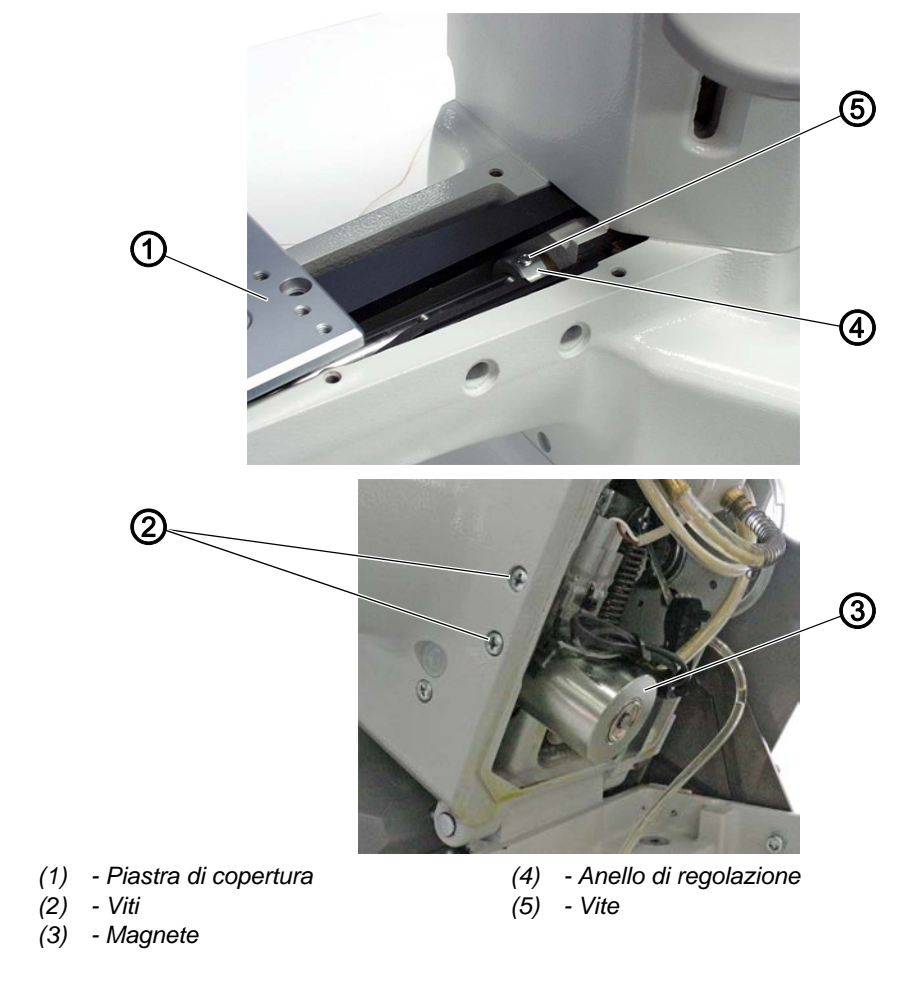

 $\checkmark$ 

# Impostazione corretta

L'albero cavo nel braccio della macchina non deve avere gioco.

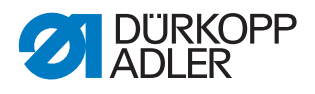

82

Per impostare la meccanica di taglio del filo:

- 1. Rimuovere la piastra di copertura (1).
- 2. Ribaltare la parte superiore della macchina ( pag. 17).
- 3. Allentare le viti (2) e rimuovere il magnete (3).

Fig. 48: Impostazione della meccanica di taglio del filo (2)

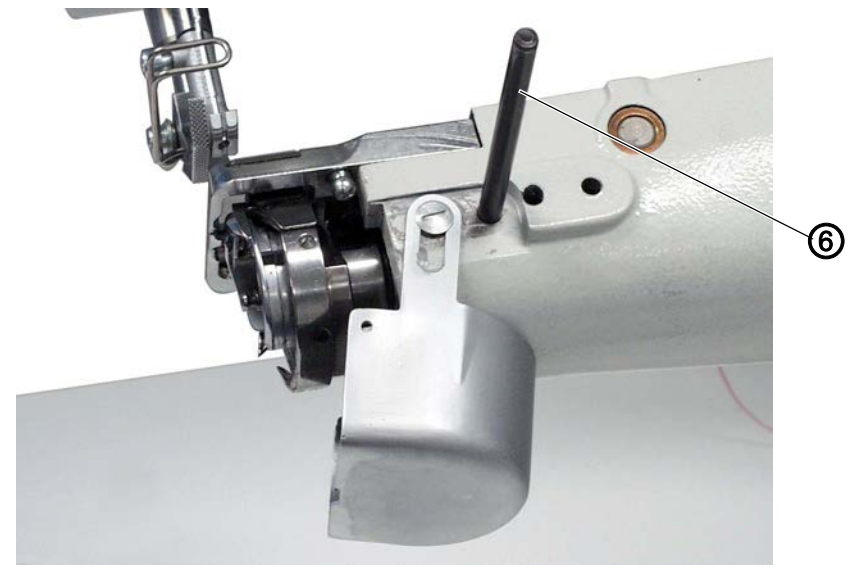

(6) - Spina di bloccaggio

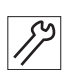

- 4. Inserire l'albero cavo con la spina di bloccaggio (6).
- 5. Svitare la vite (5).
- 6. Spingere l'anello di regolazione (4) completamente verso destra e fissarlo.
- 7. Avvitare saldamente la vite (5).

Fig. 49: Impostazione della meccanica di taglio del filo (3)

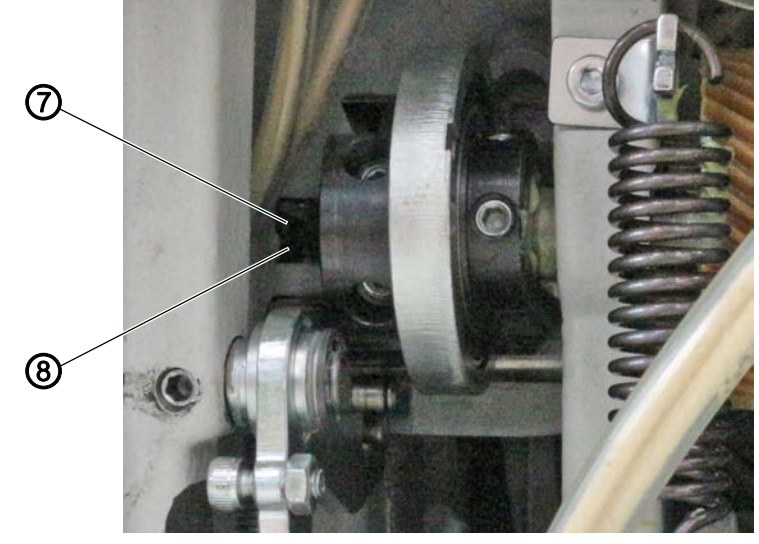

(7) - Vite

(8) - Morsetto di fissaggio

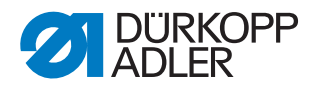

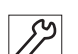

- 8. Svitare la vite (7).
- 9. Spingere il morsetto di fissaggio (8) completamente verso sinistra e fissarlo.
- Avvitare saldamente la vite (7). Assicurarsi che il rullino appoggi sul punto più alto della camma di comando.

# 13.2 Impostazione della camma per il taglio del filo

Fig. 50: Impostazione della camma per il taglio del filo

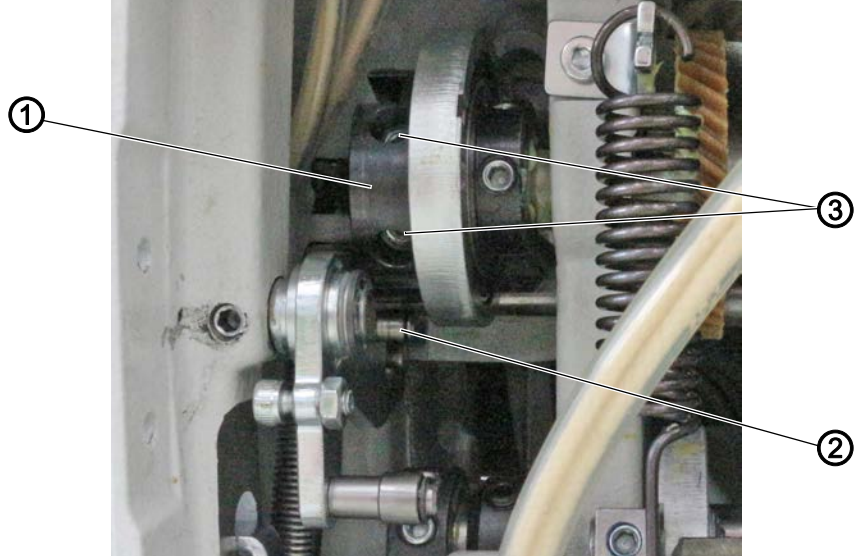

(1) - Camma per il taglio del filo (3) - Viti (2) - Rullino

#### Impostazione corretta

In posizione della corsa di presa del cappio, la camma per il taglio del filo è posizionata in modo tale che il rullino si trovi nella rientranza della camma.

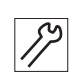

Per impostare la camma per il taglio del filo:

- 1. Svitare le viti (3).
- 2. Ruotare la camma per il taglio del filo (1) in modo tale che il rullino (2) si trovi nella rientranza della camma per il taglio del filo (1).
- 3. Avvitare saldamente le viti (3).

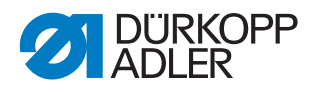

## 13.3 Impostazione della distanza tra rullino e camma per il taglio del filo

3

Fig. 51: Impostazione della distanza tra rullino e camma per il taglio del filo

(1) - Camma per il taglio del filo
(3) - Perno filettato
(2) - Rullino

| $\checkmark$ |
|--------------|

#### Impostazione corretta

Il magnete è impostato in modo tale che la distanza tra il rullino e la camma per il taglio del filo sia di circa 1 mm.

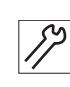

Per impostare la distanza tra il rullino (2) e la camma per il taglio del filo (1):

- 1. Ruotare il perno filettato (3).
  - Per ridurre la distanza: ruotare in senso orario
  - Per aumentare la distanza: ruotare in senso antiorario
- 2. Controllare la distanza e se necessario regolarla.

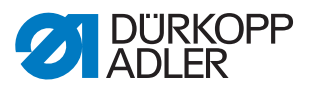

# 13.4 Impostazione della pressione di taglio

Fig. 52: Impostazione della pressione di taglio

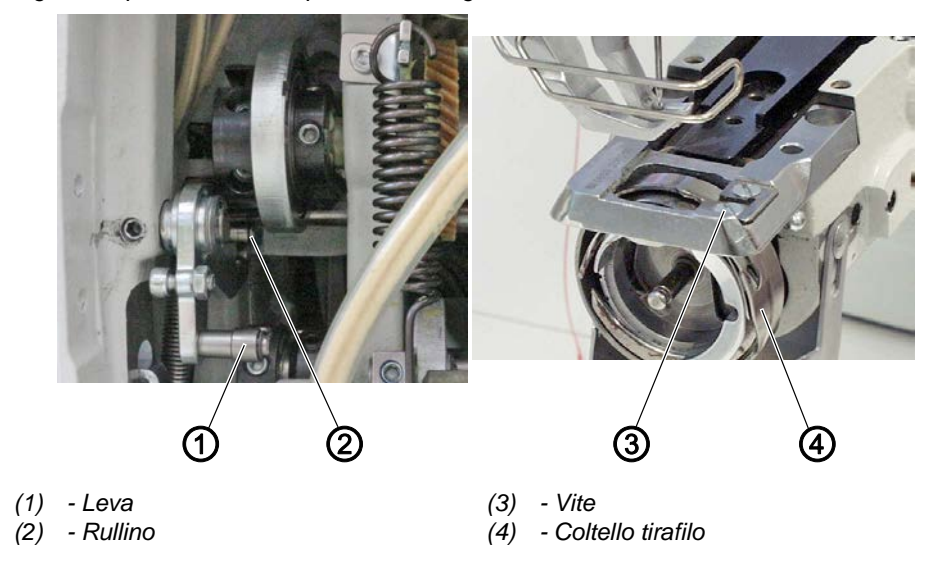

#### Impostazione corretta

Il filo deve essere tagliato in modo sicuro con la minima pressione possibile. Una pressione di taglio ridotta mantiene ridotta l'usura dei coltelli. Due dei fili più spessi da cucire devono essere tagliati in modo sicuro contemporaneamente.

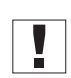

## Importante

Se la pressione di taglio è troppo alta, il magnete di taglio del filo non fa oscillare il coltello tirafilo. Il filo non viene tagliato.

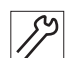

Per controllare la pressione di taglio:

- 1. Ruotare il volantino fino a quando il coltello tirafilo (4) può essere fatto fuoriuscire manualmente.
- 2. Premere la leva (2) fino a che il rullino (1) non preme nella camma per il taglio del filo.
- 3. Infilare 2 fili da tagliare nel coltello tirafilo (4).
- 4. Girare il volantino fino a quando il coltello tirafilo (4) non ritorna nella sua posizione di riposo.
- 5. Controllare se i fili sono stati tagliati in modo netto.

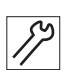

Per regolare la pressione di taglio:

- 1. Girare la vite (3):
  - pressione di taglio maggiore: ruotare in senso orario
  - pressione di taglio minore: ruotare in senso antiorario
- 2. Controllare l'impostazione ed eventualmente correggerla.

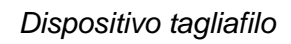

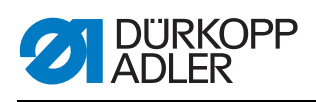

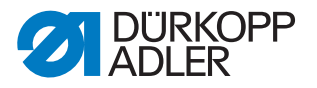

# 14 Programmazione

In questo capitolo vengono spiegati esclusivamente i contenuti del livello Tecnico. Per la descrizione della creazione di programmi o delle modifiche ai parametri di cucitura, la programmazione del livello Utente è spiegata nelle I *Istruzioni per l'uso*.

# 14.1 Richiamo del livello Tecnico

Per attuare le regolazioni nel livello Tecnico è richiesta una password.

Per accedere al livello Tecnico:

- 1. Accendere la macchina.
- 2. Premere contemporaneamente i tasti P e S.
- Scompare sul display la maschera di immissione della password:

Fig. 53: Maschera di immissione della password

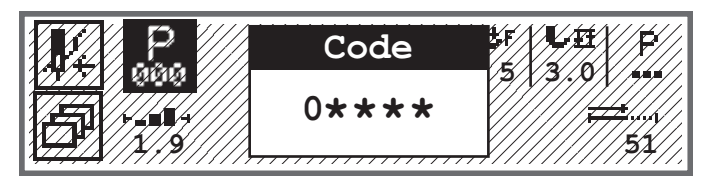

- 3. Con i tasti numerici inserire la password (25483).
- ♥ Ci si trova nel livello Tecnico.

# 14.2 Struttura del software

Una volta effettuato l'accesso al livello Tecnico, nel display appaiono i punti del menu dell'area protetta. La seguente tabella elenca i punti del menu e una breve spiegazione.

| Sottomenu              | Descrizione                                                | Riferimento |
|------------------------|------------------------------------------------------------|-------------|
| Blocc. Tecn.           | Bloccaggio del livello Tecnico                             | 🕮 pag. 70   |
| Cod.Parametri          | Selezione parametri<br>(visibile solo se è stato attivato) | 🕮 pag. 70   |
| Prog. Standard         | Preimpostazioni del programma                              | 🛄 pag. 72   |
| Config. Macc.          | Configurazione della macchina                              | 🛄 pag. 75   |
| Config. Utente         | Configurazione dell'utente                                 | 🛄 pag. 90   |
| Servizio               | Servizio                                                   | 🕮 pag. 103  |
| Contatore              | Contatore                                                  | 🛄 pag. 111  |
| Resettare              | Reset dei dati                                             | 🕮 pag. 111  |
| Trasferimento dei dati | Trasferimento dei dati                                     | 🚇 pag. 112  |

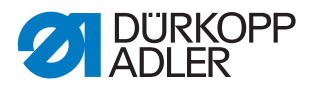

Un'ulteriore diramazione nei sottomenu non può qui essere rappresentata per motivi di spazio. All'inizio di ogni capitolo dei punti del menu è riportata a tale scopo una relativa panoramica.

# 14.3 Sottomenu Bloccaggio del livello Tecnico (Blocc. Tecn.)

È possibile uscire dal livello Tecnico in modo tale che sia possibile rientrarvi senza inserire la password o in modo tale che sia richiesta la password per rientrarvi.

#### Uscita sicura dal livello Tecnico

- 1. Selezionare il parametro Blocc. Tecn.
- 2. Confermare il parametro con il tasto OK.
- Ci si trova nel livello Utente. È possibile accedere al livello Tecnico premendo i tasti P e S solo dopo aver nuovamente inserito la password.

#### Uscita non sicura dal livello Tecnico

- 1. Uscire dal livello Tecnico con il tasto ◀ o il tasto **ESC**.
- Ci si trova nel livello Utente. È possibile accedere al livello Tecnico premendo i tasti P e S senza che sia necessario inserire la password.

İ

#### Informazioni

Se si accede al livello Tecnico tramite l'accesso con chiavetta USB, si esce dal livello Tecnico in modo sicuro se viene rimossa la chiavetta USB.

## 14.4 Sottomenu Selezione parametri (Cod. Parametri)

Questo sottomenu è visibile solo se il parametro Visualizzazione parametri (*Vis. parametri*) ( *pag. 91*) è attivo Qui è possibile modificare direttamente le impostazioni di un parametro.

Per modificare i valori del parametro:

- 1. Selezionare il punto del menu Servizio > Cod. Parametri.
- 2. Confermare la selezione con il tasto OK.
- Scompare una finestra in cui è possibile selezionare il parametro:
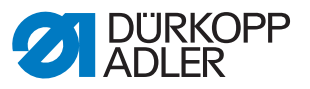

Fig. 54: Sottomenu Cod. Parametri

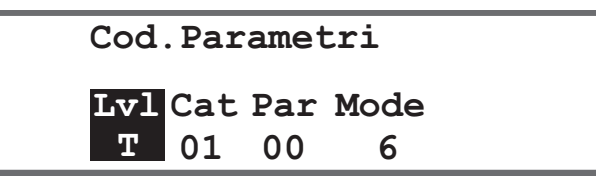

3. Selezionare il livello del parametro desiderato con i tasti ▲/▼.

| Abbreviazione | Significato        |
|---------------|--------------------|
| 0             | Operator/Utente    |
| Т             | Technician/Tecnico |

- 5. Con il tasto ► passare al parametro *Par* e con i tasti ▲/▼ o con i tasti numerici selezionare il valore desiderato. I parametri sono spiegati nella . *Lista dei parametri 867-M PREMIUM*.
- 6. Con il tasto ► passare al quarto valore tutto a destra. Questo valore è diverso in base al parametro. Può essere una modalità o una finestra con un possibilità di selezione.
- 7. Inserire il valore del parametro e confermare con il tasto **OK**.

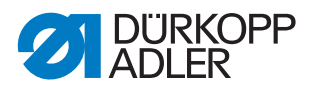

## 14.5 Sottomenu Preimpostazioni del programma (*Prog. Standard*)

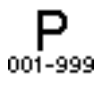

Qui è possibile effettuare le impostazioni specifiche del cliente che vengono applicate automaticamente, alla creazione di un nuovo programma, come valori preset per la prima sezione di cucitura. I valori devono essere selezionati in modo tale da poter essere mantenuti per il maggior numero di programmi.

Il menu si dirama nei seguenti sottopunti:

| Parametri   | Spiegazione                     | Riferimento |
|-------------|---------------------------------|-------------|
| L. Punto    | Lunghezza punto                 | 🚇 pag. 72   |
| Pres. Pied. | Pressione del piedino           | 🚇 pag. 73   |
| Te. Filo    | Tensionamento del filo dell'ago | 🚇 pag. 73   |
| Corsa Pied. | Corsa del piedino di cucitura   | 🚇 pag. 73   |
| Affr. In.   | Punto di arresto iniziale       | 🚇 pag. 74   |
| Aff.Fin.    | Punto di arresto finale         | 🚇 pag. 74   |
| Rasafilo    | Dispositivo tagliafilo          | 🚇 pag. 74   |
| Cont.Giorn. | Contatore giornaliero           | 🚇 pag. 74   |

### 14.5.1 Impostazione del parametro Lunghezza punto (L. Punto)

### ΝΟΤΑ

### Pericolo di danni materiali!

La macchina e il dispositivo di cucitura possono danneggiarsi.

Adattare SEMPRE la lunghezza punto al dispositivo di cucitura selezionato.

Lunghezza punto che deve essere impostata di default alla creazione di un nuovo programma.

Per impostare il parametro Lunghezza punto:

- 1. Selezionare il parametro L. Punto.
- 2. Confermare la selezione con il tasto OK.
- 3. Inserire il valore desiderato.
- 4. Confermare il valore con il tasto OK.

↓F

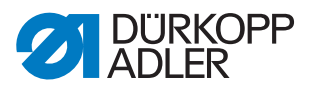

### 14.5.2 Impostazione del parametro Pressione del piedino (Pres. Pied.)

Pressione del piedino che deve essere impostata di default alla creazione di un nuovo programma.

Per impostare il parametro Pressione del piedino:

- 1. Selezionare il parametro Pres. Pied.
- 2. Confermare la selezione con il tasto OK.
- 3. Inserire il valore desiderato (01 20).
- 4. Confermare il valore con il tasto OK.

### 14.5.3 Impostazione del parametro Tensione del filo dell'ago (Te. Filo)

Tensione del filo dell'ago che deve essere impostata di default alla creazione di un nuovo programma.

Per impostare il parametro Tensione del filo dell'ago:

- 1. Selezionare il parametro Te. Filo.
- 2. Confermare la selezione con il tasto OK.
- 3. Inserire il valore desiderato (01 99 %).
- 4. Confermare il valore con il tasto **OK**.

i

]**∫+**F

### Informazioni

Nelle macchine a 2 aghi il menu è più esteso. È quindi possibile impostare la tensione del filo dell'ago per il lato destro e quello sinistro.

### 14.5.4 Impostazione del parametro Corsa del piedino di cucitura (*Corsa Pied.*)

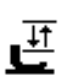

Corsa del piedino di cucitura che deve essere impostata di default alla creazione di un nuovo programma.

Per impostare il parametro Corsa del piedino di cucitura:

- 1. Selezionare il parametro Corsa Pied.
- 2. Confermare la selezione con il tasto OK.
- 3. Inserire il valore desiderato (0.5 9.0).
- 4. Confermare il valore con il tasto **OK**.

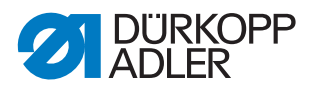

## 14.5.5 Impostazione del parametro Punto di arresto iniziale (Affr. In.)

+#4

Impostazione se il punto di arresto iniziale viene attivato automaticamente con un nuovo programma.

| Punto del menu | Possibilità di impostazione                                                                                                    |
|----------------|----------------------------------------------------------------------------------------------------|
| On             | Il punto di arresto iniziale viene attivato automaticamente. I valori per<br>il punto di arresto iniziale vengono presi dalla modalità manuale. |
| Off            | Il punto di arresto iniziale non viene attivato.                                                                                                |

## 14.5.6 Impostazione del parametro Punto di arresto finale (Aff.Fin.)

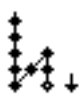

Impostazione se il punto di arresto finale viene attivato automaticamente con un nuovo programma.

| Punto del menu | Possibilità di impostazione                                                                                                    |
|----------------|----------------------------------------------------------------------------------------------------|
| On             | Il punto di arresto finale viene attivato automaticamente. I valori per il punto di arresto finale vengono presi dalla modalità manuale. |
| Off            | Il punto di arresto finale non viene attivato.                                                                                           |

### 14.5.7 Impostazione del parametro Dispositivo tagliafilo (*Rasafilo*)

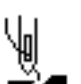

Impostazione se il dispositivo tagliafilo viene attivato automaticamente con un nuovo programma.

| Punto del menu | Possibilità di impostazione                                                                                                    |
|----------------|----------------------------------------------------------------------------------------------------|
| On             | Il dispositivo tagliafilo viene attivato automaticamente alla fine di una sezione di cucitura e alla fine del programma di cucitura. |
| Off            | Il dispositivo tagliafilo non viene attivato.                                                                                        |

### 14.5.8 Impostazione del parametro Contatore giornaliero (*Cont.Giorn.*)

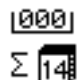

Il contatore giornaliero può contare in avanti o indietro. Inoltre è possibile inserire il valore che deve essere selezionato al reset.

| Punto del menu           | Possibilità di impostazione                                                                                                    |
|--------------------------|----------------------------------------------------------------------------------------------------|
| Modalità di<br>conteggio | Off - il contatore è disattivato<br>Up - il contatore giornaliero conta in avanti<br>Down - il contatore giornaliero conta indietro |
| Reset                    | Inserire il valore a cui il contatore giornaliero viene riportato in caso<br>di reset (gamma -999 - 999)                            |

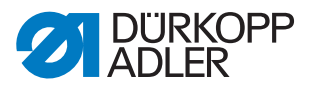

# 14.6 Sottomenu Configurazione della macchina (Config. Macc.)

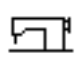

Qui è possibile eseguire le impostazioni sulla macchina, valide per tutti i programmi. I parametri vengono spiegati più nel dettaglio nei sottocapitoli.

Il menu si dirama nei seguenti sottopunti:

| Parametri               | Spiegazione                                       | Riferimento |
|-------------------------|---------------------------------------------------|-------------|
| Rasafilo                | Dispositivo tagliafilo                            | 🕮 pag. 76   |
| Pinza filo              | Pinza filo                                        | 🕮 pag. 77   |
| Velocità                | Velocità                                          | 🕮 pag. 79   |
| Pos.di Stop             | Posizioni di stop                                 | 🕮 pag. 79   |
| Piedino                 | Piedino di cucitura                               | 🕮 pag. 80   |
| Te. Filo                | Tensionamento del filo dell'ago                   | 🕮 pag. 80   |
| Corsa                   | Corsa del piedino di cucitura                     | 🕮 pag. 81   |
| L. Punto                | Lunghezza punto                                   | 🕮 pag. 82   |
| Spolina                 | Bobina                                            | 🕮 pag. 82   |
| ForzadiRitenuta         | Forza di ritenuta del motore                      | 🕮 pag. 82   |
| Pedale                  | Pedale                                            | 🕮 pag. 84   |
| Raff.Ago                | Raffreddamento aghi                               | 🕮 pag. 84   |
| GuidaCentrale           | Guida centrale della cucitura                     | 🕮 pag. 85   |
| Puller                  | Puller                                            | 🕮 pag. 85   |
| Guida                   | Arresto bordi                                     | 🕮 pag. 87   |
| Spessore Mat.           | Riconoscimento spessore del materiale             | 🕮 pag. 88   |
| Vel. Corr.              | Correzione di influenze dovute a velocità elevata | 🕮 pag. 88   |
| Fotocellula             | Fotocellula                                       | 🕮 pag. 88   |
| Lung.Segmento           | Lunghezza del segmento                            | 🕮 pag. 89   |
| Infilatura              | Modalità di introduzione del filo                 | 🕮 pag. 89   |
| Arresto di<br>sicurezza | Arresto di sicurezza                              | 🕮 pag. 90   |

### 14.6.1 Impostazione del parametro Dispositivo tagliafilo (Rasafilo)

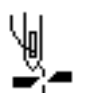

Per il dispositivo tagliafilo è possibile eseguire diverse impostazioni. Le possibilità vengono spiegate più nel dettaglio nella tabella.

| Punto del menu | Possibilità di impostazione                                                                                                    |
|----------------|----------------------------------------------------------------------------------------------------|
| On/Off         | Il dispositivo tagliafilo può essere attivato o disattivato in generale,<br>se qui è disattivato non può più essere selezionato a livello Utente.                                                                                            |
| Velocità       | Velocità con cui opera la macchina per il taglio del filo.<br>(gamma 050 - 250 [rpm])                                                                                                    |
| Start Ras.\230 | Posizione in cui il magnete del dispositivo tagliafilo viene attivato.<br>(gamma 000 - 359)                                                                                                    |
| Stop Ras.\230  | Posizione in cui il magnete del dispositivo tagliafilo viene disattivato.<br>(gamma 000 - 359)                                                                                                    |
| StpInf         | Posizione dell'ago nel punto inferiore durante la cucitura, indicazione<br>in gradi.<br>(gamma 000 - 359)                                                                                                    |
| Dopo Ras.\230  | Posizione dell'ago dopo il taglio del filo, prima dell'inversione.<br>(gamma 000 - 359)                                                                                                    |
| Rot.Inv.       | Inversione dopo il taglio del filo attiva o inattiva.<br>(valore On/Off)                                                                                                    |
| Stop a         | Posizione dell'ago dopo il taglio del filo (posizione di inversione),<br>l'ago viene portato in alto per raggiungere la altezza di sollevamento<br>totale, la leva del filo non è quindi più nel punto morto superiore.<br>(gamma 000 - 359) |
| Ap.tens.\230   | Posizione dell'ago in cui la tensione del filo dell'ago passa al valore<br>per il taglio del filo ( <i>Te. Filo</i> ).<br>(gamma 000 - 359)                                                                                                  |
| Ch.Tens.\230   | Posizione in cui dopo il taglio del filo viene utilizzata nuovamente la normale tensione del filo dell'ago.<br>(gamma 000 - 359)                                                                                                    |
| Te. Filo       | Tensione del filo dell'ago durante il taglio del filo<br>(gamma 00 - 50 [%])                                                                                                    |
| Ten.FiloCh.    | Ritardo fino a che non viene nuovamente utilizzata la normale<br>tensione del filo dell'ago.<br>(gamma 000 - 200 [ms])                                                                                                    |
| Punti corti    | N°punti.In.<br>Numero di punti corti all'inizio della cucitura conveniente per una<br>cucitura pulita<br>(gamma 00-99)                                                                                                    |
|                | N°punti.Fin.<br>Numero di punti corti alla fine della cucitura, affinché la differenza di<br>lunghezza tra il filo dell'ago e del crochet sia (otticamente) la minima<br>possibile<br>(gamma 00-99)                                          |
|                | Lun.Punto<br>Lunghezza dei punti corti, normalmente compresa tra<br>01,0 e 01,5 [mm]                                                                                                    |

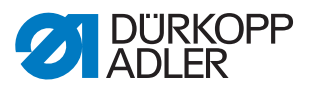

| Punto del menu     | Possibilità di impostazione                                                                                                  |
|--------------------|----------------------------------------------------------------------------------------------------|
| Cambio<br>L.Punto. | On/Off<br>Ottimizzazione della lunghezza filo residuo nei sistemi di taglio<br>(KFA = 1, molto corto; LFA = 10, molto lungo) |
|                    | Lun.Punto<br>(gamma 01-10)                                                                                                   |
|                    | <i>On</i> °<br>(gamma 000-359 [°])                                                                                           |
|                    | <i>Off</i> °<br>(gamma 000-359 [°])                                                                                          |
| Ras.P.Ind.         | Taglio del filo in caso di punto indietro<br>(valore On/Off)                                                                 |
| Config. PWM        | Modulazione di ampiezza d'impulso<br>Alimentazione elettrica del magnete per il dispositivo tagliafilo                       |
|                    | <i>t1 [ms]</i><br>Durata di attivazione del dispositivo tagliafilo nel periodo t1.<br>(gamma 000 - 1000 [ms])                |
|                    | Cic.S.t1[%]<br>Ciclo di lavoro nel periodo t1<br>(gamma 000 - 1000 [%])                                                      |
|                    | <i>t2 [s]</i><br>Durata di attivazione del dispositivo tagliafilo nel periodo t2.<br>(gamma 000 - 1000 [ms])                 |
|                    | Cic.S.t2[%]<br>Ciclo di lavoro nel periodo t2<br>(gamma 000 - 1000 [%])                                                      |

### 14.6.2 Impostazione del parametro Pinza filo (Pinza Filo)

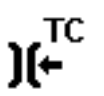

Per la pinza filo è possibile effettuare diverse impostazioni. Le possibilità vengono spiegate più nel dettaglio nella tabella.

| Punto del menu  | Impostazioni possibili                                                                                                    |
|-----------------|----------------------------------------------------------------------------------------------------|
| Modalità        | Varie modalità (da 1 a 10) selezionabili, le cui spiegazioni sono reperibili nella 🚇 Lista dei parametri 867-M PREMIUM.                     |
| Spessore        | Compensazione dello spessore del materiale<br>(valore On/Off)                                                                               |
| AngoloPinzaFilo | On/Off<br>Posizione per l'attivazione e la disattivazione della pinza filo.<br>(gamma 000 - 359)                                            |
| Angolo Piedino  | On/Off<br>Posizione per il sollevamento/abbassamento dei piedini di<br>cucitura per sbloccare un filo inceppato sotto.<br>(gamma 000 - 359) |
|                 | Altezza<br>Altezza di sollevamento dei piedini di cucitura<br>(gamma 01.0 - 12.0)                                                           |

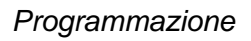

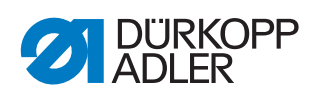

| Punto del menu | Impostazioni possibili                                                                                                    |
|----------------|----------------------------------------------------------------------------------------------------|
| Option         | Modalità della pinza filo<br>0 - solo all'inizio della cucitura<br>1 - all'inizio della cucitura e durante l'inversione<br>2 - all'inizio della cucitura e durante il sollevamento del piedino<br>3 - all'inizio della cucitura e durante l'inversione e il sollevamento<br>del piedino |
| Config. PWM    | Modulazione di ampiezza d'impulso<br>Alimentazione elettrica del magnete per la pinza filo                                                                                                    |
|                | <i>t1 [ms]</i><br>Durata di attivazione della pinza filo nel periodo t1.<br>(gamma 000 - 1000 [ms])                                                                                                    |
|                | Cic.S.t1[%]<br>Ciclo di lavoro nel periodo t1<br>(gamma 000 - 1000 [%])                                                                                                    |
|                | <i>t2</i> [s]<br>Durata di attivazione della pinza filo nel periodo t2.<br>(gamma 000 - 1000 [ms])                                                                                                    |
|                | Cic.S.t2[%]<br>Ciclo di lavoro nel periodo t2<br>(gamma 000 - 1000 [%])                                                                                                    |
| NSB            | Inizio della cucitura pulito (Neat Seam Beginnning)<br>(valore On/Off)                                                                                                    |
|                | <i>Rit.Ras.</i><br>Ritardo dopo il taglio del filo, se NSB è attivato.<br>(gamma 0000 - 1000[ms])                                                                                                    |
|                | Coltello<br>Valore per la prima posizione del coltello dopo l'inizio della<br>cucitura.<br>(gamma 000 - 359)                                                                                                    |
|                | Pinzafilo<br>Valore per la disattivazione della pinza del coltello.<br>(gamma 000 - 359)                                                                                                    |
|                | Aspirazione<br>Aspirazione per il filo residuo tagliato.<br>On° - Posizione per l'avvio dell'aspirazione (gamma 000 - 359)<br>Off - Durata dell'aspirazione (gamma 00000-99999 [ms])                                                                                                    |

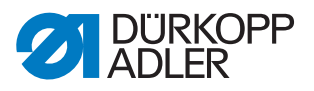

### 14.6.3 Impostazione del parametro Velocità (Velocità)

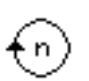

Per la velocità è possibile applicare diverse impostazioni. Le possibilità vengono spiegate più nel dettaglio nella tabella.

| Punto del menu | Impostazioni possibili                                                                                                    |
|----------------|----------------------------------------------------------------------------------------------------|
| Vel.Max        | Velocità massima ammessa, che non può più essere superata nel<br>livello Utente.<br>(gamma 0500 - 3800 [rpm], in base alla sottoclasse)    |
| Vel. Min.      | Velocità minima con cui viene eseguito un singolo punto, che non<br>può più essere superata nel livello Utente.<br>(gamma 050 - 400 [rpm]) |
| Vel. Pos       | Velocità della posizione, l'ultimo punto all'arresto del processo di<br>cucitura viene eseguito più lentamente.<br>(gamma 010 - 700 [rpm]) |
| V.P.Lenti      | Velocità per l'avvio lento.<br>(gamma 0010 - 1000 [rpm])                                                                                   |
| N° P. Lenti    | Numero di punti che devono essere cuciti nell'avvio lento.<br>(gamma 00 - 10)                                                              |
| Acc.ne         | Pendenza della rampa di accelerazione<br>(gamma 10 - 40 [rpm/ms])                                                                          |
| Dec.ne         | Pendenza della rampa di frenata<br>(gamma 10 - 40 [rpm/ms])                                                                                |

### 14.6.4 Impostazione del parametro Posizioni di stop (Pos.di Stop)

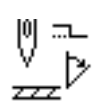

Per le posizioni di stop è possibile effettuare diverse impostazioni. Le possibilità vengono spiegate più nel dettaglio nella tabella.

| Punto del menu | Impostazioni possibili                                                                                                    |
|----------------|----------------------------------------------------------------------------------------------------|
| StpInf         | Posizione di arresto dell'ago nel materiale.<br>Gamma (000 - 359)                                                                      |
| Infilatura     | Posizione per la funzione dell'ausilio all'inserimento, ad es. con la<br>leva del filo nel punto morto superiore.<br>Gamma (000 - 359) |
| StpSup         | Posizione di arresto dell'ago al di fuori del materiale.<br>Gamma (000 - 359)                                                          |
| Stop a         | Posizione di stop dopo il taglio del filo (posizione di inversione).<br>Gamma (000 - 359)                                              |

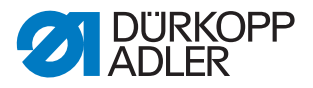

### 14.6.5 Impostazione del parametro Piedino di cucitura (Piedino)

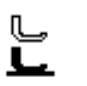

Per il piedino di cucitura è possibile effettuare diverse impostazioni. Le possibilità vengono spiegate più nel dettaglio nella tabella.

| Punto del menu | Impostazioni possibili                                                                                                    |
|----------------|----------------------------------------------------------------------------------------------------|
| Max H.Ap.      | Altezza massima di sollevamento dei piedini di cucitura che può<br>sollevare il sistema.<br>(gamma con dispositivo tagliafilo normale 01,0 - 20,0 [mm])<br>(gamma con KFA 01,0 - 18,0 [mm] a causa della placca ago<br>sopraelevata) |
| Vel.Mot.Ap.    | Velocità con cui devono essere sollevati i piedini di cucitura.<br>(gamma 01 - 60)                                                                                                    |

### 14.6.6 Impostazione del parametro Tensione del filo dell'ago (Te. Filo)

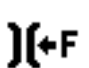

Per la tensione del filo dell'ago è possibile effettuare diverse impostazioni. Le possibilità vengono spiegate più nel dettaglio nella tabella.

| Punto del menu   | Imp                                                                                                    | ostazioni possibili                                                                                                    |
|------------------|----------------------------------------------------------------------------------------------------|----------------------------------------------------------------------------------------------------|
| A.Pied.Ap.Tens   | Moc<br>con                                                                                                    | lalità per il sollevamento del tensionamento del filo dell'ago,<br>sollevamento attivo del piedino di cucitura.                                          |
|                  | 0                                                                                                    | il tensionamento del filo dell'ago non viene sollevato                                                                                                   |
|                  | 1                                                                                                    | durante il sollevamento dei piedini viene sollevato il tensionamento del filo dell'ago                                                                   |
|                  | 2                                                                                                    | dopo il taglio del filo viene sollevato il tensionamento del filo<br>dell'ago                                                                            |
|                  | 3                                                                                                    | durante il sollevamento dei piedini di cucitura, durante la<br>cucitura e dopo il taglio del filo, viene sollevato il<br>tensionamento del filo dell'ago |
| Pretensionamento | Impostazione del pretensionamento durante il taglio del filo.<br>È consigliato un valore di 0 poiché il pretensionamento viene<br>creato da una tensione meccanica.<br>(gamma 00 - 99 [%])                                                                                                    |                                                                                                    |
| TDopoTaglio      | Dopo il taglio del filo, il tensionamento del filo dell'ago resta<br>chiuso per un tempo determinato e impedisce di tirare il filo<br>dell'ago all'estrazione del materiale. Senza dispositivo tagliafilo,<br>questo punto del menu deve essere impostato su un valore<br>molto piccolo.<br>(gamma 0,1 - 7,5 [s]) |                                                                                                    |

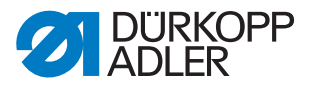

### 14.6.7 Impostazione del parametro Corsa del piedino di cucitura (*Corsa*)

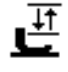

### ΝΟΤΑ

### Pericolo di danni materiali!

Con una corsa del piedino di cucitura troppo alta, la macchina può danneggiarsi e il risultato di cucitura può non essere soddisfacente.

La macchina alla 2<sup>a</sup> altezza di sollevamento del piedino di cucitura non deve cucire con una velocità troppo elevata.

Per l'altezza del piedino di cucitura è possibile effettuare diverse impostazioni. Le possibilità vengono spiegate più nel dettaglio nella tabella.

| Punto del menu | Impostazioni possibili                                                                                                    |
|----------------|----------------------------------------------------------------------------------------------------|
| 2° Tensione    | Se è inserita la 2 <sup>a</sup> altezza del piedino di cucitura, viene attivata<br>automaticamente la 2 <sup>a</sup> tensionamento del filo dell'ago (non con il<br>riconoscimento spessore del materiale).<br>(valore On/Off)                                  |
| Punti Off      | Numero di punti dopo i quali viene disattivato automaticamente il<br>2° sollevamento del piedino di cucitura.<br>(gamma 000 - 255)                                                                                                    |
| Automatico     | <i>Velocità</i><br>Velocità entro la quale viene attivata automaticamente la 2ª altezza<br>di sollevamento del piedino di cucitura.<br>(gamma 0000 - 4000 [rpm], in base alla sottoclasse)                                                                      |
|                | PuntiIndietro<br>2ª altezza di sollevamento del piedino di cucitura viene attivata<br>automaticamente anche nel punto di arresto.<br>(valore On/Off)                                                                                                    |
| Lim.Velocità   | Velocità<br>Dal valore impostato <i>Corsa Min</i> . della corsa del piedino di<br>cucitura, viene ridotta la velocità entro il valore desiderato<br><i>CorsaMax</i> della corsa del piedino di cucitura.<br>(gamma 0050 - 3800 [rpm], in base alla sottoclasse) |
|                | Corsa Min.<br>Corsa del piedino di cucitura a cui inizia la riduzione della velocità.<br>(gamma 00.0 - 09.0)                                                                                                    |
|                | <i>CorsaMax</i><br>Corsa del piedino di cucitura a cui viene raggiunta la velocità ridotta.<br>(gamma 00.0 - 09.0)                                                                                                    |

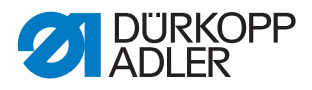

### 14.6.8 Impostazione del parametro Lunghezza punto (L. Punto)

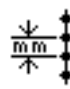

### ΝΟΤΑ

#### Pericolo di danni materiali!

La macchina e il dispositivo di cucitura possono danneggiarsi.

Dopo una sostituzione del dispositivo di cucitura, immettere SEMPRE la lunghezza punto massima possibile.

Per la lunghezza punto è possibile effettuare diverse impostazioni. Le possibilità vengono spiegate più nel dettaglio nella tabella.

| Punto del menu | Impostazioni possibili                                                                                                    |
|----------------|----------------------------------------------------------------------------------------------------|
| L. P. Max      | La lunghezza punto massima con cui è possibile eseguire la<br>cucitura è diversa in base al dispositivo di cucitura e, alla<br>sostituzione del dispositivo di cucitura, DEVE essere corretta.<br>Dopo una modifica del valore, la macchina richiede un reset tramite<br>spegnimento e riaccensione.<br>(gamma 02,0 - 12,0 [mm], in base alla sottoclasse) |
| L. P. manuale  | Leva di regolazione del punto per la correzione manuale della<br>lunghezza punto attiva o inattiva, equipaggiamento opzionale.<br>(valore On/Off)                                                                                                    |
| Lim.Velocità   | L. Punto<br>Dal valore impostato della lunghezza punto viene delimitata la<br>velocità di cucitura.<br>(gamma 1.0 - 12,0 [mm], in base alla sottoclasse)                                                                                                    |
|                | Velocità<br>Valore per la limitazione della velocità a partire da una determinata<br>lunghezza punto impostabile.<br>(gamma 0050 - 3800 [rpm], in base alla sottoclasse)                                                                                                    |

#### 14.6.9 Impostazione del parametro Bobina (Spolina)

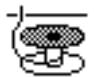

Per la bobina è possibile effettuare diverse impostazioni. Le possibilità vengono spiegate più nel dettaglio nella tabella.

| Punto del menu | Impostazioni possibili                                                                                               |
|----------------|----------------------------------------------------------------------------------------------------|
| Monitor.Spola  | Attivazione del monitoraggio della rotazione della bobina<br>0 = PCB 9850 867003<br>1 = versione CAN (bobina destra) |
| SSD            | Controllo di avvolgimento<br>(valore On/Off)                                                                         |

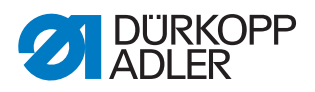

| Punto del menu | Impostazioni possibili                                                                                                    |
|----------------|----------------------------------------------------------------------------------------------------|
| BRM            | Monitoraggio della rotazione della bobina<br>(valore On/Off)                                                                                                    |
|                | Punti<br>Punti di ritardo prima che inizi il monitoraggio della rotazione della<br>bobina. Il numero di punti viene calcolato automaticamente dal<br>software della macchina in base al valore inserito.<br>(gamma 000 - 255)                                                                                                    |
| MsgAfterTrim   | Se si verifica un errore durante il controllo di avvolgimento o il<br>monitoraggio della rotazione della bobina, questo viene visualizzato<br>durante la cucitura e deve essere confermato con <b>OK</b> .<br>L'errore scompare.<br>Se è attivo il parametro <i>MsgAfterTrim</i> , l'errore compare al termine<br>della cucitura.<br>(valore On/Off) |
| StopConfirm    | Se si verifica un errore durante il controllo di avvolgimento o il<br>monitoraggio della rotazione della bobina, questo viene visualizzato<br>e la macchia si arresta. Solo dopo la conferma dell'errore è possibile<br>continuare la cucitura.<br>(valore On/Off)                                                                                   |

### 14.6.10 Impostazione del parametro Forza di ritenuta del motore (ForzadiRitenuta)

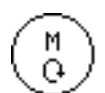

Per la forza di ritenuta del motore è possibile effettuare diverse impostazioni. Le possibilità vengono spiegate più nel dettaglio nella tabella.

| Punto del menu | Impostazioni possibili                                                                                      |
|----------------|----------------------------------------------------------------------------------------------------|
| Modalità       | <i>Off</i><br>Forza di ritenuta inattiva                                                                    |
|                | On<br>Forza di ritenuta attiva                                                                              |
|                | <i>Mant . Pos</i><br>Regolazione della posizione, la posizione viene controllata e si<br>ripristina da sola |
| Corrente Max   | Corrente di mantenimento del motore<br>(gamma 00 - 50)                                                      |
| T.di reazione  | Tempo di reazione per la corrente permanente<br>(gamma 000 - 100)                                           |

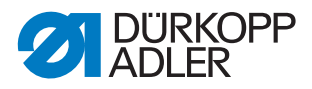

### 14.6.11 Impostazione del parametro Pedale (Pedale)

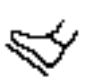

Per il pedale è possibile effettuare diverse impostazioni. Le possibilità vengono spiegate più nel dettaglio nella tabella.

| Punto del menu | Impostazioni possibili                                                                                                    |
|----------------|----------------------------------------------------------------------------------------------------|
| Тіро           | DA Analogic/Digital<br>Selezione tra pedale analogico e digitale.                                                                           |
| Inv.           | Inversione dei segnali che emette il pedale (necessario<br>eventualmente con i trasduttori digitali del valore nominale)<br>(valore On/Off) |
| N°stepPedale   | Numero dei livelli di velocità che elabora il pedale.<br>(gamma 00 - 64)                                                                    |
| Curva          | Curva della velocità del pedale.                                                                                                    |
| tPos1          | Antirimbalzo della posizione -1<br>(gamma 000 - 255 [ms])                                                                                   |
| tPos2          | Antirimbalzo della posizione -2<br>(gamma 000 - 255 [ms])                                                                                   |
| tPos. 0        | Antirimbalzo della posizione 0<br>(gamma 000 - 255 [ms])                                                                                    |

### 14.6.12 Impostazione del parametro Raffreddamento aghi (*Raff.Ago*)

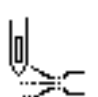

Per il raffreddamento aghi è possibile effettuare diverse impostazioni. Le possibilità vengono spiegate più nel dettaglio nella tabella.

| Punto del menu | Impostazioni possibili                                                                                                    |
|----------------|----------------------------------------------------------------------------------------------------|
| Off            | Il raffreddamento aghi è disattivato.                                                                                                    |
| On             | Il raffreddamento aghi è attivato.<br><i>TDopoTaglio</i><br>Tempo di ritardo dopo il quale viene disattivato il raffreddamento<br>aghi.<br>(gamma 00.0 - 10.0 [ms])                                   |
| A la Vel.      | TDopoTaglio<br>Tempo di ritardo dopo il quale viene disattivato il raffreddamento<br>aghi.<br>(gamma 00.0 - 10.0 [ms])                                                                                |
|                | <i>Vel.Raff.</i><br>Velocità alla quale viene attivato il raffreddamento aghi.<br>(gamma 0000 - 6000 [rpm])                                                                                           |
| Rifilo-Mat     | Raffreddamento aghi attivato quando anche il tagliabordi è attivato.<br><i>TDopoTaglio</i><br>Tempo di ritardo dopo il quale viene disattivato il raffreddamento<br>aghi.<br>(gamma 00.0 - 10.0 [ms]) |

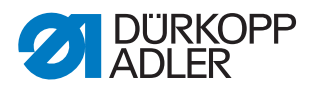

### 14.6.13 Impostazione del parametro Guida centrale della cucitura (*GuidaCentrale*)

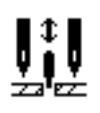

La guida centrale della cucitura è un equipaggiamento supplementare opzionale per le macchine a 2 aghi. Con la guida centrale della cucitura attivata è possibile effettuare le seguenti impostazioni.

| Punto del menu | Impostazioni possibili                                                                                                    |
|----------------|----------------------------------------------------------------------------------------------------|
| Auto           | Modalità per il sollevamento automatico della guida centrale della cucitura.                                                               |
|                | Off<br>Sollevamento della guida centrale della cucitura disattivato, essa non<br>viene sollevata automaticamente.                          |
|                | Affr. On<br>Sollevamento della guida centrale della cucitura, durante la cucitura<br>del punto di arresto.                                 |
|                | Soll.On<br>Sollevamento della guida centrale della cucitura durante il<br>sollevamento del piedino di cucitura.                            |
|                | Soll+Affr.<br>Sollevamento della guida centrale della cucitura, durante la cucitura<br>del punto di arresto e il sollevamento del piedino. |
| Soll.HP        | All'attivazione della 2ª altezza di sollevamento, la guida centrale della cucitura viene sollevata automaticamente. (valore On/Off)        |

### 14.6.14 Impostazione del parametro Puller (Puller)

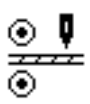

Il puller è un equipaggiamento supplementare opzionale che supporta il trasporto del materiale da cucire. Con il puller attivato è possibile effettuare le seguenti impostazioni.

| Punto del menu | Impostazioni possibili                                                                                             |
|----------------|----------------------------------------------------------------------------------------------------|
| On/Off         | Puller attivo o inattivo                                                                                           |
| Soll           | Modalità per il sollevamento automatico del puller.                                                                |
|                | Off<br>Sollevamento del puller disattivato, esso non viene sollevato<br>automaticamente.                           |
|                | Soll.On<br>Sollevamento del puller durante il sollevamento del piedino di<br>cucitura.                             |
|                | Affr.On<br>Sollevamento del puller, durante la cucitura del punto di arresto.                                      |
|                | Soll+Affr.<br>Sollevamento del puller, durante la cucitura del punto di arresto e il<br>sollevamento del piedino.  |
| Soll.HP        | All'attivazione della 2ª altezza di sollevamento, il puller viene<br>sollevato automaticamente.<br>(valore On/Off) |

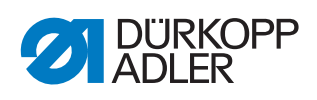

| Punto del menu | Impostazioni possibili                                                                                                    |  |  |
|----------------|----------------------------------------------------------------------------------------------------|--|--|
| RitardoPu      | L'abbassamento del rullo dopo l'inizio della cucitura dipende dalla<br>lunghezza punto e dall'applicazione.<br>(gamma 000.0 - 999.9 [mm])                                                                                      |  |  |
| Modalità       | Impostazione di quale rullo del puller deve essere trascinato.                                                                                                    |  |  |
|                | Meccanico<br>Entrambi i rulli vengono trascinati solo passivamente a ruota libera,<br>accoppiamento puramente meccanico                                                                                                    |  |  |
|                | Sup.+Inf.<br>Entrambi i rulli vengono trascinati attivamente                                                                                                    |  |  |
|                | PullerAlto<br>Il rullo superiore viene trascinato attivamente                                                                                                    |  |  |
| Trasp.Pull.    | Modalità di trasporto dei rulli                                                                                                    |  |  |
|                | Continua<br>Trasporto uniforme                                                                                                    |  |  |
|                | Intermittente<br>Trasporto adattato al ritmo della griffa di trasporto della macchina<br>L'impostazione dell'angolo di avvio e arresto sotto Avvio/Arresto<br>è adattata alla macchina. I valori non devono essere modificati. |  |  |
| Pressione      | Impostazione della pressione del puller                                                                                                    |  |  |
|                | Sì<br>La pressione è sempre presente, viene regolata tramite il manometro<br>sul puller.                                                                                                    |  |  |
|                | HP.NO<br>La pressione viene creata attivamente, ma non alla 2ª altezza di<br>sollevamento.                                                                                                    |  |  |
|                | <i>No</i><br>Pressione non attiva tramite il puller.                                                                                                    |  |  |
| Puller Off     | Il puller non è attivo quando il motore di cucitura si arresta. La forza di<br>ritenuta del rullo è nulla, il materiale da cucire può essere estratto tra<br>i rulli.                                                          |  |  |
| PullerOn       | Il puller è sempre attivo anche se viene sollevato.                                                                                                    |  |  |

| Punto del menu | Impostazioni possibili                                                                                      |                                                           |  |
|----------------|----------------------------------------------------------------------------------------------------|-----------------------------------------------------------|--|
| PullerAlto     | Impostazioni del rullo superiore del puller.                                                                |                                                           |  |
|                | Trasm.Pu                                                                                                    | Trasmissione puller<br>(gamma 00.0 - 65.0)                |  |
|                | Comandare                                                                                                   | Corrente del motore puller<br>(gamma 0.0 - 5.0 [A])       |  |
|                | Trattenere                                                                                                  | Corrente di trattenimento puller<br>(gamma 0.0 - 5.0 [A]) |  |
|                | Diametro                                                                                                    | Diametro rullo<br>(gamma 0000 - 9999 [mm])                |  |
|                | Direzione                                                                                                   | Direzione rullo<br>0 = destra<br>1 = sinistra             |  |
|                | Regolato                                                                                                    | 0 = non regolato (funzionamento regolato)<br>1 = regolato |  |
| Inferiore      | Impostazioni del rullo inferiore del puller - identiche alle impostazioni<br>del rullo superiore del puller |                                                           |  |

### 14.6.15 Impostazione del parametro Arresto bordi (Guida)

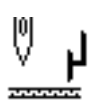

### NOTA

### Pericolo di danni materiali!

I piedini di cucitura, gli aghi, l'arresto bordi e il dispositivo di cucitura possono danneggiarsi.

Dopo una sostituzione del dispositivo di cucitura, controllare SEMPRE la distanza dall'arresto bordi e inserire il valore corretto.

Per l'arresto bordi (con motore) è possibile effettuare diverse impostazioni. Le possibilità vengono spiegate più nel dettaglio nella tabella.

| Punto del menu | Impostazioni possibili                                                                                                    |
|----------------|----------------------------------------------------------------------------------------------------|
| On/Off         | Arresto bordi attivo/inattivo.                                                                                                    |
| Velocità       | Velocità di passaggio dell'arresto bordi.<br>(gamma 0500 - 60000 [Hz])                                                                                                    |
| Dist.Min.      | Distanza minima tra piedino di cucitura e arresto bordi. Questa è<br>diversa in base al dispositivo di cucitura e alla sostituzione del<br>dispositivo di cucitura DEVE essere corretta.<br>ATTENZIONE<br>Il valore che viene inserito è la distanza misurata tra AGO e arresto<br>bordi.<br>(gamma 01,0 - 36.0 [mm]) |

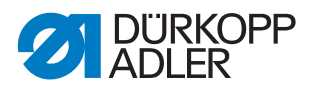

### 14.6.16 Impostazione del parametro riconoscimento spessore del materiale (*Spessore Mat.*)

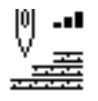

Per il riconoscimento spessore del materiale è possibile effettuare diverse impostazioni. Le possibilità vengono spiegate più nel dettaglio nella tabella.

| Punto del menu | Impostazioni possibili                                                                                                    |
|----------------|----------------------------------------------------------------------------------------------------|
| On/Off         | Riconoscimento spessoredel materiale attivo/inattivo.                                                                                                    |
| Isteresi       | Tolleranza con cui il riconoscimento spessore del materiale dalla 2ª<br>lunghezza punto, il 2° tensionamento dell'ago del filo o la 2ª corsa<br>del piedino di cucitura si azzera. La tolleranza serve a evitare che, in<br>caso di valori limite, si verifichi un continuo passaggio tra attivazione<br>e disattivazione.<br>(gamma 0.0 - 2.0 [mm]) |
| Press.Comp.    | In caso di materiale molto spesso, la pressione del piedino aumenta,<br>a causa dello spessore, oltre il valore regolare impostato. Fino a una<br>determinata misura, la macchina stessa può compensare l'influenza<br>di materiale spesso sulla pressione del piedino.<br>(valore On/Off)                                                           |

### 14.6.17 Impostazione del parametro Correzione di influenze dovute ad alta velocità (*Vel. Corr.*)

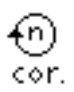

Per la correzione di influenze dovute ad alta velocità è possibile effettuare diverse impostazioni. Le possibilità vengono spiegate più nel dettaglio nella tabella.

| Punto del menu | Impostazioni possibili                                                                                                    |
|----------------|----------------------------------------------------------------------------------------------------|
| Isteresi       | Tolleranza con cui la correzione di influenze dovute ad alta velocità dalla 2 <sup>a</sup> lunghezza punto, il 2° tensionamento dell'ago del filo o la 2 <sup>a</sup> corsa del piedino di cucitura si azzera. La tolleranza serve a evitare che, in caso di valori limite, si verifichi un continuo passaggio tra attivazione e disattivazione.<br>(gamma 0.0 - 2.0 [mm]) |

### 14.6.18 Impostazione del parametro Fotocellula (Fotocellula)

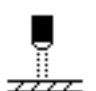

Per la fotocellula è possibile effettuare diverse impostazioni. Le possibilità vengono spiegate più nel dettaglio nella tabella.

| Punto del menu | Impostazioni possibili                                                                                                    |  |  |
|----------------|----------------------------------------------------------------------------------------------------|--|--|
| On/Off         | Fotocellula attiva/inattiva.                                                                                                    |  |  |
| Velocità       | Gli ultimi punti dopo il riconoscimento finale del materiale<br>(circa 50 mm) possono essere cuciti con una velocità definita.<br>(gamma 0010 - 2000 [rpm]) |  |  |

88

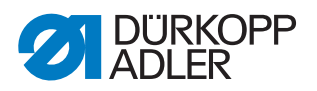

| Punto del menu | Impostazioni possibili                                                                                                    |  |  |
|----------------|----------------------------------------------------------------------------------------------------|--|--|
| Fot.StartPed.  | Free<br>Avvio del pedale                                                                                                    |  |  |
|                | On<br>Il pedale può essere premuto e non appena il materiale interrompe<br>la fotocellula, la macchina cuce                           |  |  |
|                | <i>Off</i><br>Il pedale viene premuto, ma la macchina non inizia a cucire, deve<br>essere avviata dalla posizione neutrale            |  |  |
| Direzione      | Scuro<br>Quando si interrompe la fotocellula, viene emesso il segnale.                                                                |  |  |
|                | <i>Chiaro</i><br>Quando la fotocellula è chiusa, viene emesso il segnale.                                                             |  |  |
| Automatico     | Questa impostazione è rilevante se nel livello Utente è attivato il riconoscimento finale del materiale.                              |  |  |
|                | On<br>Tramite il pedale viene avviato un programma che opera<br>automaticamente.                                                      |  |  |
|                | <i>Off</i><br>Tramite il pedale viene avviato un programma, la l'utente determina<br>la velocità fino alla fine del programma stesso. |  |  |

### 14.6.19 Impostazione del parametro Lunghezza del segmento (Lung.Segmento)

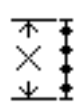

Per la lunghezza del segmento è possibile effettuare diverse impostazioni. Le possibilità vengono spiegate più nel dettaglio nella tabella.

| Punto del menu | Impostazioni possibili                                                                |  |
|----------------|---------------------------------------------------------------------------------------|--|
| Lunghezza      | Le sezioni di cucitura vengono misurate tramite l'indicazione della lunghezza (in mm) |  |
| Contapu.       | Le sezioni di cucitura vengono misurate tramite il conteggio punti.                   |  |

### 14.6.20 Impostazione del parametro Modalità di introduzione del filo (Infilatura)

Per la modalità di introduzione del filo è possibile effettuare diverse impostazioni. Le possibilità vengono spiegate più nel dettaglio nella tabella.

| Punto del menu | Impostazioni possibili                                                                                        |
|----------------|----------------------------------------------------------------------------------------------------|
| Decr.          | Il piedino di cucitura viene abbassato in modalità di introduzione del filo.                                  |
| Incr.          | Il piedino di cucitura viene sollevato in modalità di introduzione del filo.                                  |
| Pedale         | Il piedino di cucitura, in modalità di introduzione del filo, può essere sollevato o abbassato con il pedale. |

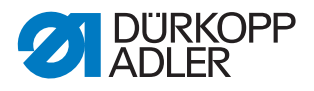

### 14.6.21 Impostazione del parametro Arresto di sicurezza (Arresto di sicurezza)

Per l'arresto di sicurezza è possibile effettuare diverse impostazioni. Le possibilità vengono spiegate più nel dettaglio nella tabella.

| Punto del menu | Impostazioni possibili                                                                         |
|----------------|------------------------------------------------------------------------------------------------|
| Modalità       | <i>o</i><br>I piedini rimangono nell'ultima posizione, non possono essere mossi<br>dall'utente |
|                | 1<br>I piedini possono essere sollevati tramite il pedale                                      |

### 14.7 Sottomenu Configurazione dell'utente (Config. Utente)

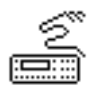

Qui è possibile eseguire le impostazioni che servono a facilitare il lavoro dell'utente sulla macchina con varie condizioni esterne. I parametri vengono spiegati più nel dettaglio nei sottocapitoli.

Il menu si dirama nei seguenti sottopunti:

| Parametri Spiegazione |                                     | Riferimento |  |
|-----------------------|-------------------------------------|-------------|--|
| Lingua                | Selezione della lingua              | 🚇 pag. 90   |  |
| Vis.Parametri         | Visualizzazione parametri           | 🚇 pag. 91   |  |
| Config.Ingressi       | Configurazione degli ingressi       | 🚇 pag. 91   |  |
| Config. Uscite        | Configurazione delle uscite         | 🚇 pag. 94   |  |
| Agg. I/O              | Ingressi/uscite aggiuntivi          | 🕮 pag. 95   |  |
| Scanner               | Scanner manuale                     | 🚇 pag. 98   |  |
| Interfaccia           | Interfaccia                         | 🚇 pag. 98   |  |
| Fun.Punti             | Funzioni punti                      | 🚇 pag. 98   |  |
| Programmi             | Programmi                           | 🚇 pag. 99   |  |
| Vol.Elettr.           | Volantino elettronico               | 🚇 pag. 99   |  |
| Bloccaggio            | Diritti di accesso                  | 🚇 pag. 100  |  |
| QONDAC                | Collegamento in rete delle macchine | 🚇 pag. 101  |  |
| Tasti rapidi          | Attivazione dei tasti rapidi        | 🚇 pag. 101  |  |
| Contrasto             | Contrasto                           | 🚇 pag. 102  |  |
| Luminosità            | Luminosità                          | 🚇 pag. 102  |  |

### 14.7.1 Impostazione del parametro Selezione della lingua (Lingua)

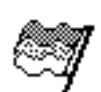

Selezione tra varie lingue per la visualizzazione sul pannello di comando.

Per impostare il parametro Selezione della lingua:

1. Selezionare il parametro Lingua.

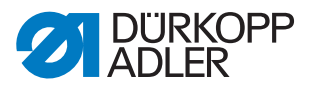

- 2. Con i tasti ▲/▼ selezionare la lingua desiderata.
- 3. Confermare la selezione con il tasto OK.
- ✤ La lingua è subito impostata.

### 14.7.2 Impostazione del parametro Visualizzazione parametri (Vis.Parametri)

La rappresentazione dei numeri dei parametri può essere attivata o disattivata. In caso di attivazione, i numeri dei parametri vengono visualizzati sul display e appaiono a sinistra accanto ai punti del menu.

Fig. 55: Esempio Vis.Parametri inattiva

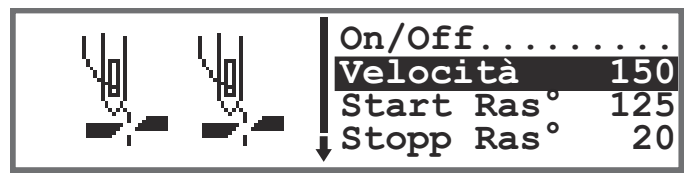

Fig. 56: Esempio Vis.Parametri attiva

| Т0203 | 111 | On/Off                 |     |
|-------|-----|------------------------|-----|
| T0200 | Nol | Velocità               | 150 |
| T0210 | ~~~ | Start Ras <sup>°</sup> | 125 |
| T0211 |     | Stopp Ras°             | 20  |

All'attivazione di *Vis*. *Parametri*, i menu vengono ampliati nel modo manuale e automatico del punto *Cod*. *Parametri*. Questa funzione viene descritta separatamente ( $\square$  *pag.* 70).

### 14.7.3 Impostazione del parametro Configurazione degli ingressi (Config.Ingressi)

Qui è possibile eseguire la configurazione e l'assegnazione degli ingressi. Gli ingressi e le loro assegnazioni sono elencati nella tabella.

| Segnale d'ingresso macchina       |    | Ingresso |
|-----------------------------------|----|----------|
| Tasti nel tastierino              | S1 | X120T.3  |
|                                   | S2 | X120T.16 |
|                                   | S3 | X120T.4  |
|                                   | S4 | X120T.17 |
|                                   | S5 | X120T.5  |
|                                   | S6 | X120T.18 |
| Interruttore a gomito S1          |    | X120T.15 |
| Interruttore a gomito S2 X120T.2  |    | X120T.2  |
| Volantino elettronico S1 X100B.15 |    | X100B.15 |

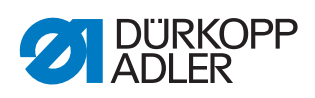

| Segnale d'ingresso macchina                           | Ingresso |
|-------------------------------------------------------|----------|
| Input arresto di sicurezza<br>(ingresso sulla scheda) | X120B.2  |
| DB3000 IN (X23)<br>(ingresso sulla scheda)            | X120B.15 |
| Fotocellula (X21) (opzionale)                         | X100B.4  |
| Tasto supplementare S1 (opzionale)                    | X120B.16 |
| Tasto supplementare S2 (opzionale)                    | X120B.4  |

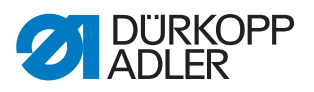

A ciascun ingresso può essere assegnata una modalità (parametro T 53 00). Le modalità sono elencate nella seguente tabella:

| Punto<br>del menu | Impostazioni possibili                        |                                                                                                    |  |
|-------------------|-----------------------------------------------|----------------------------------------------------------------------------------------------------|--|
| Modalità          | 0, 7, 9, 10, 13,<br>14, 16, 17, 19,<br>22, 24 | Nessuna funzione                                                                                       |  |
|                   | 1                                             | Posizione di inserimento del filo                                                                      |  |
|                   | 2                                             | Punto di arresto attivo/inattivo                                                                       |  |
|                   | 3                                             | Punto di arresto manuale                                                                               |  |
|                   | 4                                             | Mezzo punto                                                                                            |  |
|                   | 5                                             | Punto pieno                                                                                            |  |
|                   | 6                                             | Posizione mira                                                                                         |  |
|                   | 8                                             | Altezza dell'ago                                                                                       |  |
|                   | 11                                            | 2ª tensionamento del filo dell'ago                                                                     |  |
|                   | 12                                            | Cambio lunghezza punto                                                                                 |  |
|                   | 15                                            | Guida centrale della cucitura/puller                                                                   |  |
|                   | 18                                            | Fotocellula                                                                                            |  |
|                   | 20                                            | Arresto di sicurezza se contatto normalmente aperto (NO)                                               |  |
|                   | 21                                            | Regolazione rapida altezza di sollevamento                                                             |  |
|                   | 23                                            | Passaggio alla sezione di cucitura successiva                                                          |  |
|                   | 25                                            | 2ª posizione arresto bordi                                                                             |  |
|                   | 26                                            | Posizione di sollevamento dei piedini (macchine per calzature)                                         |  |
|                   | 27                                            | Lentezza aggiuntiva                                                                                    |  |
|                   | 28                                            | Tensione nastro                                                                                        |  |
|                   | 29                                            | Puller                                                                                                 |  |
|                   | 31                                            | Arresto di sicurezza se il contatto è chiuso (N.C.)                                                    |  |
|                   | 32                                            | Arresto di sicurezza nella cucitura (arresto dopo il punto di arresto o dispositivo tagliafilo (N.C.)) |  |
| Memorizzare       | On - bloccato<br>Off - a scatto               |                                                                                                    |  |

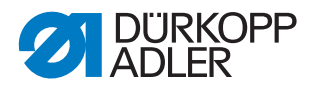

### 14.7.4 Impostazione del parametro Configurazione delle uscite (*Config. Uscite*)

Qui è possibile eseguire la configurazione e l'assegnazione delle uscite. Le uscite e le loro assegnazioni sono elencate nella tabella. I pin sulla scheda sono etichettati e devono essere assegnati in base alla tabella in base a ciò che è collegato al pin.

| Segnale di uscita macchina | Uscita   |
|----------------------------|----------|
| ML (X22)                   | X120B.9  |
| NK (X22)                   | X120B.10 |
| RA (X16)                   | X120B.12 |
| STL (X17)                  | X120B.22 |
| STL(FA) (X18)              | X120B.23 |
| FL (X15) (X22)             | X90.12   |
| FF3 OUT (X22)              | X90.15   |

A ciascuna uscita può essere assegnata una modalità (parametro T 56 00). Le modalità sono elencate nella seguente tabella:

| Modalità | Funzione                                                              |
|----------|-----------------------------------------------------------------------|
| 0        | Nessuna funzione                                                      |
| 1        | Raffreddamento aghi                                                   |
| 2        | Segnale di pulizia per il dispositivo di rilevamento del filo residuo |
| 3        | Pos 1 (ago in basso)                                                  |
| 4        | Pos 2 (leva del filo in alto)                                         |
| 5        | Segnale di funzionamento del motore                                   |
| 6        | Puller/guida centrale della cucitura                                  |
| 7        | Segnale di sollevamento del piedino                                   |
| 8        | Puller                                                                |
| 9        | Pressione del puller                                                  |
| 10       | Punto di arresto                                                      |
| 11       | Processo punto di arresto                                             |
| 12       | Dispositivo tagliafilo                                                |
| 13       | Durante la cucitura                                                   |
| 14       | Segmento uscita 1                                                     |
| 15       | Segmento uscita 2                                                     |
| 16       | Segmento uscita 3                                                     |
| 17       | Segmento uscita 4                                                     |
| 18       | Segmento uscita 5                                                     |

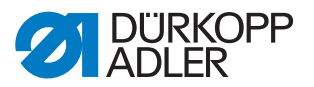

| Modalità | Funzione          |
|----------|-------------------|
| 19       | Segmento uscita 6 |
| 20       | Segmento uscita 7 |
| 21       | Segmento uscita 8 |

### 14.7.5 Impostazione del parametro Ingressi/uscite aggiuntivi (Agg. 1/0)

Tramite le uscite aggiuntive è possibile utilizzare applicazioni specifiche dell'utente. Gli ingressi e le uscite possono essere assegnati nell'ambito dei parametri T 53 00 ( pag. 91) e T 56 00 ( pag. 94).

Esempi di commutazione per ingressi/uscite aggiuntivi sono descritti di seguito.

Fig. 57: Collegamento per ingressi/uscite aggiuntivi

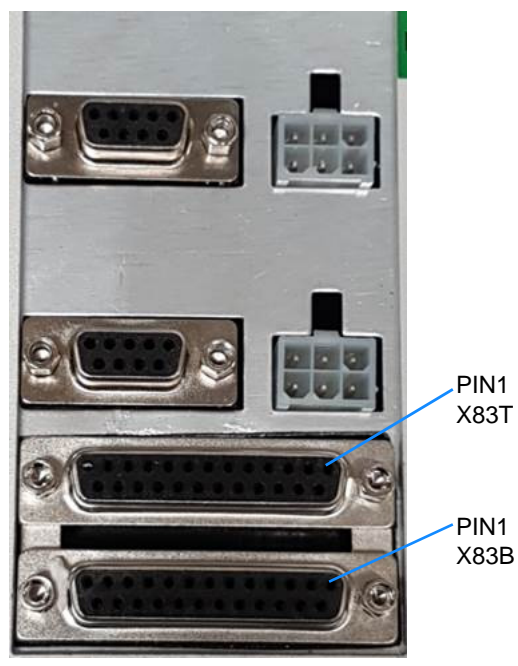

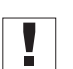

### Importante

Corrente di uscita massima 100 mA - per X83T.9, X83T.10, X83T.11, X83T.12 corrente di uscita massima 2 A.

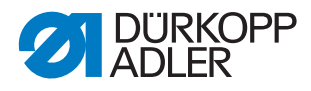

#### Fig. 58: Commutazione spina X83B

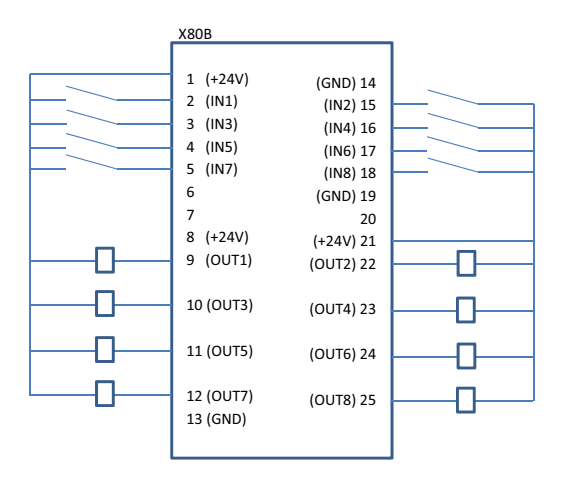

Fig. 59: Commutazione spina X83T

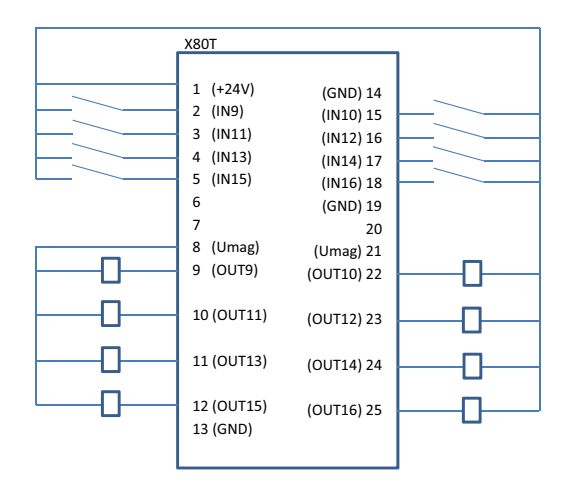

Fig. 60: Esempio adapter per SPS e DACcomfort

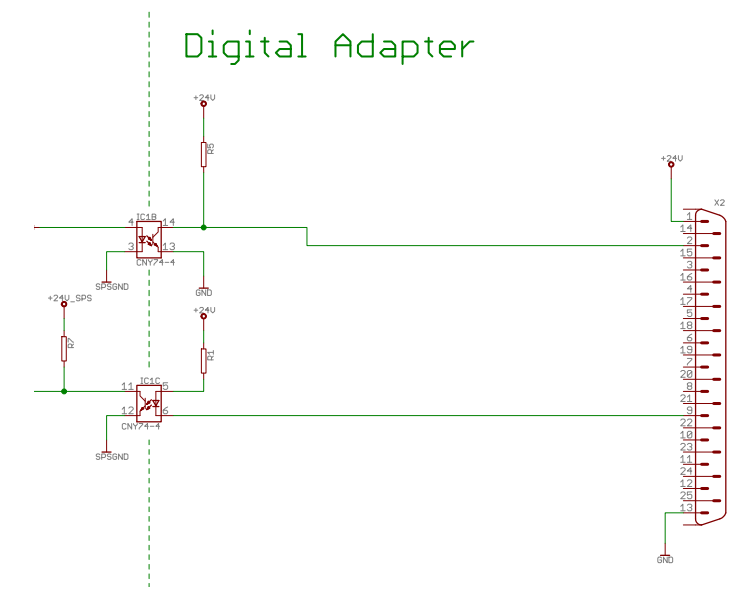

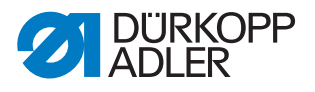

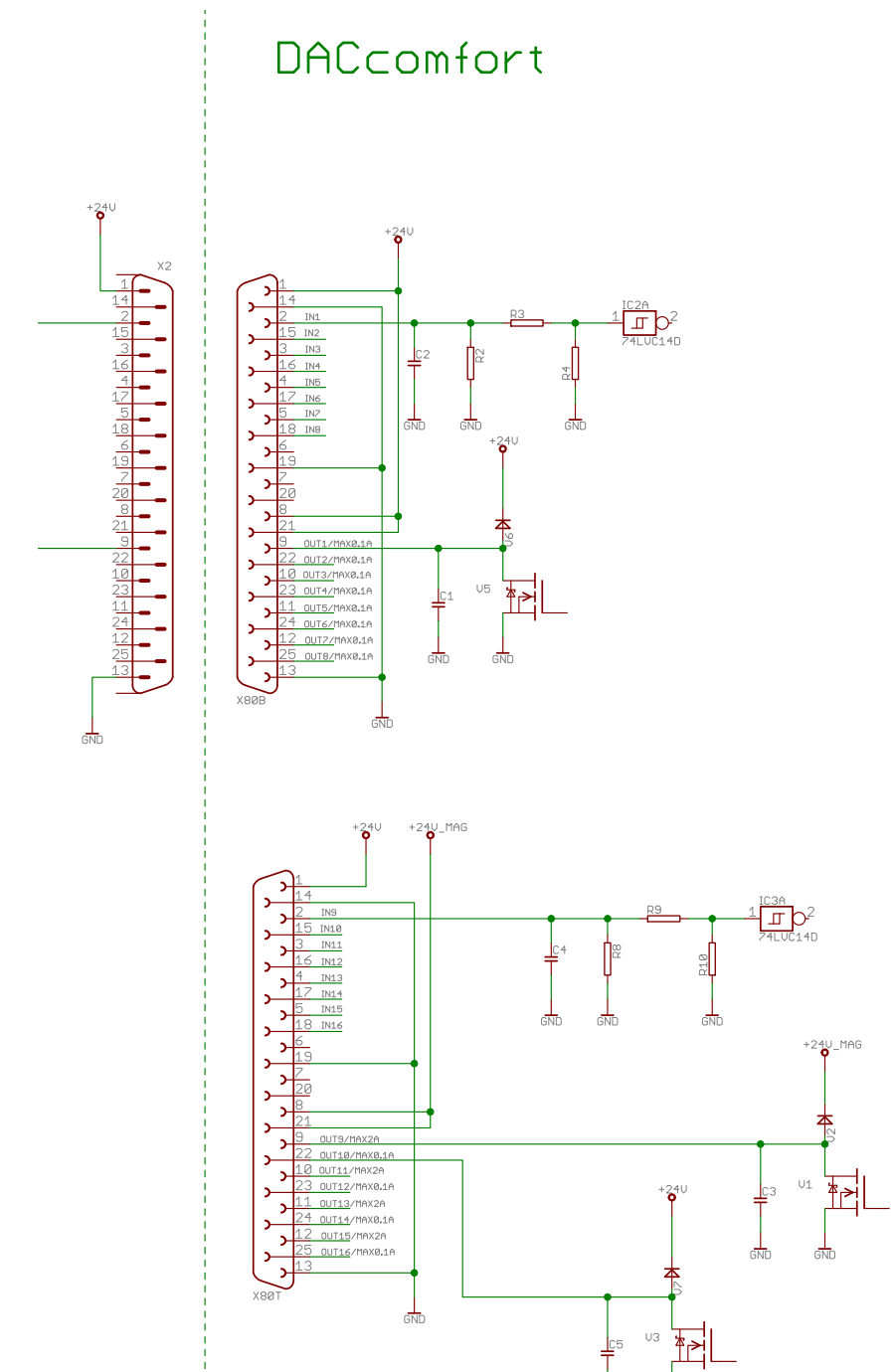

Fig. 61: Collegamento adapter a DACcomfort

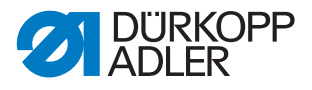

### 14.7.6 Impostazione del parametro Scanner del codice a barre (*Scanner*)

Lo scanner del codice a barre può essere attivo/inattivo. Con l'ausilio di un codice a barre, è possibile selezionare direttamente un programma di cucitura.

Possono essere letti dallo scanner di codici a barre i seguenti tipi di codice a barre:

- Codice 128
- UCC EAN 128
- Codice 39

Questi tipi di codici a barre possono essere creati autonomamente con software freeware.

#### Importante

Il codice a barre deve contenere da 3 a 32 caratteri. Il numero a 3 cifre del programma (da 001 a 999) deve essere contenuto nel codice a barre.

Nell'*Appendice* is trovano alcuni esempi di codici a barre che è possibile utilizzare.

### 14.7.7 Impostazione del parametro Interfaccia (Interfaccia)

Le interfacce possono essere utilizzate per lo scanner di codici a barre. Se è collegato un lettore di codici a barre, il parametro è attivo.

Per l'interfaccia è possibile effettuare diverse impostazioni. Le possibilità vengono spiegate più nel dettaglio nella tabella.

| Punto del menu                                | Impostazioni possibili                                                             |
|-----------------------------------------------|------------------------------------------------------------------------------------|
| BDE<br>(interfaccia davanti<br>sul sistema di | Modo<br>0 = off<br>1 = scanner                                                     |
| comando)                                      | <i>Baud rate</i><br>Velocità di trasmissione dello scanner<br>(gamma 19400-115200) |
| X170T<br>(interfaccia dietro<br>al sistema di | Modo<br>0 = off<br>1 = scanner                                                     |
| comando)                                      | <i>Baud rate</i><br>Velocità di trasmissione dello scanner<br>(gamma 19400-115200) |

### 14.7.8 Impostazione del parametro Funzioni punti (Fun. Punti)

Se un programma viene eseguito tramite pedale, in questo caso la macchina conta i punti. Se l'utente cuce manualmente mezzi punti o punti pieni, questi, se desiderato, possono anche essere inclusi nel conteggio. A tal fine, questa funzione deve essere attiva. Il volantino elettronico non è interessato da questa impostazione.

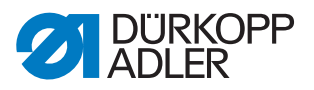

### 14.7.9 Impostazione del parametro Programmi (Programmi)

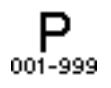

Per i programmi è possibile effettuare diverse impostazioni. Le possibilità vengono spiegate più nel dettaglio nella tabella.

| Punto del menu | Possibilità di impostazione                                                                                                    |                                                                                                    |  |
|----------------|----------------------------------------------------------------------------------------------------|----------------------------------------------------------------------------------------------------|--|
| Bip. Seg       | Rumore al passaggio tra due sezioni di cucitura.<br>(valore On/Off)                                                                                                    |                                                                                                    |  |
| Cambio Seg.    | Il passaggio tra due sezioni di cucitura viene eseguito normalmente<br>con il tasto ►. La funzione può anche essere assegnata alla<br>posizione -2 del pedale.<br>(valore On/Off)<br><b>Nota:</b><br>La posizione -2 determinata effettivamente un'interruzione se attivata<br>durante una sezione di cucitura. Se la posizione -2 è occupata dal<br>cambio della sezione di cucitura, l'interruzione può essere eseguita<br>con il menu softkey (continuare a cucire in quel punto è ancora<br>possibile, per l'interruzione completa del programma, premere<br>nuovamente il pedale in posizione -2). |                                                                                                    |  |
| Abortito Modo  |                                                                                                    | Posizione<br>Dopo l'interruzione, solo l'ago viene messo nella sua<br>posizione finale e il filo viene tagliato (se attivato) |  |
|                |                                                                                                    | <i>Fine Seg.</i><br>Completamento del programma con tutte le configurazioni<br>impostate per la sezione di cucitura.          |  |
|                | Rasafilo<br>In caso di interruzione di una sezione di cucitura, il dispositivo<br>tagliafilo diventa attivo o rimane inattivo.<br>(valore On/Off)                                                                                                    |                                                                                                    |  |
|                | <i>Ab . Peda</i><br>Eseguire<br>in posizion<br>(valore Or                                                                                                    | <i>Le</i><br>l'interruzione di un programma premendo due volte il pedale<br>ne -2.<br>n/Off)                                  |  |

### 14.7.10 Impostazione del parametro Volantino elettronico (*Vol.Elettr.*)

Il volantino elettronico può essere attivato o disattivato.

#### 14.7.11 Impostazione del parametro Diritti di accesso (Bloccaggio)

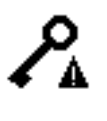

L'accesso a determinate funzioni e aree può essere limitato per l'utente. Se viene impostato un blocco di accesso, ciò è visibile nel modo manuale e automatico. Appare un simbolo di chiave sul display, a destra accanto al numero di programma.

Per i diritti di accesso è possibile effettuare diverse impostazioni. Le possibilità vengono spiegate più nel dettaglio nella tabella.

| Punto del menu                                                                                                    | Possibilità di impostazione                                                                                                    |                                                                                                    |  |
|----------------------------------------------------------------------------------------------------|----------------------------------------------------------------------------------------------------|----------------------------------------------------------------------------------------------------|--|
| Password                                                                                                    | Impostare la password personale per il livello Tecnico.<br>00000 corrisponde alla password preimpostata da Dürkopp Adler.<br>Non perdere la nuova password!<br>(gamma 00000 - 99999)                                              |                                                                                                    |  |
| Chiave                                                                                                    | Modalità per l'accesso al livello Tecnico                                                                                                    |                                                                                                    |  |
|                                                                                                    | Codice                                                                                                    | Accesso solo tramite la password stabilita                                                                                    |  |
|                                                                                                    | USB                                                                                                    | Accesso solo tramite chiavetta USB con file di accesso                                                                        |  |
|                                                                                                    | USB+Cod.                                                                                                    | Accesso tramite la password stabilita o il file di accesso della chiavetta USB                                                |  |
| ChiaveSicurezza                                                                                                    | La password stabilita viene salvata come file su una chiavetta<br>USB. La chiavetta USB consente l'accesso al livello Tecnico su<br>tutte le macchine con questa password. Il file sulla chiavetta USB<br>non può essere copiato. |                                                                                                    |  |
| Interr.Prog                                                                                                    | L'ultimo programma attivo è fissato nel livello Utente.<br>Un passaggio a un altro programma non è possibile.<br>(valore On/Off)                                                                                                  |                                                                                                    |  |
| Manuale Limitazione mirata di aree in modalità manuale   R/W - Read/Write, lettura e scrittura consentite   Off - L'area non viene visualizzata   R/O - Read/Only, consentita solo la lettura |                                                                                                    | ata di aree in modalità manuale<br>ite, lettura e scrittura consentite<br>viene visualizzata<br>y, consentita solo la lettura |  |
|                                                                                                    | Parametri                                                                                                    | Limitazione di accesso ai parametri<br>(valori R/W, Off)                                                                      |  |
|                                                                                                    | L. Punto                                                                                                    | Limitazione di accesso alla lunghezza punto<br>(valori R/W, Off, R/O)                                                         |  |
|                                                                                                    | Te. Filo                                                                                                    | Limitazione di accesso al tensionamento del filo<br>dell'ago<br>(valori R/W, Off, R/O)                                        |  |
|                                                                                                    | Pres. Pied.                                                                                                    | Limitazione di accesso alla pressione del piedino<br>(valori R/W, Off, R/O)                                                   |  |
|                                                                                                    | Corsa Pied.                                                                                                    | Limitazione di accesso alla corsa del piedino di<br>cucitura<br>(valori R/W, Off, R/O)                                        |  |

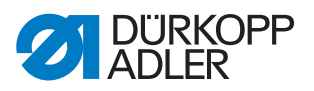

| Punto del menu | Possibilità di i                                                                                                    | mpostazione                                                                                                    |
|----------------|----------------------------------------------------------------------------------------------------|----------------------------------------------------------------------------------------------------|
| Programma      | Limitazione mirata di accesso al programma esistente e ai suoi<br>parametri<br>R/W - Read/Write, lettura e scrittura consentite<br>Off - L'area non viene visualizzata<br>R/O - Read/Only, consentita solo la lettura |                                                                                                    |
|                | Programmare                                                                                                    | Non è possibile creare nuovi programmi,<br>né modificare i programmi esistenti<br>(valore On/Off)              |
|                | L.P.Corr.                                                                                                    | Limitazione di accesso al fattore di correzione<br>per la lunghezza punto<br>(valori R/W, Off, R/O)            |
|                | Corr.Tens.                                                                                                    | Limitazione di accesso al fattore di correzione<br>per la tensione del filo dell'ago<br>(valori R/W, Off, R/O) |

### 14.7.12 Impostazione del parametro QONDAC (QONDAC)

Le macchine possono essere collegate insieme per consentire il lavoro in rete. Per il collegamento in rete è possibile effettuare diverse impostazioni. Le possibilità vengono spiegate più nel dettaglio nella tabella.

| Punto del menu | Impostazioni possibili                    |
|----------------|-------------------------------------------|
| On/Off         | QONDAC attivo/inattivo                    |
| ID Cliente     | Editor per impostare l'ID cliente         |
| Conf. Ethernet | Adattamento della configurazione ethernet |

Spiegazioni dettagliate sul collegamento in rete delle macchine sono reperibili nella documentazione QONDAC.

### 14.7.13 Impostazione del parametro Tasti rapidi (Tasti rapidi)

I tasti rapidi possono essere utilizzati solo in modalità manuale. Essi compaiono nella parte inferiore del display sul pannello di comando. È stata quindi omessa la rappresentazione dei parametri eventualmente selezionati per la visualizzazione delle informazioni.

| Simbolo | Significato                                        |
|---------|----------------------------------------------------|
| 14      | Punto di arresto iniziale<br>(off/semplice/doppio) |
| ₽4      | Punto di arresto finale<br>(off/semplice/doppio)   |

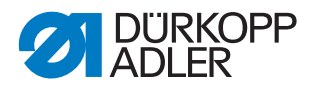

| Simbolo    | Significato                                             |  |
|------------|---------------------------------------------------------|--|
| <u>y</u> _ | Dispositivo tagliafilo<br>(attivo/inattivo)             |  |
| ₽Ţ         | Posizione dell'ago<br>(in basso/in alto)                |  |
| U          | Posizione del piedino di cucitura<br>(in basso/in alto) |  |

### 14.7.14 Impostazione del parametro Contrasto (Contrasto)

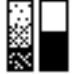

Qui può essere impostato il contrasto di OP3000 alle necessità dell'utente.

Per impostare il parametro:

- 1. Selezionare il parametro Contrasto.
- 2. Confermare la selezione con il tasto **OK**.
- 3. Inserire il valore desiderato (010 255).
- 4. Confermare il valore con il tasto OK.

### 14.7.15 Impostazione del parametro Luminosità (Luminosità)

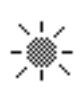

Qui può essere impostata la luminosità di OP3000 secondo le necessità dell'utente.

Per impostare il parametro:

- 1. Selezionare il parametro Luminosità.
- 2. Confermare la selezione con il tasto **OK**.
- 3. Inserire il valore desiderato (000 255).
- 4. Confermare il valore con il tasto **OK**.

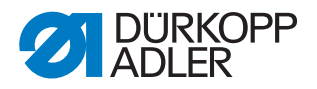

### 14.8 Sottomenu Servizio (Servizio)

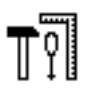

Qui possono essere effettuate le impostazioni tecniche, per far funzionare la macchina senza problemi. I parametri vengono spiegati più nel dettaglio nei sottocapitoli.

Il menu si dirama nei seguenti sottopunti:

| Parametri    | Spiegazione             | Riferimento |
|--------------|-------------------------|-------------|
| Multitest    | Multitest               | 🕮 pag. 103  |
| Regolazioni  | Routine di manutenzione | 🕮 pag. 107  |
| Calibrazione | Calibrazione            | 🚨 pag. 107  |
| Log errori   | Lista degli errori      | 🕮 pag. 111  |

### 14.8.1 Impostazione del parametro Multitest (Multitest)

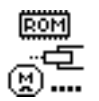

In questo parametro è possibile testare se ad esempio i magneti, gli azionamenti e gli ingressi o le uscite funzionano correttamente. Le necessarie assegnazioni sono elencate nella 🛄 Scheda parametri 867-M PREMIUM.

| Sottopunto      | Spiegazione                                         | Riferimento |
|-----------------|-----------------------------------------------------|-------------|
| Test Uscite     | Controllo delle uscite                              | 💷 pag. 103  |
| Test PWM        | Controllo della modulazione dell'ampiezza d'impulso | 🚇 pag. 104  |
| Test Input      | Controllo degli ingressi                            | 📖 pag. 104  |
| TestInputAnalog | Controllo degli ingressi analogici                  | 📖 pag. 105  |
| Test Aut.Input  | Controllo degli ingressi                            | 🕮 pag. 105  |
| Test Mot.Macc.  | Controllo del motore di cucitura                    | 📖 pag. 105  |
| Test Mot.Step   | Controllo dei motori passo-passo                    | 📖 pag. 106  |
| Test Pedale     | Controllo del pedale analogico                      | 🕮 pag. 107  |
| Test Sens. Mat. | Controllo del riconoscimento spessore del materiale | 🛄 pag. 107  |

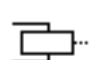

#### Sottopunto Test Uscite

Controllo delle uscite secondo lo schema elettrico.

Per controllare le uscite:

1. Con i tasti ▲/▼ selezionare l'uscita desiderata.

Fig. 62: Sottopunto Test Uscite

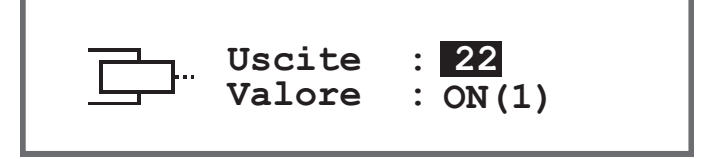

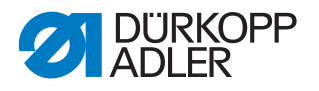

2. Con il tasto **OK** viene attivata/disattivata l'uscita selezionata.

### Sottopunto Test PWM

Controllo della modulazione dell'ampiezza d'impulso. Impostazione della tensione elettrica proporzionale alla forza dell'attuatore elettrico (il 100 % corrisponde a 24 V). La modulazione avviene in 2 intervalli di tempo (t1 e t2) e deve essere adattata in percentuale. Con la funzione di incremento si ottiene una maggiorazione della tensione nell'intervallo di tempo (t1).

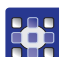

PWM

Per controllare le uscite di potenza della modulazione dell'ampiezza d'impulso:

1. Con i tasti ▲/▼ nel campo *PWM* selezionare l'elemento da testare.

Fig. 63: Sottopunto Test PWM

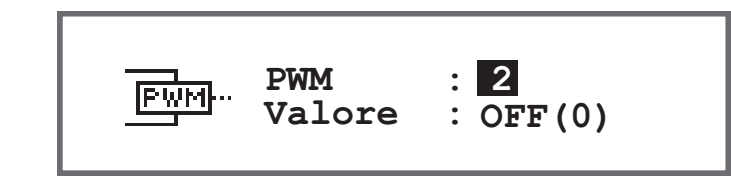

- 2. Confermare la selezione con il tasto OK.
- La visualizzazione in Valore si alterna tra On e Off a ogni pressione del tasto OK
- 3. Osservare l'elemento selezionato e controllare se viene attivato, alla pressione di **OK**.

### Importante

I valori visualizzati nel campo % forniscono solo un'indicazione della misura in cui la tensione aumenta o diminuisce.

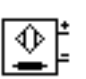

### Sottopunto Test Input

Controllo degli ingressi secondo lo schema elettrico.

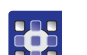

Per eseguire i passaggi del test:

1. Con i tasti ▲/▼ nel campo *Ingressi* selezionare l'elemento desiderato.

Fig. 64: Sottopunto Test Input

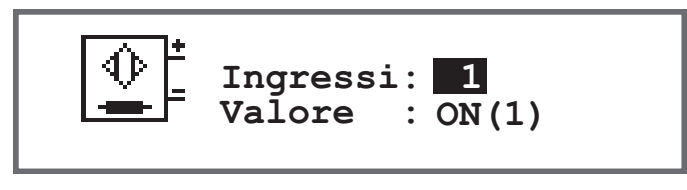

- 2. Attivare l'elemento selezionato (ad es. tasto, interruttore a gomito, ...).
- 3. Osservare la visualizzazione sul pannello di comando.
- Se l'elemento è funzionante, la visualizzazione in *Valore* si alterna tra *On* e *Off*.

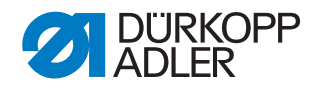

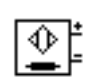

### Sottopunto TestInputAnalog

- 1. Con i tasti ▲/▼ nel campo *Ingressi* selezionare l'elemento desiderato.
- 2. Attivare l'elemento selezionato.
- 3. Osservare la visualizzazione sul pannello di comando.
- Se l'elemento è funzionante, viene visualizzato il valore corrispondente.

|   | $\Diamond$ | ÷  |
|---|------------|----|
|   | -          | =  |
| i | AUTO       | Ò. |

#### Sottopunto Test Aut.Input

Fig. 65: Sottopunto Test Aut. Input

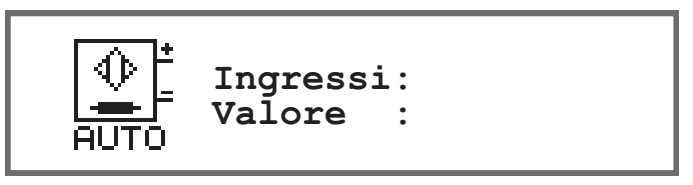

In questo sottopunto è possibile eseguire gli stessi test come sotto *Test Input*, tuttavia senza dover prima selezionare l'elemento tramite la visualizzazione.

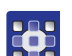

Per eseguire i passaggi del test:

- 1. Attivare l'elemento.
- Il display visualizza in Ingressi il numero dell'ultimo elemento modificato. Se l'elemento è funzionante, la visualizzazione in Valore si alterna tra On e Off.

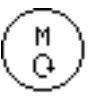

#### Sottopunto Test Mot. Macc.

In questo sottopunto è possibile controllare la funzionalità del motore di cucitura.

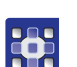

Per controllare il motore della macchinadi cucitura:

- 1. Premere il tasto OK.
- ✤ La macchina emette lo stato:
- 2. Nel campo *Velocità* immettere una velocità con i tasti ▲/▼ in passaggi da 100.

Fig. 66: Sottopunto Test Mot. Macc.

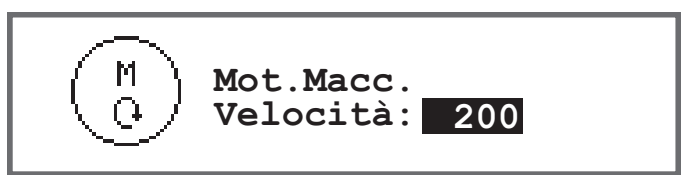

- 3. Confermare l'immissione con il tasto OK.
- 🤄 Il motore di cucitura lavora alla velocità immessa.
- 4. Per terminare, premere il tasto **OK** o **ESC**.

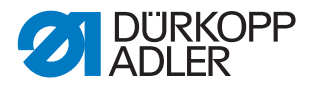

(m)

### Sottopunto Test Mot.Step

In questo sottopunto, è possibile testare i motori passo-passo per la regolazione della lunghezza punto, il sollevamento del piedino di cucitura o la pressione del piedino di cucitura e la regolazione della corsa. Possono essere raggiunte posizioni definite (step), in cui 2000 step = 360.

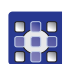

Per testare i motori passo-passo:

1. Con i tasti  $\blacktriangle$ / $\forall$  nel campo Segmento selezionare il motore desiderato.

| Input | Motore passo-passo                   |
|-------|--------------------------------------|
| 1     | Regolazione della lunghezza punto    |
| 2     | Sollevamento del piedino di cucitura |
| 3     | Regolazione della corsa              |

Fig. 67: Sottopunto Test Mot.Step

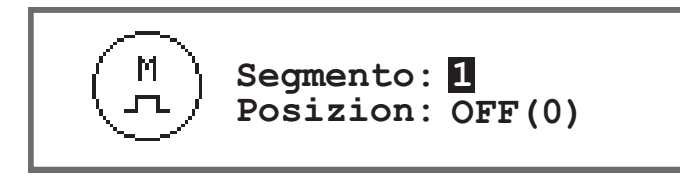

- 2. Confermare la selezione con il tasto OK.
- 3. Con i tasti ▲/▼ testare il motore selezionato.
- Se il motore funziona correttamente, ciò si evidenzia nel comportamento descritto nella tabella.

| Input | Motore passo-passo                         | Metodo di test                                         |
|-------|--------------------------------------------|--------------------------------------------------------|
| 1     | Regolazione della lunghezza<br>punto (x30) | La trasmissione di trasporto esegue un movimento.      |
| 2     | Sollevamento del piedino di cucitura (x40) | I piedini di cucitura eseguono un movimento verticale. |
| 3     | Regolazione della corsa (x50)              | La trasmissione della corsa esegue un movimento.       |

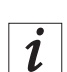

### Informazioni

Per l'encoder dei motori passo-passo non esiste un proprio procedimento di test. Essi vengono testati insieme ai motori passo-passo. Se il risultato per i motori passo-passo è OK, anche gli encoder sono funzionanti.
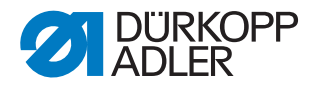

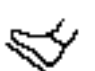

#### Sottopunto Test Pedale

In questo sottopunto è possibile controllare le varie posizioni del pedale analogico (X6b). La visualizzazione avviene per mezzo di valori di calibrazione misurati e determinati automaticamente.

Fig. 68: Sottopunto Test Pedale

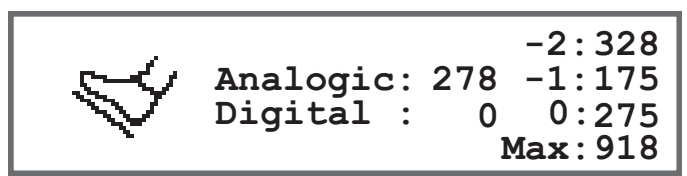

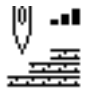

#### Sottopunto Test Sens. Mat.

In questo sottopunto è possibile controllare la funzionalità del riconoscimento spessore del materiale.

Fig. 69: Sottopunto Test Sens. Mat.

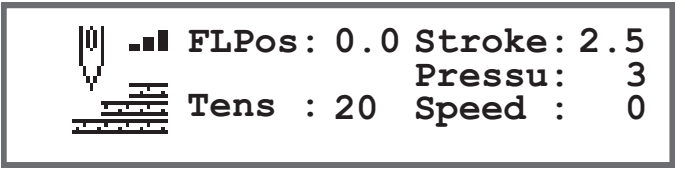

# 14.8.2 Impostazione del parametro Routine di manutenzione (*Regolazioni*)

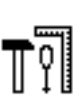

Il parametro *Regolazioni* non viene spiegato più dettagliatamente in questo punto perché esso è strettamente legato all'area della meccanica. Spiegazioni a riguardo sono reperibili nel capitolo Routine di manutenzione ( $\square$  *pag. 14*).

## 14.8.3 Impostazione del parametro Calibrazione (Calibrazione)

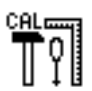

La calibrazione deve essere eseguita con parametri diversi, tali parametri vengono spiegati più dettagliatamente nella tabella. Segue la descrizione della calibrazione nel dettaglio dopo la tabella.

| Punto del menu | Spiegazione                                            | Riferimento |  |
|----------------|--------------------------------------------------------|-------------|--|
| Calibr. Princ. | Calibrazione della lunghezza punto o del trasporto     | 🛄 pag. 108  |  |
| Spessore Mat.  | Calibrazione del riconoscimento spessore del materiale | 🕮 pag. 109  |  |

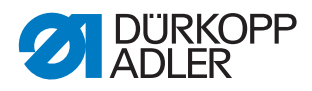

| Punto del menu | Spiegazione                                                                  | Riferimento |  |
|----------------|------------------------------------------------------------------------------|-------------|--|
| L. P. manuale  | Calibrazione della leva di regolazione del punto (equipaggiamento opzionale) | 🚇 pag. 109  |  |
| Guida          | Calibrazione dell'arresto bordi (equipaggiamento opzionale)                  | 🚇 pag. 110  |  |
| Pedale         | Calibrazione del pedale                                                      | 🛄 pag. 111  |  |

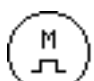

# Calibrazione della lunghezza punto (Calibr. Princ.)

La lunghezza per il punto avanti e il punto indietro deve essere uguale. A titolo di prova eseguire una cucitura in avanti su un foglio di carta, arrestarla ed eseguire una cucitura all'indietro. I punti delle cuciture in avanti e all'indietro devono essere sovrapposti. Se non è così, deve essere eseguita la calibrazione.

# **AVVERTENZA**

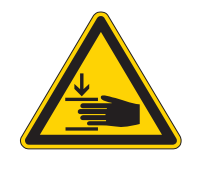

Pericolo di lesioni a causa del peso della parte superiore della macchina!

Pericolo di schiacciamento.

Ribaltare la macchina in modo controllato e lento. Non mettere le mani sotto la macchina.

Per calibrare la lunghezza punto:

- 1. Regolare meccanicamente la lunghezza punto ( pag. 31).
- 2. Richiamare il punto del menu Servizio > Calibrazione > Calibr. Princ.
- 3. Selezionare la lunghezza punto (-6/0/6) e confermarla con il tasto **OK**.
- 4. Avviare con il pedale la prova di cucitura su carta e controllare quindi la lunghezza punto:

| Lunghezza punto | Lunghezza del tratto di test                                             |
|-----------------|--------------------------------------------------------------------------|
| -6              | Il tratto di test deve essere di 60 mm                                   |
| 0               | Il tratto di test deve essere di quasi 0 mm, il foro è tondo, non ovale. |
| 6               | Il tratto di test deve essere di 60 mm                                   |

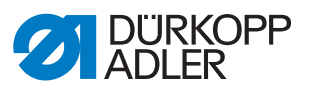

5. Se il tratto di test non presenta la lunghezza corretta, i valori devono essere adattati di conseguenza:

| Lunghezza punto | Adattamento dei valori                                                                                 |
|-----------------|----------------------------------------------------------------------------------------------------|
| -6              | Riduzione del valore - la lunghezza punto si riduce<br>Aumento del valore - la lunghezza punto aumenta |
| 0               | Riduzione del valore - la lunghezza punto aumenta<br>Aumento del valore - la lunghezza punto si riduce |
| 6               | Riduzione del valore - la lunghezza punto aumenta<br>Aumento del valore - la lunghezza punto si riduce |

- 6. Eseguire nuovamente la prova di cucitura e controllare la lunghezza punto.
- 7. Se il tratto di test presenta la lunghezza corretta, confermarla con il tasto **OK**.

Dopo la calibrazione della lunghezza punto, è consigliabile eseguire un altro test durante la normale cucitura. Deve essere selezionato un programma che abbia un punto di arresto. Eseguire la cucitura di test anche in questo caso su carta. I punti devono andare puliti l'uno nell'altro e se non è così, eseguire di nuovo la calibrazione.

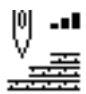

# Calibrazione del riconoscimento spessore del materiale (*Spessore Mat.*)

Nella calibrazione del riconoscimento spessore del materiale deve essere controllato solo un valore.

Per calibrare il riconoscimento spessore del materiale:

- Richiamare il punto del menu Servizio > Calibrazione > Spessore Mat.
- 2. Seguire le indicazioni sul display.

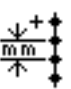

Calibrazione della leva di regolazione del punto (L. P. manuale)

La leva di regolazione del punto è un equipaggiamento opzionale. Con la leva di regolazione del punto è possibile ridurre la lunghezza punto o eseguire punti indietro. Se la leva di regolazione del punto è completamente abbassata, il valore della lunghezza del punto indietro deve corrispondere al valore della lunghezza del punto in avanti.

Per calibrare la leva di regolazione del punto:

- 1. Richiamare il punto del menu Servizio > Calibrazione > L. P. manuale.
- 2. Il valore per il potenziometro deve corrispondere al valore proposto di 2500.
- 3. Dopo l'adattamento del valore, seguire le indicazioni sul display.

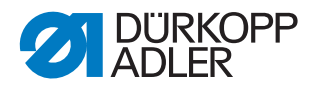

# Importante

Se la posizione inferiore della leva di regolazione del punto viene controllata, questa deve essere premuta efettivamente verso il basso fino all'arresto.

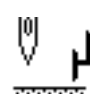

# Calibrazione dell'arresto bordi (Guida)

L'arresto bordi è un equipaggiamento opzionale.

Per calibrare l'arresto bordi:

- 1. Richiamare il punto del menu Servizio > Calibrazione > Guida.
- 2. Confermare la selezione con il tasto **OK**.
- ✤ L'arresto bordi si porta nella posizione di riferimento.
- 3. Abbassare l'arresto bordi.
- 4. Misurare la distanza dall'ago all'arresto bordi.
- 5. Inserire il valore con i tasti ▲/▼.
- 6. Confermare l'immissione con il tasto OK.
- ✤ La calibrazione dell'arresto bordi è conclusa.

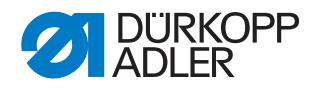

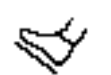

# Calibrazione del pedale (Pedale)

Nella calibrazione del pedale deve essere controllato solo un valore.

Per calibrare il pedale:

- 1. Richiamare il punto del menu Servizio > Calibrazione > Pedale.
- 2. Seguire le indicazioni sul display.

## 14.8.4 Visualizzazione del parametro Lista degli errori (Log errori)

Nella lista degli errori, gli errori che si sono verificati vengono visualizzati sotto forma di elenco. La lista può essere esportata su una chiavetta USB, *pag. 117*.

# 14.9 Sottomenu contatore (Contatore)

Qui è possibile visualizzare gli stati dei vari contatori. Servono solo a livello informativo, non è possibile impostare niente.

| Abbreviazione | Significato                                                                                                   |
|---------------|----------------------------------------------------------------------------------------------------|
| P.C.          | Piece Counter<br>Contatore, numero di pezzi che la macchina ha cucito finora.                                 |
| P.C.D.        | Piece Counter Daily<br>Contatore giornaliero, numero di pezzi che la macchina ha cucito<br>dall'ultimo reset. |
| S.C.          | Stitch Counter<br>Numero di punti che la macchina ha cucito finora.                                           |
| В.С.          | Bobbin Counter<br>Contatore di punti cuciti con la bobina dall'ultimo reset.                                  |

# 14.10 Sottomenu Reset dei dati (Resettare)

| - |  |
|---|--|
|   |  |
|   |  |
| - |  |
| _ |  |

Qui è possibile resettare i dati della macchina. Per il reset dei dati è possibile effettuare diverse impostazioni. Le possibilità vengono spiegate più nel dettaglio nella tabella.

## NOTA

#### Pericolo di danni materiali!

I dati e le impostazioni delle macchine possono andare persi irrimediabilmente.

PRIMA del reset considerare bene quali dati devono essere davvero cancellati.

L'accesso è possibile solo immettendo nuovamente la password 25483.

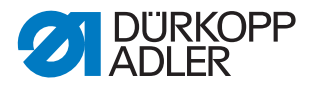

Se si seleziona un sottopunto con le frecce e quindi si preme di OK, il reset viene eseguito subito. Non vi sono ulteriori interrogazioni e non segue poi un messaggio che indica che è stato eseguito.

Per resettare i dati:

- 1. Selezionare il parametro Resettare.
- 2. Confermare la selezione con il tasto OK.
- 3. Con i tasti ▲/▼ selezionare l'opzione desiderata, vedi tabella.
- 4. Confermare la selezione con il tasto **OK**.
- Il reset è eseguito senza richiesta e non appare nemmeno un messaggio di conferma.

#### Opzioni per il reset dei dati

| Punto del menu  | Impostazioni possibili                                                                                                    |
|-----------------|----------------------------------------------------------------------------------------------------|
| Resettare Dati  | Tutti i parametri vengono riportati allo stato di consegna della<br>macchina, ciò non riguarda i programmi e i valori delle<br>calibrazioni. |
| Resettare Prog. | Tutti i programmi creati vengono cancellati.                                                                                                 |
| ResettareCalib. | Tutti i valori delle calibrazioni vengono riportati allo stato di consegna della macchina.                                                   |
| Resettare tutto | Tutti i parametri, i programmi e i valori delle calibrazioni vengono riportati allo stato di consegna della macchina.                        |

# 14.11 Sottomenu Trasferimento dei dati (Trasf. Dati)

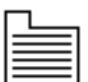

Qui è possibile scambiare i dati tra la macchina, per l'esattezza il sistema di comando e una chiavetta USB. Per il trasferimento dei dati possono essere selezionate varie opzioni che vengono spiegate nei sottocapitoli.

Il menu si dirama nei seguenti sottopunti:

| Parametri      | Spiegazione        | Riferimento |
|----------------|--------------------|-------------|
| Tutti i Dati   | Tutti i dati       | 🚇 pag. 113  |
| Solo Parametri | Solo dati          | 🚨 pag. 114  |
| Programmi      | Programmi          | 🚇 pag. 115  |
| Log errori     | Lista degli errori | 🚇 pag. 117  |

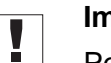

## Importante

Possono essere utilizzate solo chiavette USB acquistate presso Dürkopp Adler.

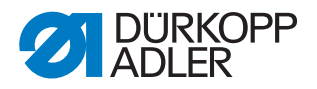

# 14.11.1 Impostazione del parametro Tutti i dati (Tutti i Dati)

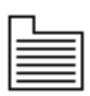

Tutti i dati, ovvero le impostazioni dei parametri, i programmi e i valori delle calibrazioni vengono trasferiti alla chiavetta USB o al sistema di comando.

Per trasferire tutti i dati:

- 1. Inserire la chiavetta USB nel collegamento (1) del sistema di comando (2).
- Fig. 70: Sottomenu Trasferimento dei dati

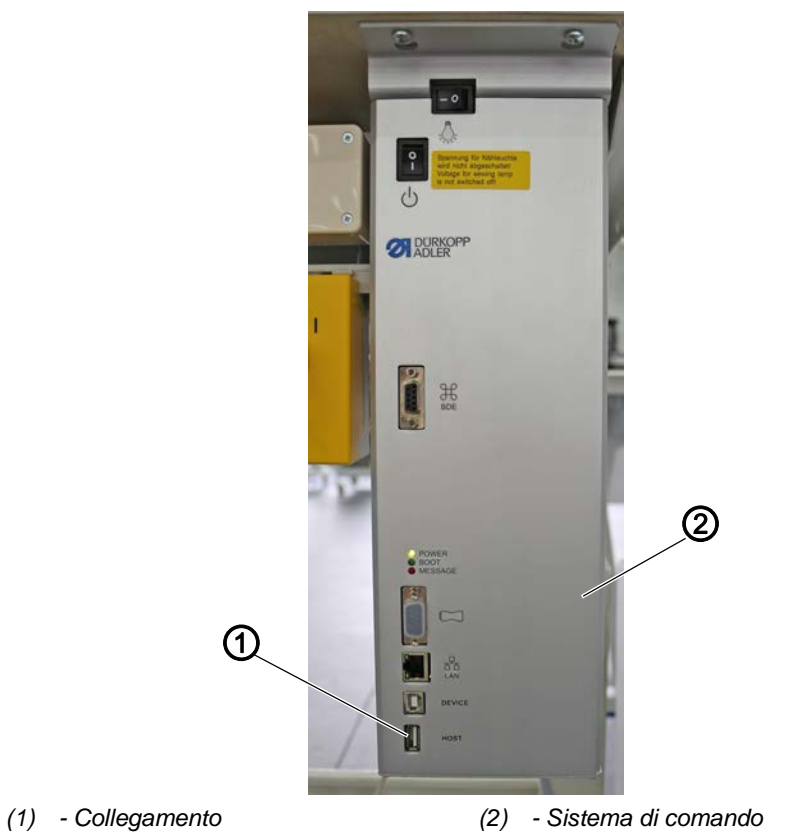

- 2. Richiamare il sottomenu Servizio > Trasf. Dati > Tutti i Dati.
- 3. Confermare la selezione con il tasto OK.
- 4. Con i tasti ▲/▼ selezionare tra le opzioni Caricare da USB o Salvare su USB.
- 5. Confermare con il tasto OK.
- ✤ Compare il seguente avviso:
- Fig. 71: Avviso perdita dei dati

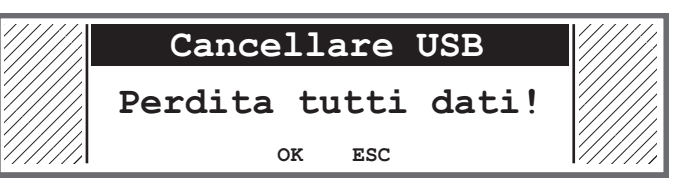

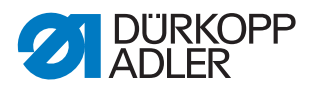

- 6. Per interrompere premere il tasto **ESC**, per procedere premere il tasto **OK**.
- Il trasferimento di dati inizia e appare il messaggio che la chiavetta USB non deve essere rimossa:
- Fig. 72: Avviso chiavetta USB

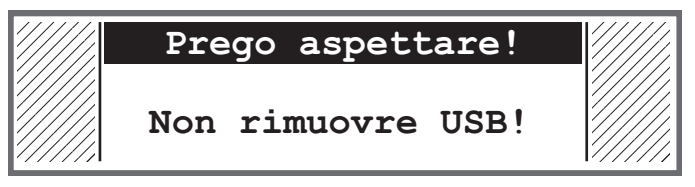

bopo il trasferimento di dati, il messaggio scompare.

## 14.11.2 Impostazione del parametro Solo dati (Solo Parametri)

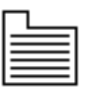

Solo i dati delle impostazioni dei parametri e i valori delle calibrazioni vengono trasferiti alla chiavetta USB o al sistema di comando.

Per trasferire le impostazioni dei parametri e i valori delle calibrazioni:

- 1. Inserire la chiavetta USB nel collegamento (1) del sistema di comando (2).
- Fig. 73: Sottomenu Trasferimento dei dati

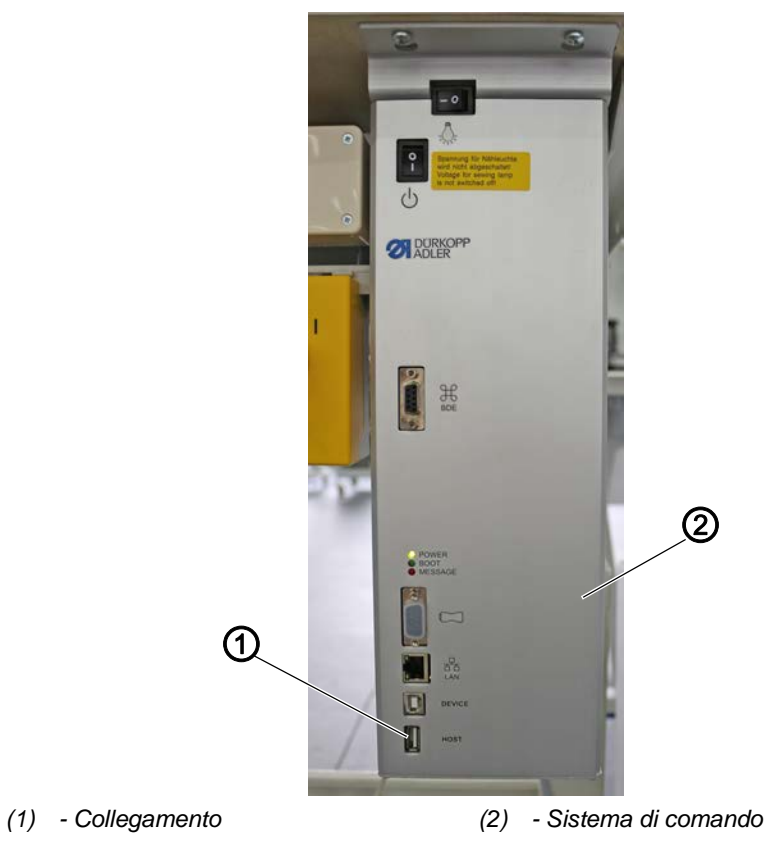

2. Richiamare il punto del menu Servizio > Trasf. Dati > Solo Parametri.

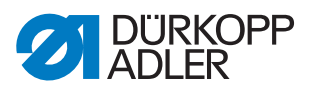

- 3. Confermare la selezione con il tasto **OK**.
- 4. Con i tasti ▲/▼ selezionare tra le opzioni Caricare da USB o Salvare su USB.
- 5. Confermare con il tasto OK.
- ✤ Compare il seguente avviso:

Fig. 74: Avviso perdita dei dati

| Cancellare USB      |        |
|---------------------|--------|
| Perdita tutti dati! |        |
| OK ESC              | ////// |

- 6. Per interrompere premere il tasto **ESC**, per procedere premere il tasto **OK**.
- Il trasferimento di dati inizia e appare il messaggio che la chiavetta USB non deve essere rimossa:

Fig. 75: Avviso chiavetta USB

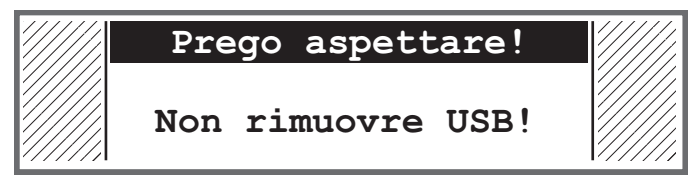

bopo il trasferimento di dati, il messaggio scompare.

## 14.11.3 Impostazione del parametro Programmi (Programmi)

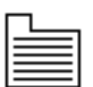

È possibile trasferire tutti o solo determinati programmi alla chiavetta USB o al sistema di comando.

Per trasferire i programmi:

1. Inserire la chiavetta USB nel collegamento (1) del sistema di comando (2).

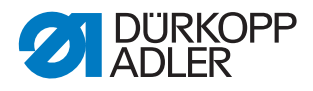

Fig. 76: Sottomenu Trasferimento dei dati

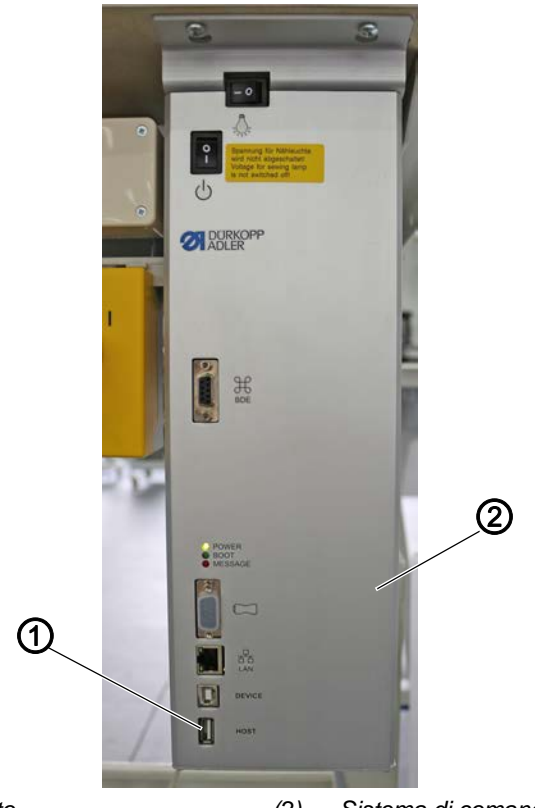

- (1) Collegamento (2) Sistema di comando
- 2. Richiamare il punto del menu Servizio > Trasf. Dati > Programmi.
- 3. Confermare la selezione con il tasto OK.
- 4. Con i tasti ▲/▼ selezionare tra le opzioni Caricare da USB o Salvare su USB.
- 5. Confermare con il tasto **OK**.
- ♦ Compare il seguente avviso:

Fig. 77: Avviso perdita dei dati

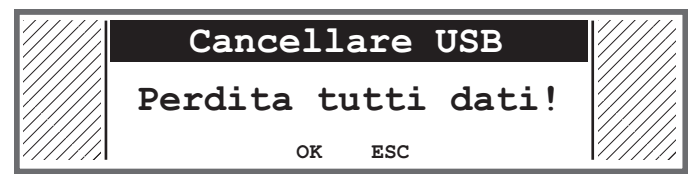

- 6. Selezionare con i tasti ▲/▼ un programma.
- 7. Confermare la selezione con il tasto OK.
- Il programma è selezionato ed è riconoscibile dalla spuntatura davanti al nome del programma.
- 8. Ripetere la selezione per tutti i programmi desiderati o selezionare tutti i programmi contemporaneamente (vedi prossimo passaggio).
- 9. Premere il tasto ►, appare la selezione Destinazione, Seleziona Tutto, DeselezioneTutto.

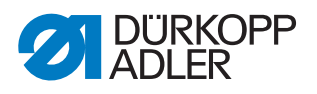

- 10. Con i tasti ▲/▼ selezionare l'opzione Seleziona Tutto.
- 11. Confermare la selezione con il tasto **OK**.
- 12. Premere il tasto ►, appare la selezione Destinazione, Seleziona Tutto, DeselezioneTutto.
- 13. Con i tasti ▲/▼ selezionare l'opzione Destinazione.
- 14. Confermare la selezione con il tasto OK.
- 15. Con i tasti ▲/▼ selezionare la cartella desiderata o premere il tasto ► e con l'opzione Creare Cartella creare una nuova cartella.
- 16. Confermare la selezione con il tasto OK.
- 17. Con i tasti numerici assegnare un nome alla cartella.
- 18. Confermare il nome con il tasto OK.
- 19. Premere il tasto ► e selezionare l'opzione Copia.
- 20. Confermare la selezione con il tasto OK.
- Il trasferimento di dati inizia e appare il messaggio che la chiavetta USB non deve essere rimossa:

Fig. 78: Avviso chiavetta USB

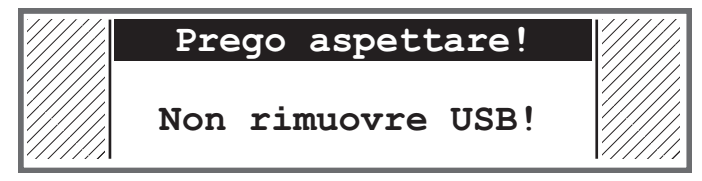

bopo il trasferimento di dati, il messaggio scompare.

14.11.4 Salvataggio del parametro Lista degli errori (Log errori)

La lista degli errori può essere salvata su una chiavetta USB.

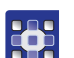

Per salvare la lista degli errori su una chiavetta USB:1. Inserire la chiavetta USB nel sistema di comando.

- 2. Selezionare il parametro Log errori e confermare con il tasto OK.
- Compare l'avviso la chiavetta USB viene completamente cancellata prima di creare la lista degli errori!
- 3. Con il tasto OK confermare il messaggio di errore.
- ✤ La lista degli errori viene scritta sulla chiavetta USB.

# 14.12 Eseguire l'aggiornamento software

Se è disponibile una nuova versione del software, può essere scaricata dal sito www.duerkopp-adler.com ed essere installata tramite la chiavetta USB. Tutte le impostazioni sulla macchina rimangono inalterate.

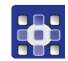

Per installare il software tramite chiavetta USB:

1. Spegnere la macchina mediante l'interruttore generale.

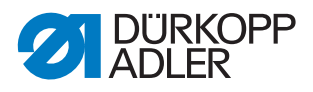

- 2. Inserire la chiavetta USB nel collegamento (1) del sistema di comando (2).
- Fig. 79: Eseguire l'aggiornamento software

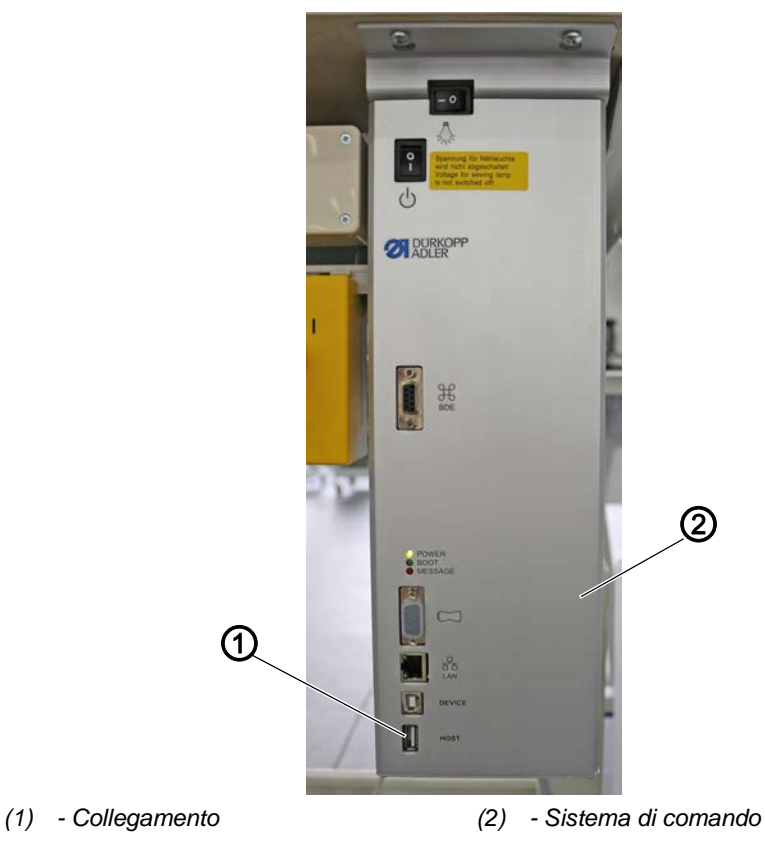

- 3. Riaccendere la macchina mediante l'interruttore generale.
- La macchina avvia automaticamente l'aggiornamento software. Durante il trasferimento dei dati, il display visualizza solo a sinistra la versione firmware (3) del campo di comando.

Fig. 80: Eseguire l'aggiornamento software

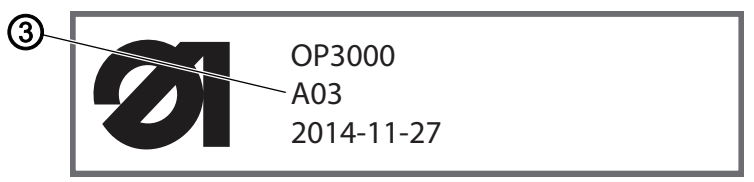

- (3) Versione firmware
- Non appena l'aggiornamento software è terminato, il display visualizza a destra anche la versione software (4) della macchina.

Fig. 81: Eseguire l'aggiornamento software

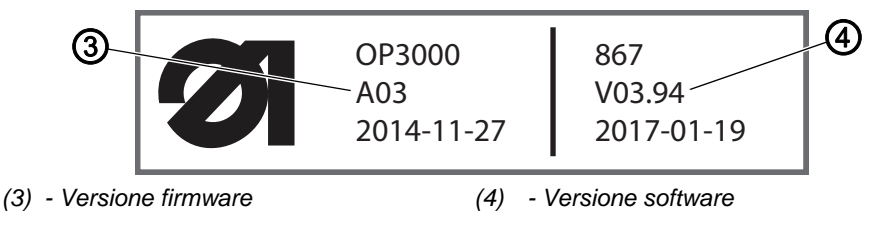

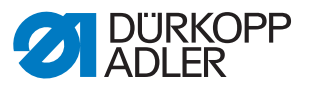

- 4. Attendere che la macchina si avvii e visualizzi la modalità manuale o automatica.
- 5. Estrarre la chiavetta USB dal sistema di comando.
- ✤ L'aggiornamento software è terminato, la macchina è pronta all'uso.

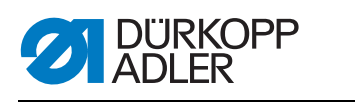

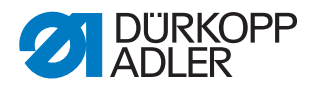

# 15 Manutenzione

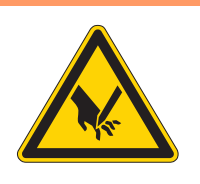

# AVVERTENZA

# Pericolo di lesioni dovuto a componenti appuntiti!

Pericolo di perforatura e taglio.

Per qualsiasi lavoro di manutenzione spegnere prima la macchina o metterla in modalità di introduzione del filo.

# **AVVERTENZA**

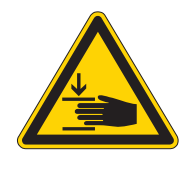

Pericolo di lesioni dovuto a componenti mobili!

Pericolo di schiacciamento.

Per qualsiasi lavoro di manutenzione spegnere prima la macchina o metterla in modalità di introduzione del filo.

Questo capitolo descrive i lavori di manutenzione da eseguire regolarmente per allungare il ciclo di vita utile della macchina e preservare la qualità della cucitura.

## Intervalli di manutenzione

| Lavori da eseguire O                                         |   | Dre di e | re di esercizio |     |
|--------------------------------------------------------------|---|----------|-----------------|-----|
|                                                              | 8 | 40       | 160             | 500 |
|                                                              |   |          |                 |     |
| Parte superiore della macchina                               |   |          |                 |     |
| Rimuovere la polvere di cucitura e i resti di filo           | • |          |                 |     |
| Pulizia del filtro della ventola del motore                  |   |          | •               |     |
| Controllo del livello dell'olio                              | • |          |                 |     |
| Controllo della lubrificazione del crochet                   |   | •        |                 |     |
|                                                              |   |          |                 |     |
| Sistema pneumatico                                           |   |          |                 |     |
| Controllo del livello dell'acqua nel regolatore di pressione | • |          |                 |     |
| Pulizia dell'elemento filtrante                              |   |          |                 | •   |
|                                                              |   |          |                 |     |
| Assistenza di componenti specifici                           |   |          |                 |     |
| Controllo della cinghia dentata                              |   |          | •               |     |
|                                                              |   |          |                 |     |

# 15.1 Pulizia

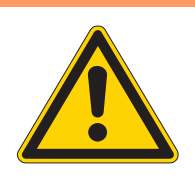

# **AVVERTENZA**

# Pericolo di lesioni dovuto al levarsi improvviso di particelle!

Le particelle che si sollevano velocemente possono giungere negli occhi provocando delle lesioni.

Indossare occhiali di protezione.

Tenere la pistola ad aria compressa in modo tale da evitare che le particelle giungano in prossimità delle persone.

Far attenzione che le particelle non giungano nella coppa dell'olio.

# NOTA

## Danni materiali causati dallo sporco!

La polvere di cucitura e i resti di filo possono compromettere il corretto funzionamento della macchina.

Pulire la macchina come descritto.

# NOTA

## Danni materiali causati da detergenti contenenti solventi!

I detergenti contenenti solventi danneggiano la verniciatura.

Utilizzare solo sostanze prive di solventi per la pulizia.

La polvere di cucitura e i resti di filo devono essere rimossi ogni 8 ore di esercizio usando una pistola ad aria compressa o un pennello. Quando viene cucito un materiale che lascia molti pelucchi, la macchina deve essere pulita più spesso.

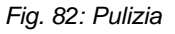

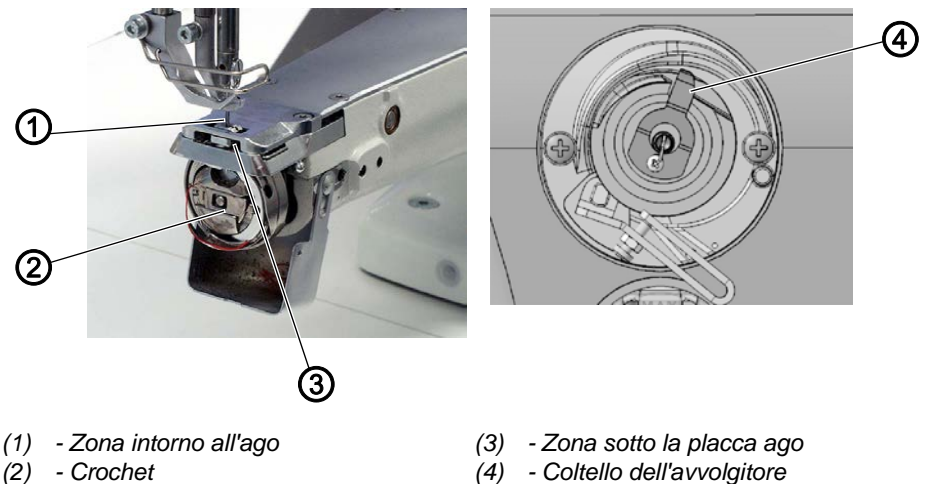

Istruzioni per la manutenzione 669 PREMIUM - 03.0 - 01/2018

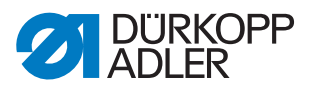

## Zone particolarmente soggette a sporcizia:

- Coltello dell'avvolgitore per il filo del crochet (4)
- Zona sotto la placca ago (3)
- Crochet (2)
- Zona intorno all'ago (1)

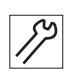

Per pulire la macchina:

1. Rimuovere la polvere e i resti di filo usando una pistola ad aria compressa o un pennello.

# 15.2 Lubrificazione

## CAUTELA

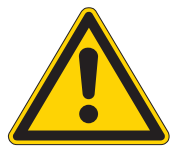

Pericolo di lesioni in caso di contatto con l'olio! A contatto con la pelle, l'olio può provocare eruzioni cutanee.

Evitare che l'olio entri a contatto con la pelle. Se l'olio è entrato a contatto con la pelle, lavare accuratamente le zone interessate.

# NOTA

#### Danni materiali dovuti all'olio sbagliato!

Se l'olio utilizzato non è del tipo giusto, si rischia di danneggiare la macchina.

Utilizzare soltanto il tipo di olio indicato nelle istruzioni.

# ATTENZIONE

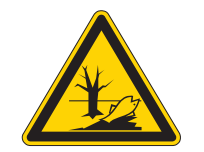

#### L'olio può danneggiare l'ambiente!

L'olio è una sostanza nociva e non deve essere disperso nelle fognature o nel terreno.

Raccogliere accuratamente l'olio esausto. Smaltire l'olio esausto e i componenti della macchina sporchi di olio nel rispetto delle norme nazionali.

La macchina è dotata di un impianto centrale di lubrificazione con stoppino dell'olio. I punti di attrito vengono alimentati dal contenitore dell'olio.

Per rabboccare il contenitore dell'olio utilizzare esclusivamente l'olio lubrificante **DA 10** o un olio con le stesse qualità e con le seguenti specifiche:

- Viscosità a 40 °C: 10 mm²/s
- Punto di infiammabilità: 150 °C

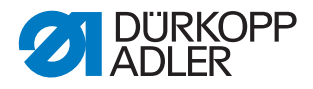

L'olio lubrificante può essere acquistato nei nostri punti vendita con i seguenti numeri di riferimento:

| Contenitore | N. di riferimento |
|-------------|-------------------|
| 250 ml      | 9047 000011       |
| 11          | 9047 000012       |
| 21          | 9047 000013       |
| 5           | 9047 000014       |

#### 15.2.1 Lubrificare la parte superiore della macchina

Fig. 83: Lubrificare la parte superiore della macchina

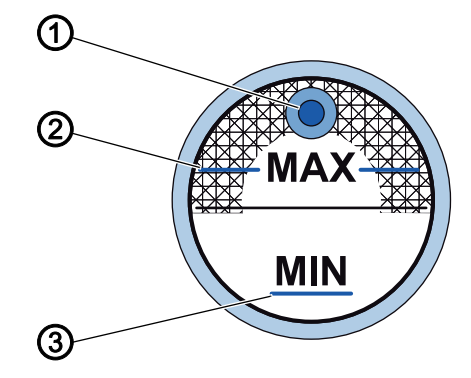

- (1) Apertura di riempimento dell'olio (3) Livello MIN
- (2) Livello MAX

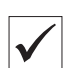

#### Impostazione corretta

Il livello dell'olio non deve trovarsi sopra il livello MAX (2) né scendere sotto il livello MIN (3).

Se il livello dell'olio scende sotto il contrassegno di livello minimo (3), si accende la spia rossa dell'indicatore del livello.

Per rabboccare l'olio:

- 1. Rabboccare l'olio attraverso l'apertura di riempimento dell'olio (1) fino al livello MAX (2).
- 2. Dopo il rabbocco dell'olio spegnere e riaccendere la macchina.
- ✤ La spia rossa si spegne.

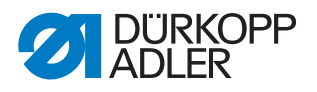

## 15.2.2 Controllo della lubrificazione del crochet

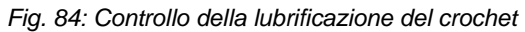

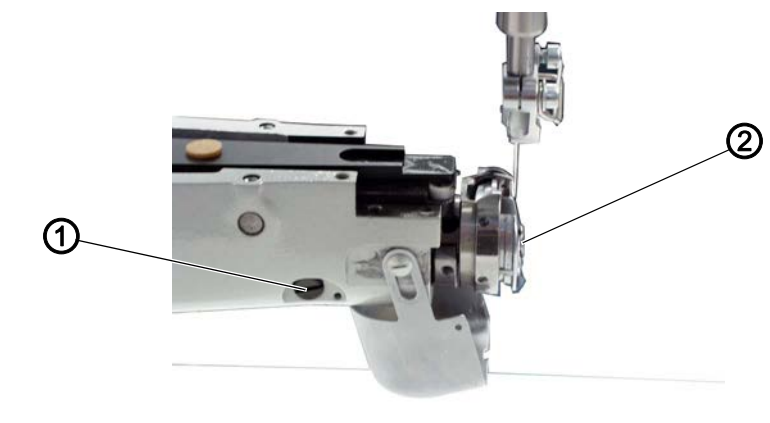

(1) - Vite (2) - Crochet

La quantità di olio necessaria alla lubrificazione del crochet è preimpostata dalla fabbrica. Durante la cucitura tenere un foglio di carta assorbente accanto al crochet (2).

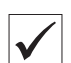

#### Impostazione corretta

Dopo aver cucito un tratto di circa 1 m, sul pezzo di carta assorbente dovrà essere visibile un velo leggero e uniforme di olio.

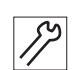

Per regolare la lubrificazione del crochet:

- 3. Girare la vite (1):
  - Per una maggiore quantità di olio: ruotare in senso antiorario
  - Per una minore quantità di olio: ruotare in senso orario

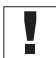

## Importante

La quantità di olio impostata necessita di alcuni minuti di utilizzo prima di essere effettiva e può essere quindi controllata solo dopo alcuni minuti di lavoro della macchina per cucire.

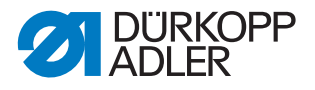

# 15.3 Manutenzione del sistema pneumatico

## 15.3.1 Impostazione della pressione di esercizio

## ΝΟΤΑ

#### Danni materiali a causa di impostazione errata!

Se la pressione di esercizio non è quella giusta, possono verificarsi danni alla macchina.

Assicurarsi che la macchina venga utilizzata esclusivamente con la pressione di esercizio impostata correttamente.

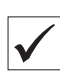

## Impostazione corretta

La pressione di esercizio ammessa è indicata nel capitolo **Dati tecnici** ( $\square$  *pag. 147*). La pressione di esercizio non deve differire di oltre ± 0,5 bar dal valore stabilito.

Controllare quotidianamente la pressione di esercizio.

Fig. 85: Impostazione della pressione di esercizio

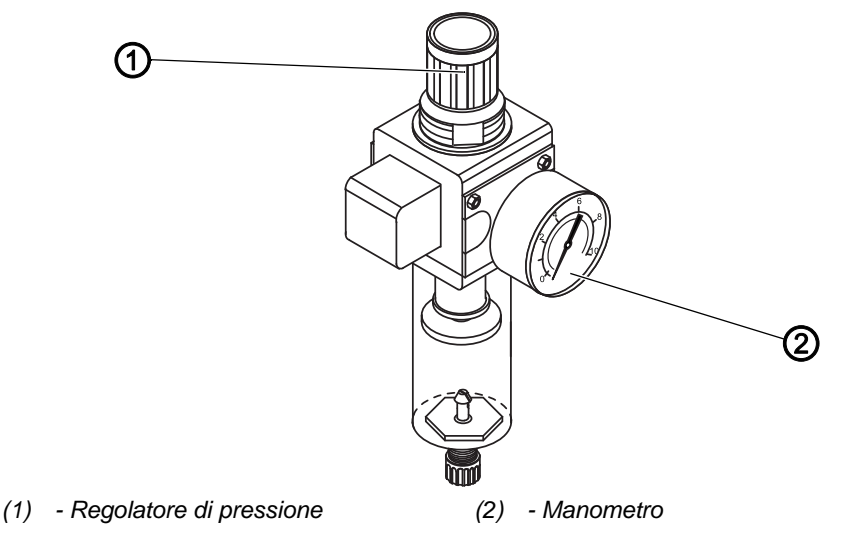

*[*]

Per impostare la pressione di esercizio:

- 1. Sollevare il regolatore di pressione (1).
- 2. Ruotare il regolatore di pressione fino a che il manometro (2) non visualizza l'impostazione giusta:
  - aumento della pressione = ruotare in senso orario
  - diminuzione della pressione = ruotare in senso antiorario
- 3. Abbassare il regolatore di pressione (1).

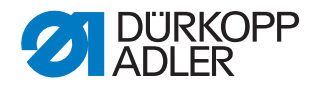

## 15.3.2 Scarico della condensa

# NOTA

Una quantità eccessiva di acqua può causare danni materiali!

Troppa acqua può provocare danni alla macchina.

Se necessario, scaricare l'acqua.

Nel separatore d'acqua (2) del regolatore di pressione si raccoglie la condensa.

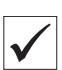

#### Impostazione corretta

Il livello della condensa non deve salire fino all'elemento filtrante (1).

Controllare ogni giorno il livello dell'acqua nel separatore d'acqua (2).

Fig. 86: Scarico della condensa

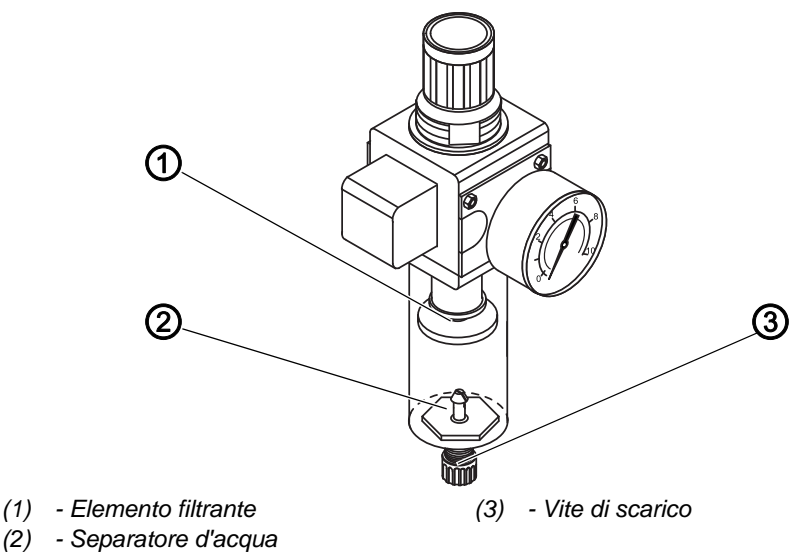

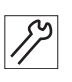

Per scaricare la condensa:

- 1. Scollegare la macchina dalla rete di aria compressa.
- 2. Porre un recipiente di raccolta sotto la vite di scarico (3).
- 3. Svitare completamente la vite di scarico (3).
- 4. Far defluire l'acqua nel recipiente di raccolta.
- 5. Avvitare saldamente la vite di scarico (3).
- 6. Collegare la macchina alla rete di aria compressa.

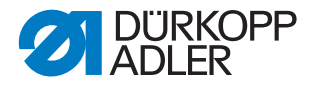

## 15.3.3 Pulizia dell'elemento filtrante

## NOTA

# I detergenti contenenti solventi possono danneggiare la verniciatura!

I detergenti contenenti solventi danneggiano il filtro.

Per il lavaggio della tazza del filtro utilizzare solo sostanze prive di solventi.

Fig. 87: Pulizia dell'elemento filtrante

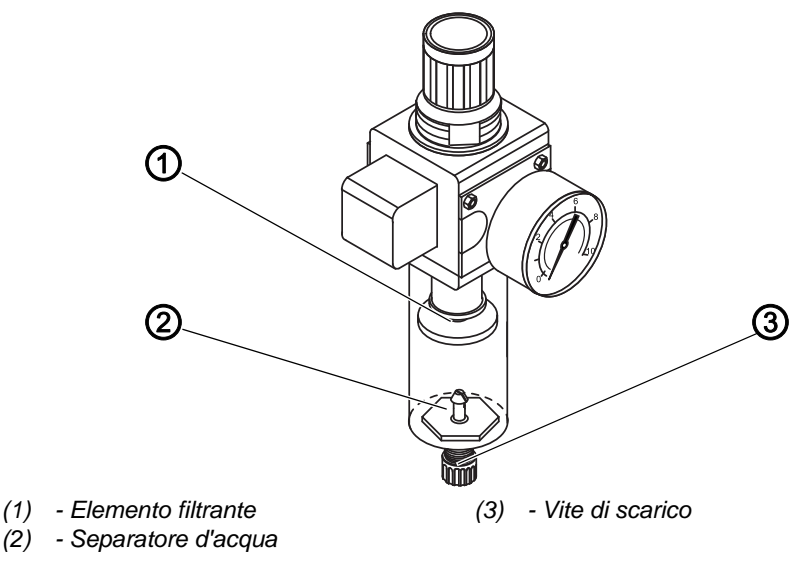

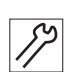

Per pulire l'elemento filtrante:

- 1. Scollegare la macchina dalla rete di aria compressa.
- 2. Scaricare la condensa ( pag. 127).
- 3. Svitare il separatore d'acqua (2).
- 4. Svitare l'elemento filtrante (1).
- 5. Pulire l'elemento filtrante (1) con la pistola ad aria compressa.
- 6. Lavare la tazza del filtro con benzina detergente.
- 7. Avvitare saldamente l'elemento filtrante (1).
- 8. Avvitare saldamente il separatore d'acqua (2).
- 9. Avvitare saldamente la vite di scarico (3).
- 10. Collegare la macchina alla rete di aria compressa.

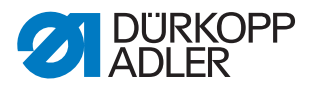

# 15.4 Controllo della cinghia dentata

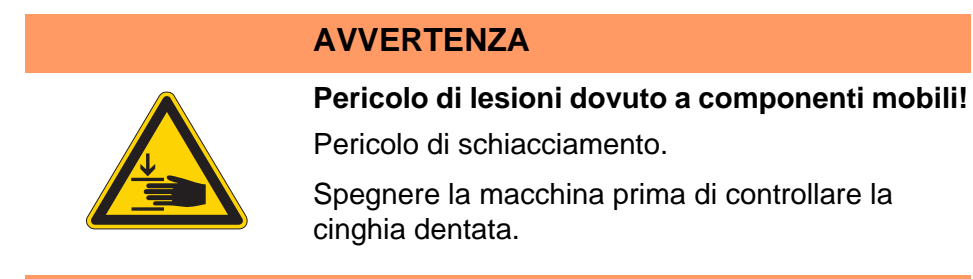

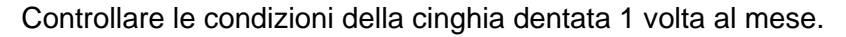

# Importante

Una cinghia dentata danneggiata deve essere immediatamente sostituita.

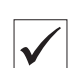

#### Impostazione corretta

La cinghia dentata non deve presentare fessurazioni o screpolature. Premendo con un dito, la cinghia dentata deve cedere al massimo di 10 mm.

## 15.5 Lista dei componenti

È possibile ordinare da Dürkopp Adler una lista dei componenti. Oppure visitate il nostro sito per ulteriori informazioni:

www.duerkopp-adler.com

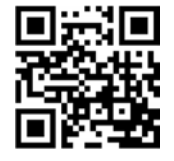

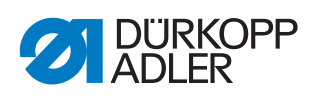

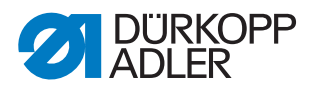

# 16 Messa fuori servizio

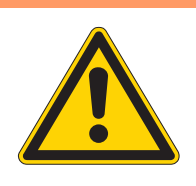

# AVVERTENZA

# Pericolo di lesioni a causa di mancata accortezza!

Pericolo di lesioni gravi.

Pulire la macchina SOLO quando è spenta. Far disattivare i collegamenti SOLO da personale addestrato.

# CAUTELA

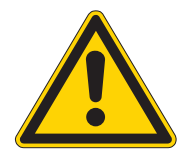

# Pericolo di lesioni in caso di contatto con l'olio!

A contatto con la pelle, l'olio può provocare eruzioni cutanee.

Evitare che l'olio entri a contatto con la pelle. Se l'olio è entrato a contatto con la pelle, lavare accuratamente le zone interessate.

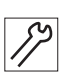

Per mettere la macchina fuori servizio:

- 1. Spegnere la macchina.
- 2. Staccare la spina di rete.
- 3. Scollegare la macchina dalla rete di aria compressa, se presente.
- 4. Rimuovere l'olio residuo dalla coppa dell'olio con un panno.
- 5. Coprire il pannello di comando per proteggerlo dallo sporco.
- 6. Coprire il sistema di comando per proteggerlo dallo sporco.
- 7. Se possibile, coprire l'intera macchina per proteggerla da sporco e danneggiamenti.

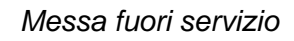

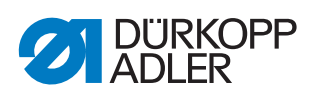

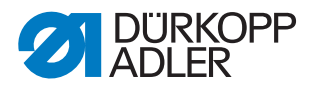

# 17 Smaltimento

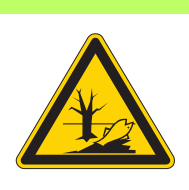

# ATTENZIONE

Pericolo di danni ambientali a causa di smaltimento errato!

Uno smaltimento improprio della macchina può causare gravi danni ambientali.

Rispettare SEMPRE le norme nazionali sullo smaltimento.

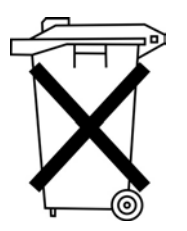

La macchina non deve essere smaltita nei normali rifiuti domestici.

La macchina deve essere smaltita correttamente secondo le norme nazionali.

Per lo smaltimento considerare che la macchina è composta di materiali diversi (acciaio, plastica, parti di elettronica, ...). Rispettare le norme nazioni per il loro smaltimento.

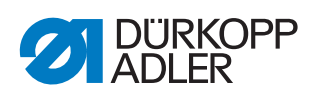

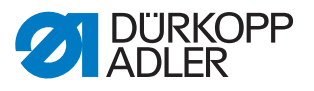

# 18 Risoluzione dei guasti

# 18.1 Servizio clienti

Per riparazioni o problemi con la macchina rivolgersi a:

# Dürkopp Adler AG

Potsdamer Str. 190 33719 Bielefeld

Tel. +49 (0) 180 5 383 756 Fax +49 (0) 521 925 2594 E-mail: service@duerkopp-adler.com Internet: www.duerkopp-adler.com

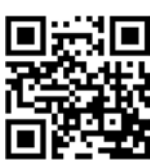

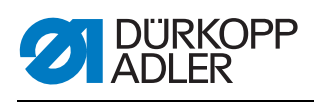

# 18.2 Errore nel ciclo di cucitura

| Errore                                  | Possibili cause                                                                                                    | Soluzione                                                                  |
|-----------------------------------------|----------------------------------------------------------------------------------------------------|----------------------------------------------------------------------------|
| Sfilamento all'inizio<br>della cucitura | La tensione del filo dell'ago<br>è eccessiva                                                                                 | Controllare la tensione del filo dell'ago                                  |
| Rottura del filo                        | Il filo dell'ago e il filo del<br>crochet non sono inseriti<br>correttamente                                                 | Controllare il percorso di<br>introduzione del filo                        |
|                                         | L'ago è piegato o tagliente                                                                                                  | Sostituire l'ago                                                           |
|                                         | L'ago non è inserito<br>correttamente nella barra<br>ago                                                                     | Inserire correttamente l'ago nella barra ago                               |
|                                         | Il filo utilizzato non è adatto                                                                                              | Utilizzare il filo consigliato                                             |
|                                         | Le tensioni del filo sono<br>eccessive per il filo<br>utilizzato                                                             | Controllare le tensioni del filo                                           |
|                                         | I componenti guidafilo<br>come ad es. i tubi del filo,<br>il guidafilo o il disco<br>alimentatore del filo sono<br>taglienti | Controllare il percorso di<br>introduzione del filo                        |
|                                         | La placca ago, il crochet o<br>l'allargatore sono stati<br>danneggiati dall'ago                                              | Far modificare i componenti<br>da personale specializzato e<br>qualificato |
| Salti del punto                         | Il filo dell'ago e il filo del<br>crochet non sono inseriti<br>correttamente                                                 | Controllare il percorso di<br>introduzione del filo                        |
|                                         | L'ago è spuntato o piegato                                                                                                   | Sostituire l'ago                                                           |
|                                         | L'ago non è inserito<br>correttamente nella barra<br>ago                                                                     | Inserire correttamente l'ago nella<br>barra ago                            |
|                                         | Lo spessore dell'ago<br>utilizzato non è adatto                                                                              | Utilizzare lo spessore dell'ago consigliato                                |
|                                         | Il portafilo è montato in<br>modo sbagliato                                                                                  | Controllare il montaggio del<br>portafilo                                  |
|                                         | Le tensioni del filo sono<br>eccessive                                                                                       | Controllare le tensioni del filo                                           |
|                                         | La placca ago, il crochet o<br>l'allargatore sono stati<br>danneggiati dall'ago                                              | Far modificare i componenti da<br>personale specializzato e<br>qualificato |

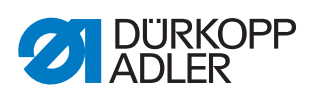

| Errore           | Possibili cause                                                                                            | Soluzione                                           |
|------------------|----------------------------------------------------------------------------------------------------|-----------------------------------------------------|
| Punti allentati  | Le tensioni del filo non<br>sono adatte al materiale da<br>cucire, al suo spessore o al<br>filo utilizzato | Controllare le tensioni del filo                    |
|                  | Il filo dell'ago e il filo del<br>crochet non sono inseriti<br>correttamente                               | Controllare il percorso di<br>introduzione del filo |
| Rottura dell'ago | Lo spessore dell'ago non<br>è adatto al materiale da<br>cucire o al filo                                   | Utilizzare lo spessore dell'ago consigliato         |

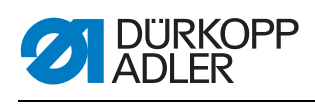

# 18.3 Messaggi del software

| Codice | Тіро   | Significato                                                                             | Soluzione                                                                                                    |
|--------|--------|-----------------------------------------------------------------------------------------|----------------------------------------------------------------------------------------------------|
| 1000   | Errore | Spina per l'encoder del<br>motore di cucitura (Sub-D, a<br>9 poli) non collegata        | <ul> <li>Inserire il cavo di collegamento<br/>dell'encoder nel sistema di<br/>comando, verificando che<br/>l'interfaccia sia corretta</li> </ul>                                                                                                    |
| 1001   | Errore | Errore del motore di cucitura<br>spina per il motore di cucitura<br>(AMP) non collegata | <ul> <li>Controllare e inserire il<br/>collegamento</li> <li>Misurare le fasi del motore<br/>di cucitura (R = 2,8 Ω, ad alta<br/>impedenza PE)</li> <li>Sostituire l'encoder</li> <li>Sostituire il motore di cucitura</li> <li>Sostituire il sistema di controllo</li> </ul>                                 |
| 1002   | Errore | Errore di isolamento del<br>motore della macchina                                       | <ul> <li>Controllare se la fase del<br/>motore e il PE presentano una<br/>bassa impedenza</li> <li>Sostituire l'encoder</li> <li>Sostituire il motore di cucitura</li> </ul>                                                                                                    |
| 1004   | Errore | Errata direzione di rotazione<br>del motore della macchina                              | <ul> <li>Sostituire l'encoder</li> <li>Controllare l'assegnazione<br/>delle spine del motore e se<br/>necessario modificarla</li> <li>Controllare il cablaggio nel<br/>ripartitore della macchina e<br/>se necessario modificarlo</li> <li>Misurare le fasi del motore e<br/>controllarne i valori</li> </ul> |
| 1005   | Errore | Motore bloccato                                                                         | <ul> <li>Eliminare il blocco nella<br/>macchina</li> <li>Sostituire l'encoder</li> <li>Sostituire il motore di cucitura</li> </ul>                                                                                                    |
| 1006   | Errore | Velocità massima superata                                                               | <ul> <li>Sostituire l'encoder</li> <li>Eseguire un reset</li> <li>Controllare la classe della<br/>macchina (t 51 04)</li> </ul>                                                                                                    |
| 1007   | Errore | Errore della corsa di<br>riferimento                                                    | <ul> <li>Sostituire l'encoder</li> <li>Eliminare il blocco nella<br/>macchina</li> </ul>                                                                                                    |
| 1008   | Errore | Errore encoder motore di cucitura                                                       | Sostituire l'encoder                                                                                                    |
| 1010   | Errore | Spina del sincronizzatore<br>esterno (Sub-D, a 9 poli) non<br>collegata                 | <ul> <li>Collegare il cavo di<br/>collegamento del<br/>sincronizzatore esterno al<br/>sistema di comando,<br/>verificando che l'interfaccia<br/>sia corretta (Sync)</li> </ul>                                                                                                    |
| 1011   | Errore | Impulso Z dall'encoder<br>mancante                                                      | <ul> <li>Disattivare il sistema di<br/>comando, ruotare il volantino,<br/>riattivare il sistema di comando</li> <li>Se l'errore si ripresenta,<br/>controllare l'encoder</li> </ul>                                                                                                    |
| 1012   | Errore | Errore nel sincronizzatore                                                              | Sostituire il sincronizzatore                                                                                                    |
| 1054   | Errore | Corto circuito interno                                                                  | Sostituire il sistema di controllo                                                                                                    |

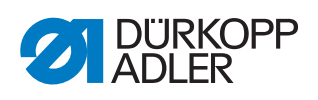

| Codice | Тіро   | Significato                                                                  | Soluzione                                                                                                    |
|--------|--------|------------------------------------------------------------------------------|----------------------------------------------------------------------------------------------------|
| 1055   | Errore | Sovraccarico del motore di<br>cucitura                                       | <ul> <li>Eliminare il blocco nella<br/>macchina</li> <li>Sostituire l'encoder</li> <li>Sostituire il motore di cucitura</li> </ul>                                                                                                    |
| 1060   | Errore | Sovraccarico/sovracorrente/<br>sovratensione del motore<br>della macchina    | <ul> <li>Controllare la selezione della<br/>classe della macchina</li> <li>Sostituire il sistema di controllo</li> <li>Sostituire il motore</li> <li>Sostituire l'encoder</li> </ul>                                                                                     |
| 1061   | Errore | Sovraccarico/sovracorrente/<br>sovratensione del motore<br>della macchina    | <ul> <li>Controllare la selezione della<br/>classe della macchina</li> <li>Sostituire il sistema di controllo</li> <li>Sostituire il motore</li> <li>Sostituire l'encoder</li> </ul>                                                                                     |
| 1120   | Errore | Errore di inizializzazione del<br>motore di cucitura                         | <ul> <li>Eseguire l'aggiornamento<br/>software</li> <li>Controllare la selezione della<br/>classe della macchina</li> </ul>                                                                                                    |
| 1121   | Errore | Watchdog motore di cucitura                                                  | <ul> <li>Eseguire l'aggiornamento<br/>software</li> <li>Controllare la selezione della<br/>classe della macchina</li> </ul>                                                                                                    |
| 1203   | Errore | Posizione non raggiunta<br>• Taglio del filo<br>• Inversione                 | <ul> <li>Controllare le impostazioni<br/>del regolatore e, se necessario,<br/>modificarle (impostazione del<br/>dispositivo tagliafilo, tensione<br/>della cinghia, ecc.)</li> <li>Controllare la posizione Punto<br/>morto superiore della leva<br/>del filo</li> </ul> |
| 1302   | Errore | Errore corrente motore di<br>cucitura                                        | <ul> <li>Controllare Service Stop</li> <li>Eliminare il blocco nella<br/>macchina</li> <li>Sostituire l'encoder</li> <li>Sostituire il motore</li> </ul>                                                                                                    |
| 1330   | Errore | Il motore di cucitura non risponde                                           | <ul> <li>Eseguire l'aggiornamento<br/>software</li> <li>Sostituire il sistema di controllo</li> </ul>                                                                                                    |
| 2101   | Errore | Scheda DA stepper X<br>Timeout corsa di riferimento                          | <ul> <li>Controllare il sensore di<br/>riferimento</li> </ul>                                                                                                    |
| 2105   | Errore | Scheda DA stepper X blocco                                                   | <ul> <li>Eliminare il blocco nella<br/>macchina</li> </ul>                                                                                                    |
| 2121   | Errore | Scheda DA stepper X spina<br>dell'encoder (Sub-D, a 9 poli)<br>non collegata | Inserire il cavo di collegamento<br>dell'encoder nel sistema di<br>comando, verificando che<br>l'interfaccia sia corretta                                                                                                    |
| 2122   | Errore | Scheda DA stepper X<br>posizione rotore non trovata                          | <ul> <li>Controllare i cavi di<br/>collegamento</li> <li>Controllare se il motore passo-<br/>passo 1 gira liberamente</li> </ul>                                                                                                    |
| 2130   | Errore | La scheda DA stepper X non risponde                                          | <ul> <li>Eseguire l'aggiornamento<br/>software</li> <li>Sostituire il sistema di controllo</li> </ul>                                                                                                    |

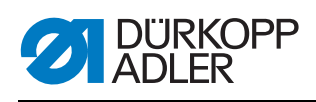

| Codice | Тіро   | Significato                                                                  | Soluzione                                                                                                    |
|--------|--------|------------------------------------------------------------------------------|----------------------------------------------------------------------------------------------------|
| 2131   | Errore | Errore Init della scheda DA<br>stepper X                                     | <ul> <li>Eseguire l'aggiornamento<br/>software</li> <li>Controllare la selezione della<br/>classe della macchina</li> </ul>                      |
| 2152   | Errore | Scheda DA stepper X sovracorrente                                            | <ul> <li>Eliminare il blocco nella<br/>macchina</li> </ul>                                                                                       |
| 2201   | Errore | Scheda DA stepper Y<br>Timeout corsa di riferimento                          | <ul> <li>Controllare il sensore di<br/>riferimento</li> </ul>                                                                                    |
| 2205   | Errore | Scheda DA stepper Y perdite di passo                                         | <ul> <li>Eliminare il blocco nella<br/>macchina</li> </ul>                                                                                       |
| 2221   | Errore | Scheda DA stepper Y spina<br>dell'encoder (Sub-D, a 9 poli)<br>non collegata | <ul> <li>Inserire il cavo di collegamento<br/>dell'encoder nel sistema di<br/>comando, verificando che<br/>l'interfaccia sia corretta</li> </ul> |
| 2222   | Errore | Scheda DA stepper Y<br>posizione rotore non trovata                          | <ul> <li>Controllare i cavi di<br/>collegamento</li> <li>Controllare se il motore passo-<br/>passo 2 gira liberamente</li> </ul>                 |
| 2230   | Errore | La scheda DA stepper Y non risponde                                          | <ul> <li>Eseguire l'aggiornamento<br/>software</li> <li>Sostituire il sistema di controllo</li> </ul>                                            |
| 2231   | Errore | Errore Init della scheda DA<br>stepper Y                                     | <ul> <li>Eseguire l'aggiornamento<br/>software</li> <li>Controllare la selezione della<br/>classe della macchina</li> </ul>                      |
| 2252   | Errore | Scheda DA stepper Y sovracorrente                                            | <ul> <li>Eliminare il blocco nella<br/>macchina</li> </ul>                                                                                       |
| 2271   | Errore | Scheda DA stepper Y<br>watchdog (sollevamento del<br>piedino)                | <ul> <li>Eseguire l'aggiornamento<br/>software</li> <li>Controllare la selezione della<br/>classe della macchina</li> </ul>                      |
| 2301   | Errore | Scheda DA stepper Z<br>Timeout ciclo di riferimento<br>(corsa del piedino)   | <ul> <li>Controllare il sensore di<br/>riferimento</li> </ul>                                                                                    |
| 2305   | Errore | Scheda DA stepper Z perdite di passo                                         | <ul> <li>Eliminare il blocco nella<br/>macchina</li> </ul>                                                                                       |
| 2321   | Errore | Scheda DA stepper Z spina<br>dell'encoder (Sub-D, a 9 poli)<br>non collegata | <ul> <li>Inserire il cavo di collegamento<br/>dell'encoder nel sistema di<br/>comando, verificando che<br/>l'interfaccia sia corretta</li> </ul> |
| 2322   | Errore | Scheda DA stepper Z posizione rotore non trovata                             | <ul> <li>Controllare se il motore passo-<br/>passo 1 gira liberamente</li> </ul>                                                                 |
| 2330   | Errore | La scheda DA stepper Z non risponde                                          | <ul> <li>Eseguire l'aggiornamento<br/>software</li> <li>Sostituire il sistema di controllo</li> </ul>                                            |
| 2331   | Errore | Errore Init della scheda DA<br>stepper Z                                     | <ul> <li>Eseguire l'aggiornamento<br/>software</li> <li>Controllare la selezione della<br/>classe della macchina</li> </ul>                      |
| 2352   | Errore | Scheda DA stepper Z sovracorrente                                            | <ul> <li>Eliminare il blocco nella<br/>macchina</li> </ul>                                                                                       |

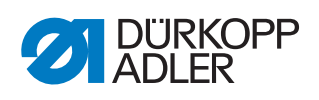

| Codice | Тіро         | Significato                                                            | Soluzione                                                                                                    |
|--------|--------------|------------------------------------------------------------------------|----------------------------------------------------------------------------------------------------|
| 2371   | Errore       | Scheda DA stepper Z<br>watchdog (sollevamento del<br>piedino)          | <ul> <li>Eseguire l'aggiornamento<br/>software</li> <li>Controllare la selezione della<br/>classe della macchina</li> </ul>       |
| 2401   | Errore       | Scheda DA stepper U<br>Timeout ciclo di riferimento<br>(arresto bordi) | <ul> <li>Controllare il sensore di<br/>riferimento</li> </ul>                                                                     |
| 2430   | Errore       | La scheda DA stepper U non risponde                                    | <ul><li>Eseguire l'aggiornamento<br/>software</li><li>Sostituire il sistema di controllo</li></ul>                                |
| 2431   | Errore       | Errore Init della scheda DA<br>stepper U                               | <ul> <li>Eseguire l'aggiornamento<br/>software</li> <li>Controllare la selezione della<br/>classe della macchina</li> </ul>       |
| 3010   | Errore       | Errore avvio U100 V                                                    | <ul> <li>Scollegare la spina del motore,<br/>se l'errore persiste, sostituire il<br/>sistema di comando</li> </ul>                |
| 3011   | Errore       | Corto circuito U100 V                                                  | <ul> <li>Scollegare la spina del motore,<br/>se l'errore persiste: Sostituire il<br/>sistema di controllo</li> </ul>              |
| 3012   | Errore       | Sovraccarico U100 V (I <sup>2</sup> T)                                 | <ul> <li>Uno o più motori passo-passo<br/>guasti</li> </ul>                                                                       |
| 3020   | Errore       | Errore avvio U24 V                                                     | <ul> <li>Scollegare il connettore<br/>magnetico, se l'errore persiste:<br/>Sostituire il sistema di controllo</li> </ul>          |
| 3021   | Errore       | Corto circuito U24 V                                                   | <ul> <li>Scollegare la spina a 37 poli,<br/>se l'errore persiste: Sostituire il<br/>sistema di controllo</li> </ul>               |
| 3022   | Errore       | Sovraccarico U24 V (I <sup>2</sup> T)                                  | <ul> <li>Uno o più magneti guasti</li> </ul>                                                                                      |
| 3030   | Errore       | Mancanza di fase del motore                                            | Sostituire il sistema di controllo                                                                                                |
| 3104   | Avvertenza   | Il pedale non è in posizione <b>0</b>                                  | <ul> <li>All'attivazione del sistema di<br/>comando togliere il piede dal<br/>pedale</li> </ul>                                   |
| 3109   | Avvertenza   | Arresto di sicurezza                                                   | <ul> <li>Controllare il sensore di<br/>inclinazione della macchina</li> </ul>                                                     |
| 3110   | Informazioni | Il magnete per la tensione del<br>filo a destra non è collegato        | <ul> <li>Controllare il collegamento del<br/>magnete per la tensione del filo<br/>a destra</li> </ul>                             |
| 3111   | Informazioni | Il magnete per la tensione del<br>filo a sinistra non è collegato      | <ul> <li>Controllare il collegamento del<br/>magnete per la tensione del filo<br/>a sinistra</li> </ul>                           |
| 3150   | Informazioni | Manutenzione necessaria                                                | 🕮 pag. 121                                                                                                    |
| 3354   | Informazioni | Errore di taglio del filo                                              | Eseguire l'aggiornamento<br>software                                                                                              |
| 3383   | Informazioni | Errore del ciclo di riferimento del motore                             | Controllare il motore     Eseguire l'aggiornamento     software                                                                   |
| 4201   | Avvertenza   | Errore scheda SD                                                       | <ul><li>Inserire la scheda SD</li><li>Sostituire il sistema di controllo</li></ul>                                                |
| 4430   | Avvertenza   | Collegamento OP3000 perso                                              | <ul> <li>Controllare il collegamento<br/>OP3000</li> <li>Sostituire OP3000</li> <li>Sostituire il sistema di controllo</li> </ul> |

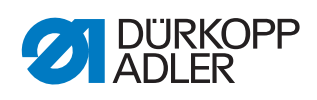

| Codice | Тіро         | Significato                                                              | Soluzione                                                                                                    |
|--------|--------------|--------------------------------------------------------------------------|----------------------------------------------------------------------------------------------------|
| 4440   | Errore       | OP3000: Buffer di ricezione<br>DAC superato                              | <ul> <li>Controllare il collegamento<br/>OP3000</li> <li>Sostituire OP3000</li> <li>Sostituire il sistema di controllo</li> </ul> |
| 4441   | Avvertenza   | OP3000: Timeout ricezione<br>DAC                                         | <ul> <li>Controllare il collegamento<br/>OP3000</li> <li>Sostituire OP3000</li> <li>Sostituire il sistema di controllo</li> </ul> |
| 4442   | Avvertenza   | OP3000: Messaggio<br>sconosciuto DAC                                     | <ul> <li>Controllare il collegamento<br/>OP3000</li> <li>Sostituire OP3000</li> <li>Sostituire il sistema di controllo</li> </ul> |
| 4443   | Avvertenza   | OP3000: checksum DAC non<br>valido                                       | <ul> <li>Controllare il collegamento<br/>OP3000</li> <li>Sostituire OP3000</li> <li>Sostituire il sistema di controllo</li> </ul> |
| 4445   | Errore       | OP3000: Buffer di invio DAC<br>superato                                  | <ul> <li>Controllare il collegamento<br/>OP3000</li> <li>Sostituire OP3000</li> <li>Sostituire il sistema di controllo</li> </ul> |
| 4446   | Avvertenza   | OP3000: Nessuna risposta<br>DAC                                          | <ul> <li>Controllare il collegamento<br/>OP3000</li> <li>Sostituire OP3000</li> <li>Sostituire il sistema di controllo</li> </ul> |
| 4447   | Avvertenza   | OP3000: Risposta non valida<br>DAC                                       | <ul> <li>Controllare il collegamento<br/>OP3000</li> <li>Sostituire OP3000</li> <li>Sostituire il sistema di controllo</li> </ul> |
| 4450   | Errore       | OP3000: Buffer di ricezione<br>DAC OP superato                           | <ul> <li>Controllare il collegamento<br/>OP3000</li> <li>Sostituire OP3000</li> <li>Sostituire il sistema di controllo</li> </ul> |
| 4451   | Avvertenza   | OP3000: Timeout ricezione<br>DAC OP                                      | <ul> <li>Controllare il collegamento<br/>OP3000</li> <li>Sostituire OP3000</li> <li>Sostituire il sistema di controllo</li> </ul> |
| 4452   | Avvertenza   | OP3000: Messaggio<br>sconosciuto DAC OP                                  | <ul> <li>Controllare il collegamento<br/>OP3000</li> <li>Sostituire OP3000</li> <li>Sostituire il sistema di controllo</li> </ul> |
| 4456   | Avvertenza   | OP3000: Nessuna risposta<br>DAC                                          | <ul> <li>Controllare il collegamento<br/>OP3000</li> <li>Sostituire OP3000</li> <li>Sostituire il sistema di controllo</li> </ul> |
| 4460   | Avvertenza   | Collegamento OP7000 perso                                                | <ul> <li>Controllare il collegamento<br/>OP7000</li> <li>Sostituire OP7000</li> <li>Sostituire il sistema di controllo</li> </ul> |
| 5001   | Informazioni | Classe della macchina errata                                             | <ul><li>Cambiare la classe della<br/>macchina</li><li>Eseguire un reset</li></ul>                                                 |
| 5002   | Informazioni | Classe della macchina errata<br>o errore di comunicazione ID<br>macchina | <ul> <li>Cambiare la classe della<br/>macchina</li> <li>Eseguire un reset</li> </ul>                                              |
| 5003   | Informazioni | Versione dati obsoleta                                                   | Eseguire un reset                                                                                                    |
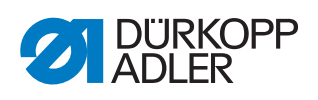

| Codice | Тіро         | Significato                                                                               | Soluzione                                                                                                    |  |
|--------|--------------|-------------------------------------------------------------------------------------------|----------------------------------------------------------------------------------------------------|--|
| 5004   | Informazioni | Errore checksum                                                                           | <ul> <li>Eseguire un reset</li> </ul>                                                                                                    |  |
| 6360   | Informazioni | Dati non validi su Eeprom<br>esterna                                                      | <ul> <li>Aggiornare il software, le<br/>strutture dati interne non sono<br/>compatibili con la memoria dati<br/>esterna</li> </ul>                                                                                                    |  |
| 6361   | Informazioni | Eeprom esterna non<br>collegata                                                           | Collegare ID macchina                                                                                                    |  |
| 6362   | Informazioni | Dati non validi su Eeprom<br>interna                                                      | <ul> <li>Controllare il collegamento ID<br/>macchina</li> <li>Disattivare il sistema di<br/>comando, attendere che si<br/>spengano i LED, riattivare il<br/>sistema di comando</li> <li>Aggiornare il software, i dati<br/>interni non sono compatibili<br/>con la memoria dati esterna</li> </ul>                |  |
| 6363   | Informazioni | Dati non validi sulla Eeprom<br>interna ed esterna (solo<br>caratteristiche di emergenza) | <ul> <li>Controllare il collegamento ID<br/>macchina</li> <li>Disattivare il sistema di<br/>comando, attendere che si<br/>spengano i LED, riattivare il<br/>sistema di comando</li> <li>Aggiornare il software, la<br/>versione software non è<br/>compatibile con la memoria<br/>dati interna</li> </ul>         |  |
| 6364   | Informazioni | Dati non validi sulla Eeprom<br>interna ed Eeprom esterna<br>non collegata                | <ul> <li>Controllare il collegamento ID<br/>macchina</li> <li>Disattivare il sistema di<br/>comando, attendere che si<br/>spengano i LED, riattivare il<br/>sistema di comando</li> <li>Aggiornare il software, le<br/>strutture dati interne non sono<br/>compatibili con la memoria dati<br/>esterna</li> </ul> |  |
| 6365   | Informazioni | Eeprom interna guasta                                                                     | <ul> <li>Sostituire il sistema di controllo</li> </ul>                                                                                                    |  |
| 6366   | Informazioni | Eeprom interna guasta e dati<br>esterni non validi (solo<br>caratteristiche di emergenza) | Sostituire il sistema di controllo                                                                                                    |  |
| 6367   | Informazioni | Eeprom interna guasta ed<br>Eeprom esterna non<br>collegata                               | <ul> <li>Sostituire il sistema di controllo</li> </ul>                                                                                                    |  |
| 7270   | Informazioni | CAN esterno                                                                               | <ul> <li>Controllare i cavi di<br/>collegamento</li> <li>Eseguire l'aggiornamento<br/>software</li> <li>Sostituire i CAN slave</li> </ul>                                                                                                    |  |

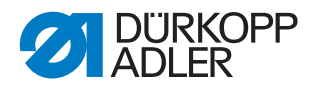

| Codice | Тіро         | Significato                                     | Soluzione                                                                                                    |
|--------|--------------|-------------------------------------------------|----------------------------------------------------------------------------------------------------|
| 9330   | Informazioni | Sensore spessori del<br>materiale non collegato | <ul> <li>Controllare i cavi di<br/>collegamento</li> <li>Eseguire l'aggiornamento<br/>software</li> <li>Sostituire il sensore spessori<br/>del materiale</li> </ul> |
| 9340   | Errore       | Monitor spola non collegato                     | <ul> <li>Controllare i cavi di<br/>collegamento</li> <li>Eseguire l'aggiornamento<br/>software</li> <li>Sostituire il monitor spola</li> </ul>                      |
| 9922   | Errore       | Service Stop                                    | <ul> <li>Controllare i cavi di<br/>collegamento</li> <li>Eseguire l'aggiornamento<br/>software</li> <li>Sostituire il sistema di controllo</li> </ul>               |

# 18.4 Errori software

Raramente, può avvenire che in seguito a un messaggio di errore non sia più possibile richiamare nessun menu. Nemmeno un riavvio della macchina risolve sempre questo problema.

In questo caso esiste la possibilità, direttamente al riavvio della macchina, di accedere al livello Tecnico. Lì, nel menu *Multitest* è possibile eseguire una diagnosi dell'errore o nel menu *Resettare* riportare la macchina allo stato della consegna.

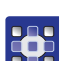

Per accedere al livello Tecnico al riavvio:

- 1. Spegnere la macchina mediante l'interruttore generale.
- 2. Tenere premuto il tasto **F** e attivare contemporaneamente la macchina con l'interruttore generale.
- La macchina si avvia e sul display compare la maschera di immissione della password.
- 3. Con i tasti numerici inserire la password (25483).
- Ci si trova nel livello Tecnico. Per questo accesso sono disponibili solo i due menu Multitest ( pag. 103) e Resettare ( pag. 111).

## 18.5 Controllare il funzionamento dei tasti

Se esiste il sospetto che i tasti sul pannello di comando non funzionino correttamente, è possibile eseguire un test.

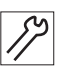

Per controllare il funzionamento dei tasti sul pannello di comando:

1. Spegnere la macchina mediante l'interruttore generale.

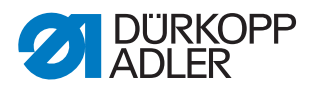

- 2. Tenere premuto il tasto **F** e attivare contemporaneamente la macchina con l'interruttore generale.
- Sul display compare questa maschera:

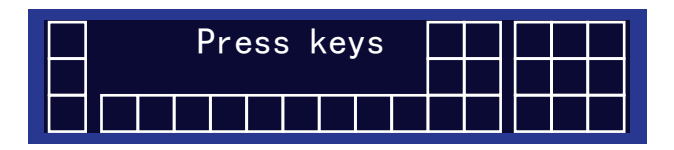

- 3. Premere tutti i tasti del pannello di comando, tranne il tasto **ESC**, in qualsiasi sequenza.
- Se un tasto funziona, il relativo riquadro sul display diventa chiaro. Se il tasto non funziona, il riquadro rimane vuoto.
- 4. Al termine premere il tasto **ESC**.
- Se tutti i tasti funzionano, il display visualizza il seguente messaggio di stato:

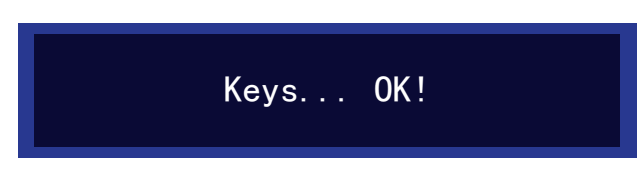

5. Premere il tasto OK.

#### Se uno o più tasti non funzionano:

Il display visualizza il messaggio di stato Keys ... NOT OK! Il pannello di comando deve essere sostituito.

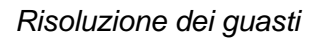

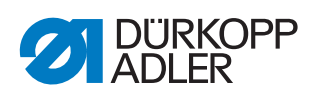

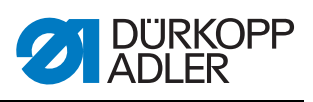

# 19 Dati tecnici

# Dati e parametri

| Dati tecnici           | Unità                | 669 PREMIUM                                                                                              |
|------------------------|----------------------|----------------------------------------------------------------------------------------------------|
| Tipo di macchina       |                      | Impuntura doppia 301                                                                                     |
| Tipo di crochet        |                      | Orizzontale, L (grande) o<br>XXL (extra grande)                                                          |
| Numero di aghi         |                      | 1                                                                                                    |
| Sistema di aghi        |                      | 134-35                                                                                                   |
| Spessore dell'ago      | [Nm]                 | Nm 80 - 150                                                                                              |
| Spessore del filo      | [Nm]                 | Nm 80/3 - 15/3                                                                                           |
| Lunghezza punto        | [mm]                 | 9/9                                                                                                    |
| Velocità massima       | [min <sup>-1</sup> ] | 3000                                                                                                    |
| Velocità alla consegna | [min <sup>-1</sup> ] | 3000                                                                                                    |
| Tensione di rete       | [V]                  | 230 V                                                                                                    |
| Pressione di esercizio | [bar]                | 6<br>(pressione dell'aria necessaria solo<br>in combinazione con ulteriori<br>equipaggiamenti opzionali) |
| Lunghezza              | [mm]                 | 600                                                                                                    |
| Larghezza              | [mm]                 | 300                                                                                                    |
| Altezza                | [mm]                 | 470                                                                                                    |
| Peso                   | [kg]                 | 55                                                                                                    |

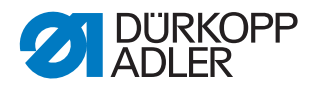

## Caratteristiche prestazionali

- Macchina a impuntura doppia, braccio libero, a un ago, con trasporto inferiore, trasporto a punta d'ago e trasporto superiore a piedini alternati
- Attuatori senza aria compressa
- Dispositivo tagliafilo elettromagnetico
- Sistema automatico di arresto
- Lunghezza punto massima in base all'allestimento 5,6 o 9 mm
- Attuatori motorizzati programmabili, per l'impostazione della lunghezza punto, dell'altezza di sollevamento e della pressione del piedino di cucitura
- La forza di tensione del filo programmabile è controllata elettromagneticamente (ETT)
- Riconoscimento dello spessore del materiale con funzioni programmabili rispetto a velocità di cucitura, pressione del piedino di cucitura, corsa del piedino di cucitura, tensione del filo e lunghezza punto
- Volantino elettronico
- Avvolgi spola integrato (con ausilio avvolgitore)
- Giunto di slittamento di sicurezza
- Lubrificazione automatica a stoppino
- DACcomfort in combinazione con il pannello di comando OP3000

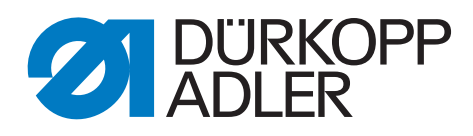

DÜRKOPP ADLER AG Potsdamer Str. 190 33719 Bielefeld Germany Telefono: +49 (0) 521 925 00 E-mail: service@duerkopp-adler.com www.duerkopp-adler.com